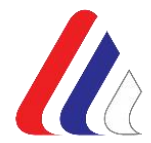

Република Србија Агенција за безбедност саобраћаја

ИНТЕГРИСАНА БАЗА ПОДАТАКА О ОБЕЛЕЖЈИМА БЕЗБЕДНОСТИ САОБРАЋАЈА

# - УПУТСТВО ЗА КОРИШЋЕЊЕ СОФТВЕРСКЕ АПЛИКАЦИЈЕ -

децембар, 2021.

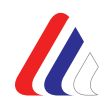

# АУТОРИ

Доц. др Драгослав **КУКИЋ**, *Руководилац Пројекта, АМСС-ЦМВ* Младен **СИМИЋ**, GDi Solutions Јелена **ЦВЕТИНОВИЋ**, GDi Solutions Марко **КОВАЧЕВИЋ**, GDi Solutions Дејан **ПЕТРОВИЋ**, GDi Solutions Небојша **МАРТИНОВИЋ**, GDi Solutions Драгана **НОЈКОВИЋ**, AMCC-ЦМВ Ђорђе **СТАНИСАВЉЕВИЋ**, AMCC-ЦМВ Др Дејан **ЈОВАНОВ**, AMCC-ЦМВ Петар **КРАСИЋ**, AMCC-ЦМВ Милош **ТУЧИЋ**, AMCC-ЦМВ Виолета **МАКСИМОВИЋ**, AMCC-ЦМВ

# САРАДНИЦИ

Бранко **СТАМАТОВИЋ**, Агенција за безбедност саобраћаја Светлана **МИЉУШ**, Агенција за безбедност саобраћаја Ивана **СТАНИЋ**, Агенција за безбедност саобраћаја Ивана **ПАНИЋ**, Агенција за безбедност саобраћаја Бојана **МИЉКОВИЋ**, Агенција за безбедност саобраћаја

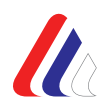

# Листа акронима и коришћених скраћеница

| АМСС-ЦМВ   | Ауто-Мото Савез Србије – Центар за моторна возила                                                         |
|------------|----------------------------------------------------------------------------------------------------|
| БС         | Безбедност саобраћаја                                                                                     |
| ДЕОНИЦА ДП | Деоница државног пута                                                                                     |
| ИД БРОЈ    | Идентификациони број саобраћајног знака                                                                   |
| ИД НЕЗГОДЕ | Идентификациони број саобраћајне незгоде                                                                  |
| IRSC       | International Road Safety Centre                                                                          |
| IRTAD      | International Traffic Safety Data and Analysis Group                                                      |
| iRAP       | International Road Assessment Programme                                                                   |
| ЛЕН        | Јавни пондерисани број настрадалих лица у саобраћајним<br>незгодама                                       |
| КПБН       | Колективни пондерисани број настрадалих лица у<br>саобраћајним незгодама                                  |
| ЛТП        | Број лако телесно повређених лица у саобраћајним незгодама                                                |
| МУП        | Министарство унутрашњих послова                                                                           |
| НАСТ       | Укупан број настрадалих лица у саобраћајним незгодама<br>(погинула и повређена лица)                      |
| ΠΟΓ        | Број погинулих лица у саобраћајним незгодама                                                              |
| СН         | Саобраћајна незгода                                                                                       |
| СН ЛТП     | Број саобраћајних незгода са лако телесно повређеним<br>лицима                                            |
| СН МШ      | Број саобраћајних незгода са материјалном штетом                                                          |
| CH HAC     | Број саобраћајних незгода са настрадалим лицима<br>(саобраћајне незгоде са погинулим и повређеним лицима) |
| СН ПОГ     | Број саобраћајних незгода са погинулим лицима                                                             |
| СПБН       | Саобраћајни пондерисани број настрадалих лица у<br>саобраћајним незгодама                                 |
| СН ТТП     | Број саобраћајних незгода са тешко телесно повређеним<br>лицима                                           |
| СН УК      | Укупан број саобраћајних незгода                                                                          |
| ттп        | Број тешко телесно повређених лица у саобраћајним<br>незгодама                                            |

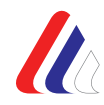

| УСП   | Управа саобраћајне полиције |
|-------|-----------------------------|
| CADaS | Common Accident Data Set    |

# Садржај

| 1.  | Увод6                                                                                                    |
|-----|----------------------------------------------------------------------------------------------------|
| 2.  | Садржај Интегрисане базе података о обележјима безбедности<br>саобраћаја7                                                      |
| 3.  | Структура Интегрисане базе података о обележјима безбедности саобраћаја                                                        |
| 4.  | Модул Саобраћајне незгоде и последице саобраћајних незгода                                                                     |
| 5.  | Модул Локалне базе података о обележјима безбедности саобраћаја28                                                              |
| 6.  | Модул Индикатори безбедности саобраћаја32                                                                                      |
| 7.  | Модул Путеви и безбедносне карактеристике путева                                                                               |
| 8.  | Модул Анализа ризика43                                                                                                    |
| 9.  | Модул Апликација за генерисање извештаја47                                                                                     |
| 10. | . ПРИЛОГ 1— Списак локалних самоуправа у којима су успостављене<br>локалне базе података о обележјима безбедности саобраћаја48 |
| 11. | . ПРИЛОГ 2 – Списак типова индикатора безбедности саобраћаја у модулу<br>са индикаторима безбедности саобраћаја54              |
| 12. | .ПРИЛОГ 3 – Списак полицијских управа на територији Републике<br>Србије57                                                      |

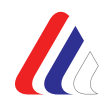

# 1. Увод

Агенција за безбедност саобраћаја у обавези је да, у складу са чланом 9. став 2. тачка 1. Закона о безбедности саобраћаја на путевима<sup>1</sup>, анализира, прати и унапређује систем безбедности саобраћаја (успоставља, развија и унапређује јединствену базу података од значаја за безбедност саобраћаја). Прву јавно доступну базу података под називом *Интегрисана база података о обележјима безбедности саобраћаја* у форми WEB GIS софтверске апликације, која је доступна свима под једнаким условима и којој се може приступити са званичног сајта Агенције за безбедност саобраћаја, Агенција је успоставила 2016. године и од тада константно ради на њеном унапређењу. У бази података, Агенција за безбедност саобраћаја обједињује податке о различитим обележјима значајним за безбедност саобраћаја, које су државни органи и други субјекти у обавези да достављају Агенцији, а Агенција их чини јавно доступним, осим оних чије је објављивање Законом забрањено.

Развојем система безбедности саобраћаја и проширењем обавеза локалних самоуправа и других корисника апликације, указала се потреба за унапређењем постојеће апликације и додавање нових функционалности и алата које значајно олакшавају процес манипулације подацима. У новој верзији апликације омогућено је, између осталог, и филтрирање података о саобраћајним незгодама и последицама саобраћајних незгода путем већег броја доступних атрибута. Циљ Агенције је да апликацију прилагоди ширем броју корисника и да редизајном апликације, који ће бити више кориснички орјентисан (енгл. *user-friendly*), омогући лакшу манипулацију подацима и олакша коришћење расположивих сетова података у оквиру апликације.

Нови концепт апликације је да се различитим групама података приступа путем различитих модула. Путем посебног модула може се приступити свим развијеним локалним базама података о обележјима безбедности саобраћаја. Показатељи стања безбедности саобраћаја на локалном нивоу су кроз Апликацију учињени доступним, уз могућност креирања сопствених излазних резултата и графичку визуелизацију података. На основу доступних података, доносиоци одлука на различитим нивоима управљања безбедношћу саобраћаја могу да препознају проблеме, дефинишу контрамере и циљеве које треба достићи.

<sup>&</sup>lt;sup>1</sup> Закон о безбедности саобраћаја на путевима ("Сл. гласник РС" број 41/2009, 53/2010, 101/2011, 32/2013 – одлука УС, 55/2014, 96/2015 – др. закон, 9/2016 – одлука УС, 24/2018, 41/2018, 41/2018 – др. закон, 87/2018, 23/2019 и 128/2020 – др. закон),

# 2. Садржај Интегрисане базе података о обележјима безбедности саобраћаја

Унапређена верзија Интегрисане база података о обележјима безбедности саобраћаја у форми WEB GIS апликације представља алат који омогућава да се, на основу задатих параметара, односно предефинисане претраге, добију жељене информације или резултати, који служе за сагледавање и разумевање постојећег стања безбедности саобраћаја на датој територији, као и за идентификацију одређених проблема и њихову даљу анализу, и на крају, за предлог конкретних мера за њихово решавање. Без поузданих, квалитетних и одрживих база података о обележјима безбедности саобраћаја, не може бити ни успешног управљања безбедношћу саобраћаја. У циљу праћења стања у свим деловима система безбедности саобраћаја и вршења упоредних анализа, Интегрисана база података обухвата податке из различитих извора.

Подаци који су доступни у Интегрисаној бази података обухватају следеће:

- 1) Подаци које доставља Министарство унутрашњих послова Управа саобраћајне полиције:
  - Подаци о саобраћајним незгодама, лицима и возилима која су учествовала у саобраћајним незгодама (почев од 1997. године),
- 2) Подаци које доставља Агенција за безбедност саобраћаја:
  - Подаци о индикаторима безбедности саобраћаја,
  - Подаци о ризицима страдања учесника у саобраћају,
  - Подаци о ставовима учесника у саобраћају,
- 3) Подаци које доставља Јавно предузеће "Путеви Србије":
  - Референтни систем државних путева деонице,
  - Подаци о мапирању ризика индивидуални и колективни ризик, према EuroRAP и CMV методологији класирања.

Апликација се заснива на геопросторној бази података и пратећим анализама и извештајима који омогућавају интегрисање и интеракцију неколико скупова података, на једном месту. То су, пре свега, подаци о саобраћајним незгодама и њиховим последицама, подаци о путевима и њиховим карактеристикама, затим индикатори понашања учесника у саобраћају, идентификовани ризици у саобраћају, итд. Истородни подаци су груписани у по модулима, који су детаљно описани у наставку.

# 3. Структура Интегрисане базе података о обележјима безбедности саобраћаја

У оквиру унапређене верзије Интегрисане базе података о обележјима безбедности саобраћаја, подаци су систематизовани групе, којима се може приступити путем почетног приказа апликације (Слика 1). Прозори којима је могуће приступити су:

- Саобраћајне незгоде,
- Локалне базе података,
- Индикатори,
- Путеви и безбедносне карактеристике путева,
- Анализа ризика, и
- Аликација за генерисање извештаја.

Селекцију између прва три наведена модула, корисници бирају путем стрелица означених на следећој слици црвеном бојом, а затим кликом на слику приступају жељеном модулу. Приступ преосталим модулима омогућен је кликом на називе модула, који су на следећој слици обележени црвеним квадратом (Слика 1.)

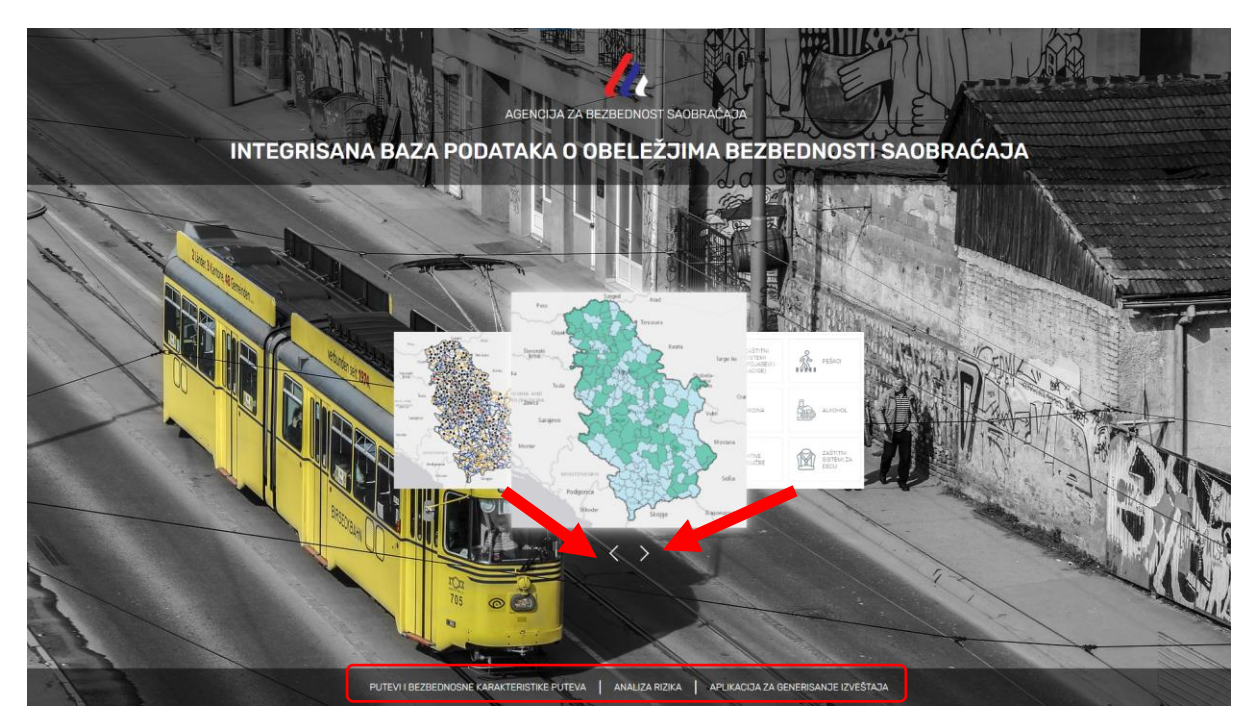

Слика 1 - Почетна страна Интегрисане базе података о обележјима безбедности саобраћаја

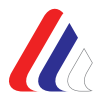

Почетни приказ сваког од модула састоји се од главног менија са алатима који се налази са леве стране, мапе и основне траке са алатима која се налази са десне стране.

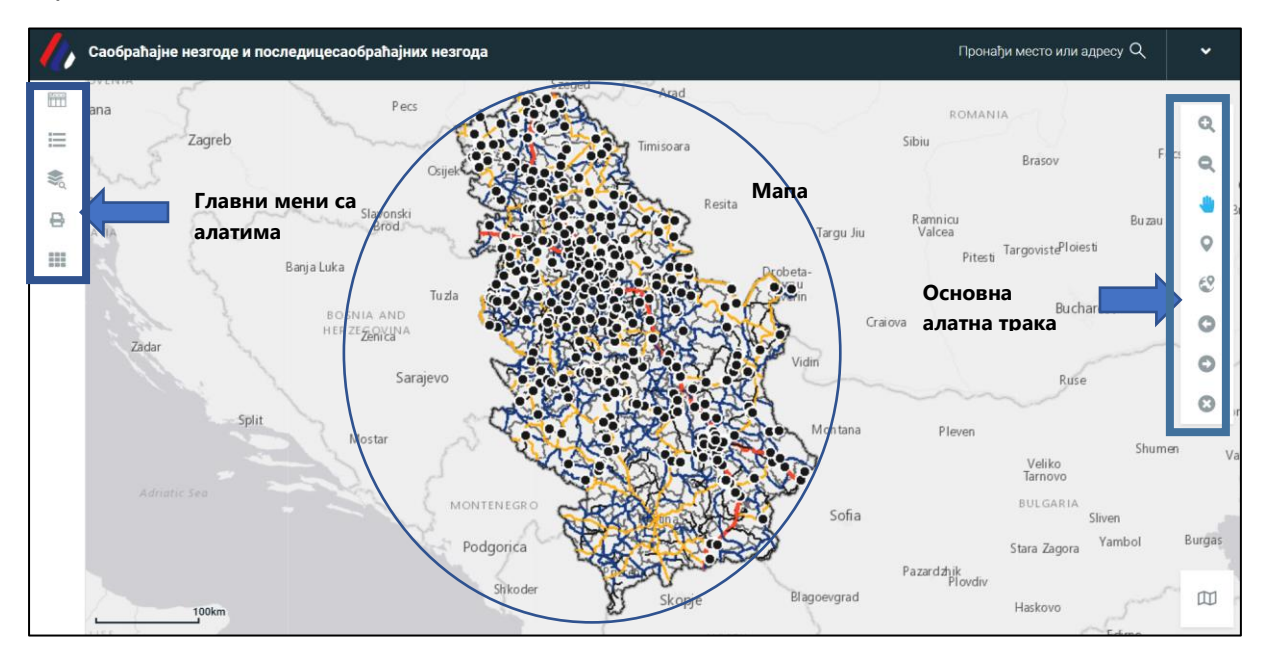

Слика 2 Елементи почетне стране модула

# Главни мени са алатима чине следећи алати:

- 🖊 Садржај мапе (сви сервиси и слојеви који се налазе на мапи),
- 🖊 Предефинисана претрага (слој за претрагу),
- \rm Алат за штампу,
- Остали алати (лоцирај се на ХҮ, пресек, просторна селекција, цртање, мерења, обележивачи, подлога, статус и сл.).

Код модула са саобраћајне незгоде и њихове последице, у главном менију постоји посебан алат који се користи за атрибутивну анализу (основну и детаљну) учесника (лица) саобраћајних незгода и самих саобраћајних незгода и њихових последица. Такође, и у модулу Индикатори безбедности саобраћаја постоји посебан модул који омогућава претраживање, односно вршење анализе индикатора. У свим модулима, у главном менију постоји опција за брзи снимак мапе.

Садржај мапе – Овај прозор подељен је на две картице: Слојеви и Легенда. У зависности од модула, у слојевима се налазе подаци према којима се врши претрага, а могу се бирати означавањем предвиђеног поља. Легенда служи за информацију корисника о значењу геообјеката приказаних на мапи.

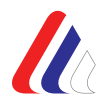

|      | САДРЖАЈ МАПЕ                                                                                                    | · × |          | САДРЖАЈ МАПЕ                                                                                                    | ×               |
|------|----------------------------------------------------------------------------------------------------|-----|----------|----------------------------------------------------------------------------------------------------|-----------------|
| =    | Слојеви Легенда                                                                                                    |     | ⊨        | Слојеви                                                                                                    | Легенда         |
| ₩° Φ | <ul> <li>Saobraćajne nezgode i posledice SN</li> <li>Saobraćajne nezgode</li> <li>Referentni sistem državnih puteva -<br/>deonice (2016)</li> <li>r RPJ</li> <li>Подлога</li> </ul> | ••• | w ⊂0 III | Saobraćajne nezgode i posledice<br>Saobraćajne nezgode<br>SN MŠ<br>SN LTP<br>SN TTP<br>SN POG<br>Referentni sistem državnih pu<br>deonice (2016)<br>IA<br>IB<br>IIA<br>IIB<br>RPJ<br>Opštine | ≥ SN<br>tteva - |

Слика 3 - Садржај мапе: Слојеви и Легенда

У оквиру Садржаја мапе, у менију у заглављу алата, налазе се опције за додавање Приказа и Сервиса, као и опције за манипулацију сервисима – Искључи све слојеве, Прошири све сервисе и Скупи све сервисе. Избор ових опција омогућен је кликом на иконицу [\*\*\*] (контекстни мени). Слојеви за претрагу морају бити предефинисани.

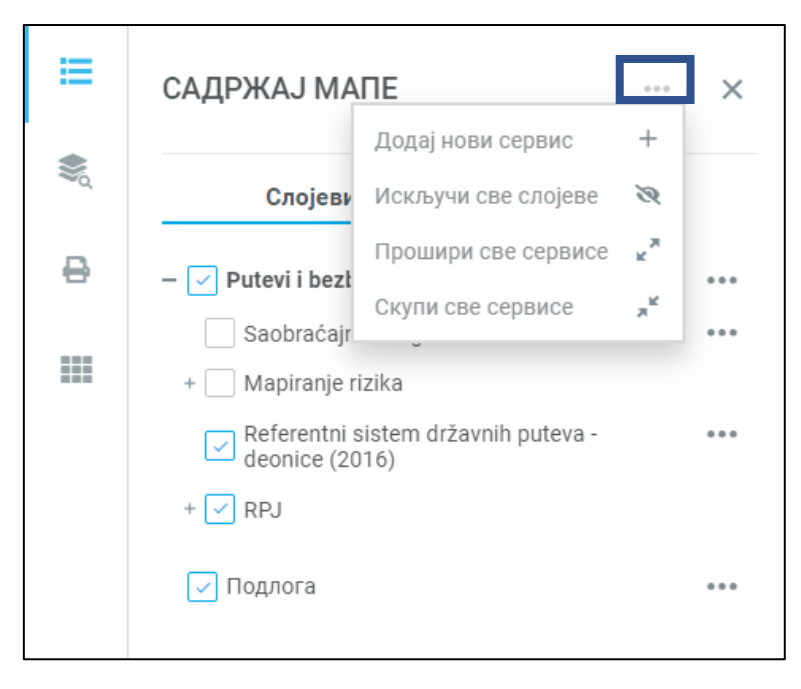

Слика 4 - Приказ алата у контекстном менију у Садржају мапе

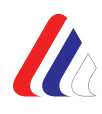

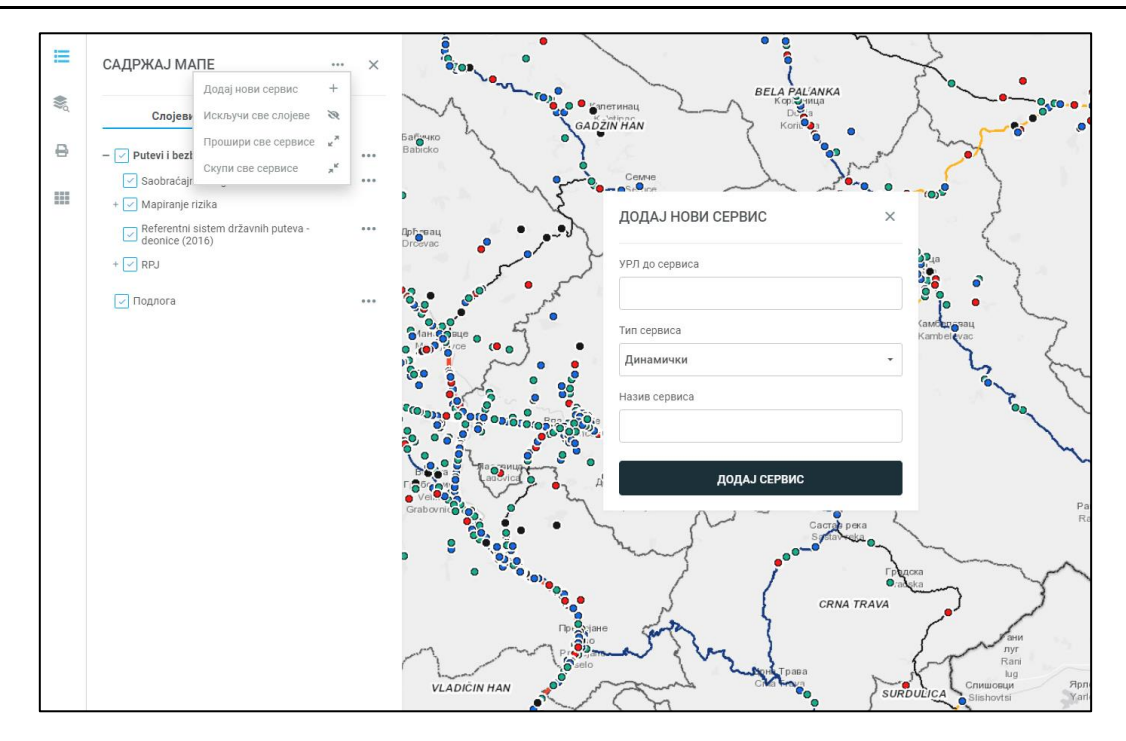

Слика 5 – Пример прозора са активираном опцијом Додај нови сервис

Поред назива сервиса налази се иконица помоћу које се отвара контекстни мени са опцијама које омогућавају рад на нивоу сервиса. То су опције за померање сервиса (навише и наниже) и мењање, односно повећање и смањење транспарентности (+/-).

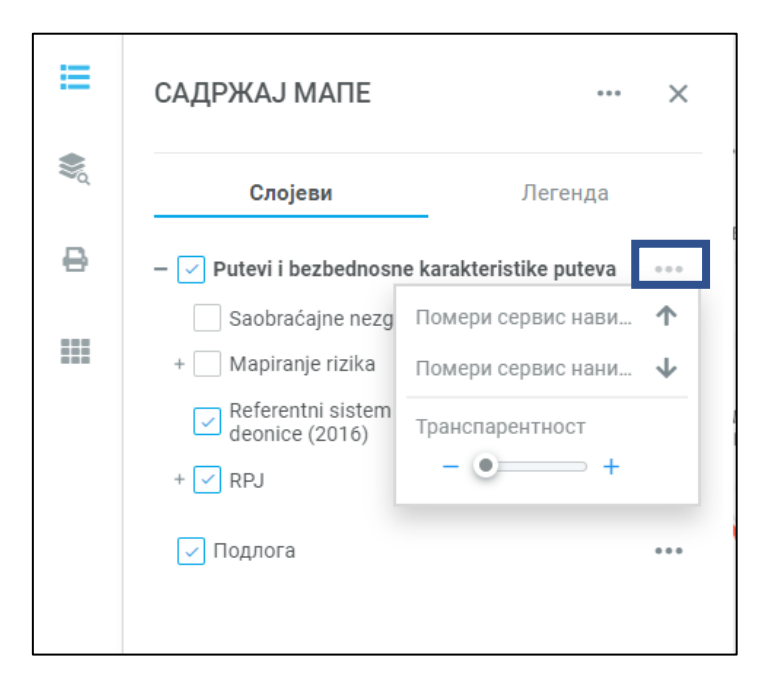

Слика 6 - Контекстни мени за рад на нивоу сервиса

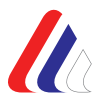

Поред назива слојева података приказаних у садржају мапе (нпр. Саобраћајне незгоде, Референтни систем државних путева – деоница (2016), итд.), такође се налази иконица за контекстни мени у оквиру које се налазе опције: Креирај лабеле, Филтер, Отвори атрибутивну табелу, Постави мапу на обухват слоја и Постави мапу на видљиву размеру слоја.

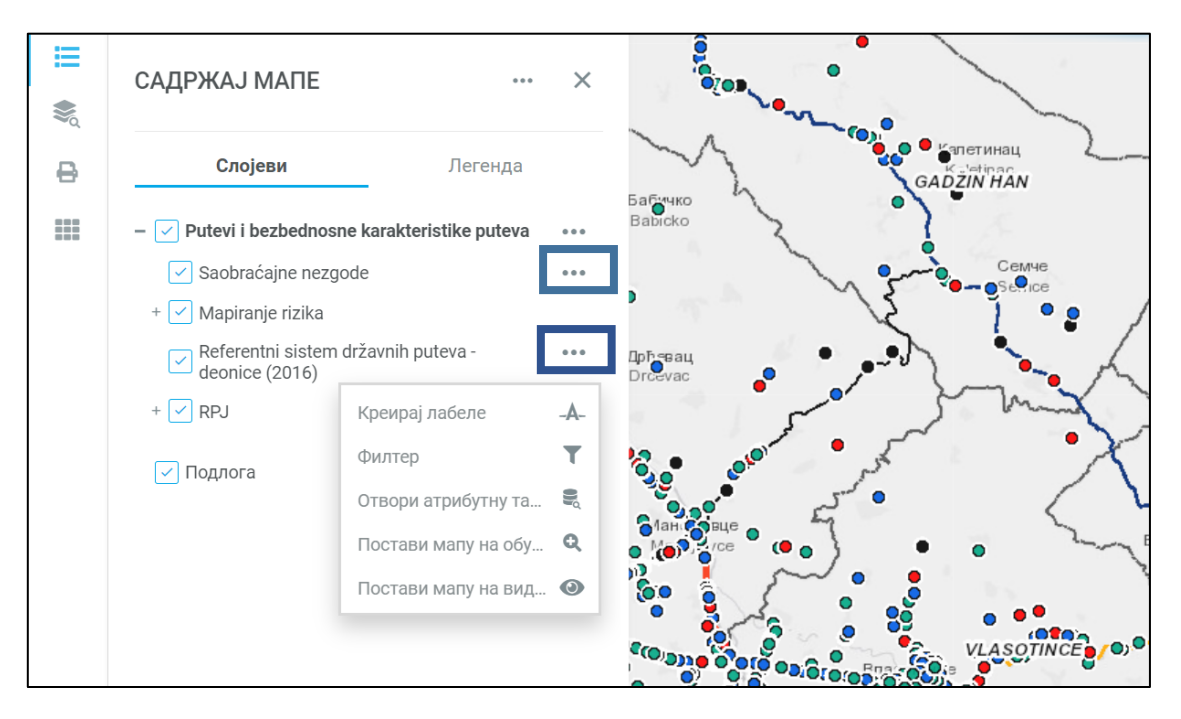

Слика 7 - Контекстни мени за рад на нивоу слојева

Предефинисана претрага – алат за проналажење објеката на мапи, према критеријумима које корисник задаје у овом прозору, кликом на иконицу алата.

|   | ПРЕДЕФИНИСАНА ПРЕ | ×         |   |
|---|-------------------|-----------|---|
| ≣ | Претрага          | Резултати |   |
|   | Слој за претрагу  |           |   |
| ₽ |                   |           | • |
|   |                   |           |   |
|   |                   |           |   |

Слика 8 - Приказ прозора са предефинисаном претрагом, односно слојем за претрагу

Припрема за штампу – овај алат служи за штампање добијених података (у .jpg и .pdf формату), односно извоз графичког приказа резултата, одабиром жељених параметара (наслов, легенда, резолуција, итд.).

|    | ПРИПРЕМА ЗА ШТАМПУ ×                                                   |
|----|------------------------------------------------------------------------|
| ≔  | • Задржи размеру                                                       |
| ۵. | <ul> <li>Задржи приказ</li> <li>Изаберите шаблон за штампу:</li> </ul> |
| 0  | ABS A3 Landscape -                                                     |
|    | Изаберите формат за штампу:                                            |
|    | JPG -                                                                  |
|    | Наслов:                                                                |
|    | Изаберите резолуцију:                                                  |
|    | 96 dpi -                                                               |
|    | Координантни систем:                                                   |
|    | Geographic WGS 84 -                                                    |
|    | Размера 1:                                                             |
|    | Прикажи легенду                                                        |

Слика 9 - Приказ прозора са припремом за штампу

На крају главног менија са алатима, налази се прозор **Остали алати**, у коме се налазе следећи алати:

- Пресек (омогућава интерсекцију, односно пресек, између геообјеката истих или различитих слојева),
- Просторна селекција (омогућава селекцију геообјеката изабраног слоја тако што корисник уписује параметре за добијање података, односно облике које је дефинисао),
- Цртање (омогућава кориснику да на мапу унесе текст или неки од предефинисаних графичких елемената (тачка, линија, полигон), са циљем да корисник означи на карти одређене елементе од посебног значаја),
- Мерења (корисник врши мерење дужине, површине, итд. помоћу алата датих у горњем делу прозора; структура прозора се мења у складу са одабраним алатом и задатком који треба извршити),
- Обележивачи (покреће се кликом на дугме које се налази у менију Остали алати или на левој страни екрана; покретањем овог алата отвара се прозор за креирање обележивача),
- Подлоге (подлога је статичка, позадинска карта, која може бити у облику уличне мреже, сателитског или ортофото снимка, топографске карте, итд.),
- Статус (омогућава увид у укупан број објеката по сваком слоју),

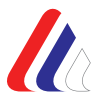

 Лоцирање на ХҮ (у неким од модула) (омогућава лоцирање на основу задатих координата и активира се кликом на дату иконицу).

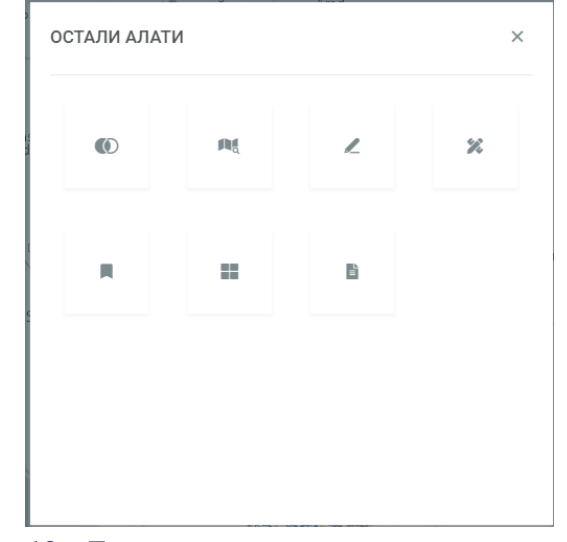

Слика 10 - Приказ прозора са осталим алатима

Кликом на сваки од ових алата, отварају се нови прозори са даљим опцијама за избор одговарајућег приказа. Ознака/иконица сваког отвореног алата пребацује се у главни мени и остаје активна све док се не одабере други алат.

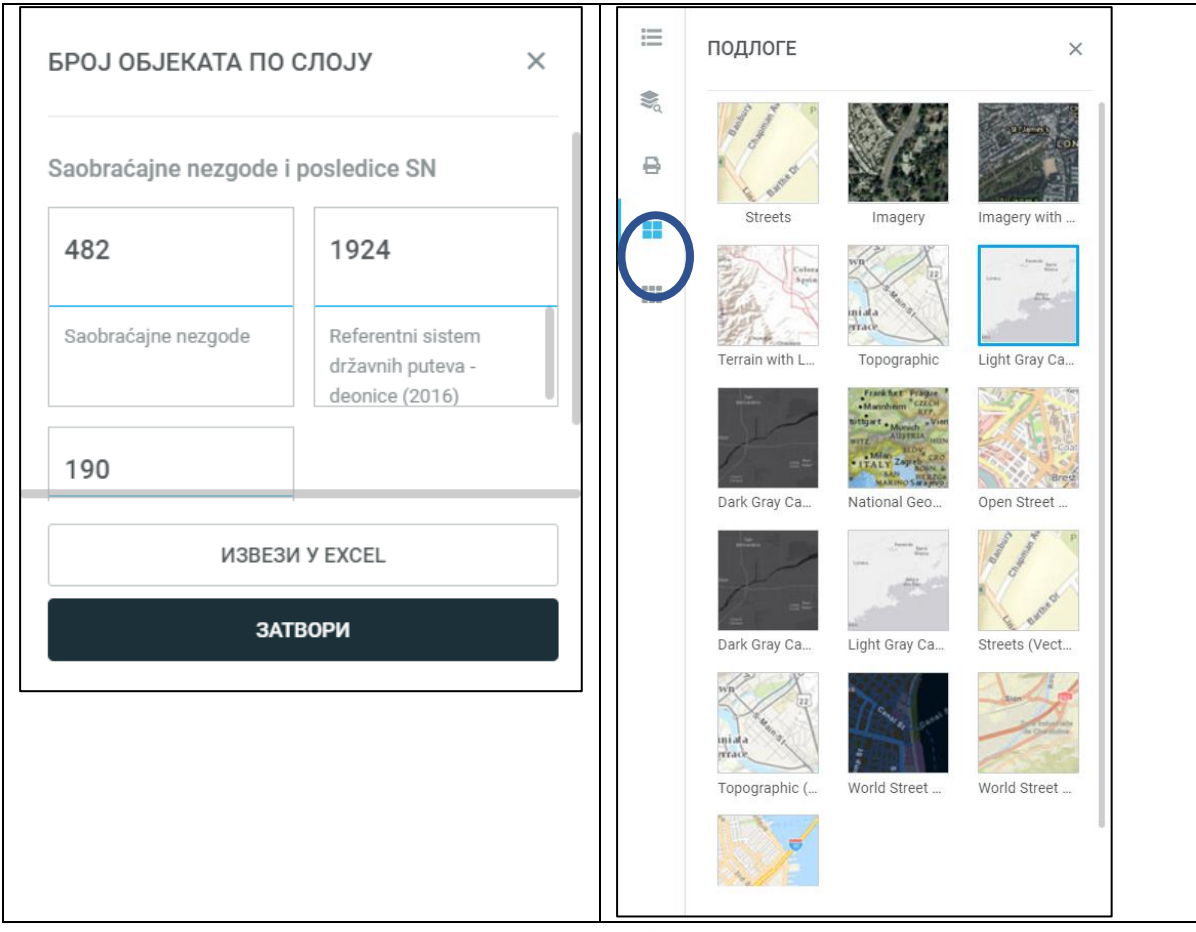

Слика 11 - Пример приказа: Статус / Одабир подлоге, са иконицом за подлогу у главном менију

## Мапа

Мапа служи за геопросторни приказ одабраних података. У доњем десном углу налази се иконица која се отвара када се кликне на њу и која се користи за рад са мапом, односно за приказ података о тренутним координатама (географска дужина и ширина), избор размере и прегледне карте. Ова алатна трака затвара се кликом на означену иконицу у доњем десном углу.

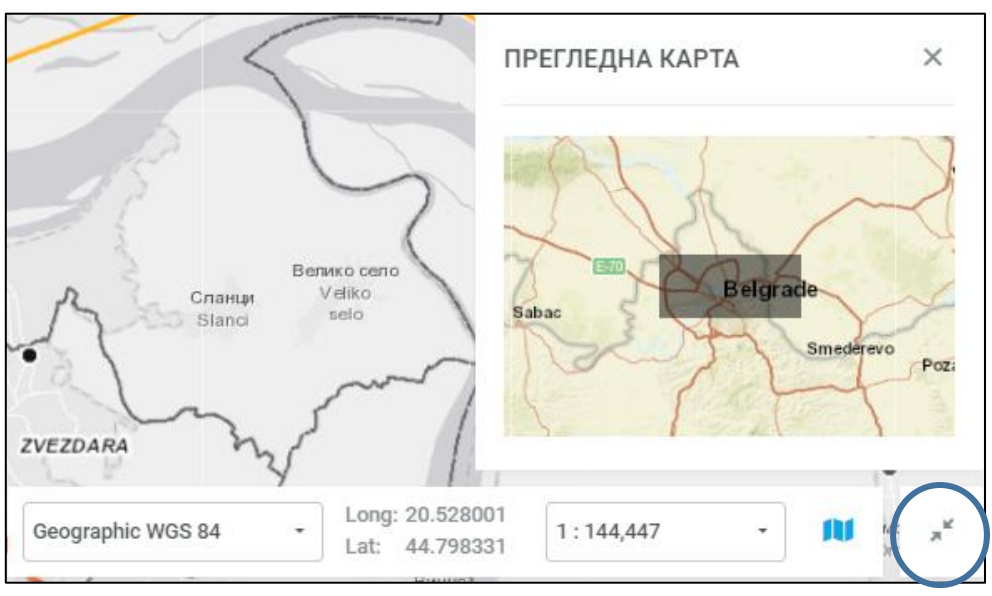

Слика 12 - Пример приказа геопросторних података на мапи

Почетни прозор такође садржи и **Основну алатну траку** која садржи следеће функције:

- Увећај увећање приказа левим тастером миша кликне се на мапу, задржи притиснути леви тастер миша и развуче правоугаоник, у оквиру кога се даје увећани приказ карте;
- Умањи умањење приказа левим тастером миша кликне се на мапу, задржи притиснути леви тастер миша и развуче правоугаоник, у оквиру кога се даје умањени приказ карте (што мањи правоугаони, то се приказ карте више умањује);
- Помери карту померање мапе левим тастером миша кликне се на мапу, задржи притиснути леви тастер миша, повуче карта, па онда тек пусти тастер. На тој локацији се сада налази приказ карте.
- **Лоцирај ме** приказ локације на којој се корисник тренутно налази, кликом на алат, након извршеног подешавања у претраживачу;
- Почетни приказ почетни приказ целе мапе;
- Претходни приказ повратак на претходни приказ, ако постоји;
- Наредни приказ одлазак на наредни приказ, ако постоји;
- Обриши селекцију уклањање селектованих целина и графика.

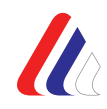

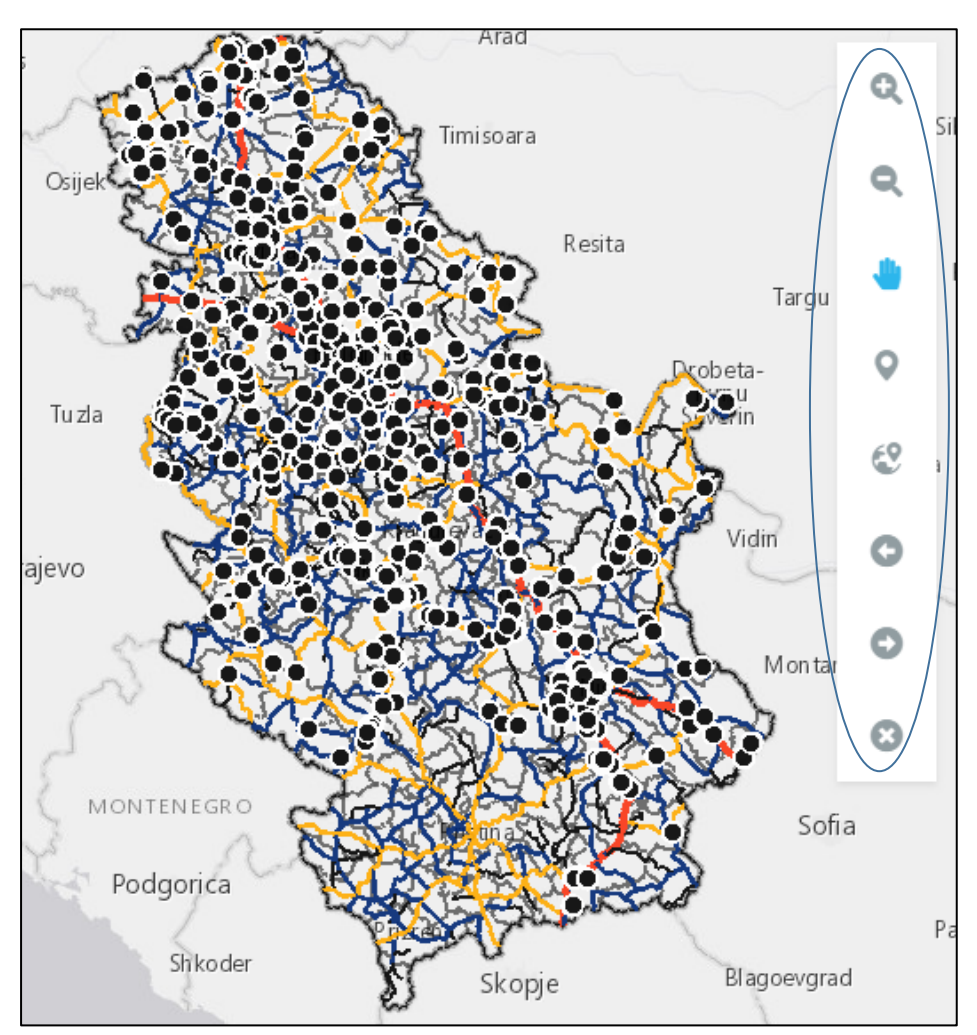

Слика 13 - Приказ основне алатне траке

Поред наведених алата, на почетној страни, у заглављу са десне стране, налази се алат за брзу претрагу који омогућава претрагу локација по адресама. Довољно је унети назив у поље за претрагу, након чега се, кликом на иконицу, врши претрага локације и лоцирање на мапи. Претрага се врши за све врсте појмова, укључујући и претрагу геообјеката који се налазе у слојевима апликације (уколико је извршено такво подешавање на нивоу конфигурације). Такође, у крајњем углу заглавља на десној страни, постоји алат за

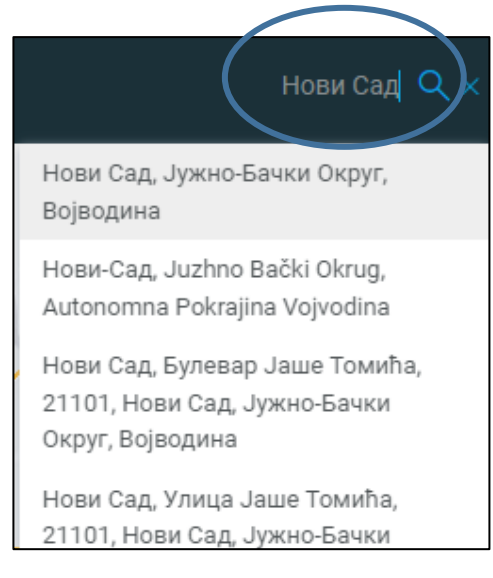

претрагу помоћу кога се могу добити информације, као што су:

- 1) Подршка (могућност слања електронске поште и корисничко упутство),
- 2) О апликацији (услови коришћења, опис апликације, итд.)
- Подешавања (језик српски (ћирилица и латиница) и енглески, боја селекције (боја селектованог објекта и боја спољне линије селектованог објекта) и радни слојеви (видљиви слојеви, сви слојеви и слојеви означени у садржају мапе)).

| Пронађи место или адресу Q |        | ПОДЕШАВАЊА                          | × |
|----------------------------|--------|-------------------------------------|---|
|                            |        | Одаберите језик:                    |   |
| Подршка                    | $\sim$ | Српски, Ћирилица                    | • |
|                            |        | Примарна боја селекције             |   |
| О апликацији               | GD     |                                     |   |
|                            |        | Секундарна боја селекције           |   |
| Подешавања                 | ŧ      |                                     |   |
|                            |        | Радни слојеви                       |   |
|                            |        | <ul> <li>Видљиви слојеви</li> </ul> |   |
|                            |        | 🔘 Сви слојеви                       |   |
|                            |        | Слојеви означени у Садржају мапе    |   |
|                            |        | САЧУВАЈ                             |   |

Слика 14 - Пример подешавања жељених параметара

У наставку је дат преглед модула и њиховог садржаја и начин на који се врши претрага, преглед и анализа тих садржаја, употребом описаних алата.

# 4. Модул Саобраћајне незгоде и последице саобраћајних незгода

Анализом података о саобраћајним незгодама и учесницима у саобраћајним незгодама могу се добити одговори на важна питања о стању безбедности саобраћаја, и то: ко страда у саобраћајним незгодама, када се догађају саобраћајне незгоде и шта је утицало на њихов настанак, које врсте саобраћајних незгода се догађају и на којим местима оне настају, итд. У Интегрисаној бази података о обележјима безбедности саобраћаја налазе се подаци који дају одговоре на претходна питања, а односе се на обележја безбедности саобраћаја доступна почев од 1997. године (подаци који се односе на саобраћајне незгоде), односно почев од године која је наведена у загради поред датог параметра, закључно са текућом годином.

Апликацијом је омогућено вршење анализе, односно филтрирање података на основу више укључених филтера истовремено, чиме се остварује могућност укрштања разнородних атрибута, без да се користе додатни софтверски алати или да је неопходно посебно познавање неког од алата за обраду података.

Врло је важно истаћи да је **структура података о саобраћајним незгодама и последицама саобраћајних незгода усклађена са CADaS<sup>2</sup> препорукама Европске комисије!** То значи да Република Србија иде у корак са најбољом праксом у безбедности саобраћаја која се примењује у европским и другим земљама, које остварују најбоље резултате у безбедности саобраћаја.

Када се приступи модулу Саобраћајне незгоде појављује се прозор, који поред већ описаних алата из главног менија (слојеви и легенда, предефинисана претрага, штампа и остали алати) садржи и алат за Атрибутивну анализу саобраћајних незгода и њихових последица.

<sup>&</sup>lt;sup>2</sup> CADaS (Common Accident Data Set) препоруке Европске комисије и стручне радне групе за безбедност саобраћаја (CARE group), које се односе на дефинисање основног сета стандардизованих и усаглашених података на територији Европске уније, којим се обезбеђује знатно виши ниво квалитета и обима прикупљених података на увиђајима саобраћајних незгода од стране саобраћајне полиције. European Commission (2015), Common Accident Data Set.

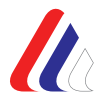

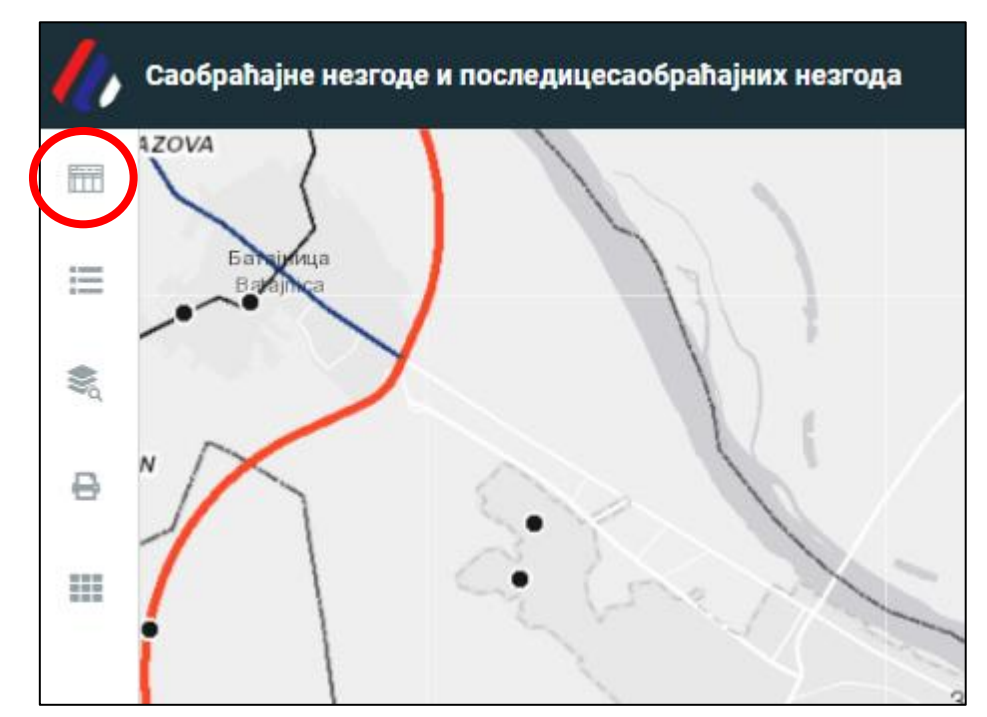

Слика 15 - Почетни приказ модула са саобраћајним незгодама и њиховим последицама

Атрибутивна анализа може бити **основна** и **детаљна** и може се вршити за **лица** која су учествовала у саобраћајним незгодама и **незгоде** које су се догодиле на некој територији. Овај алат омогућава корисницима брзу и једноставну претрагу, преглед и анализу података, уз могућност одабира параметара за претрагу.

|    | АТРИБУТИВНА АНА                  | ЛИЗА               | ×                    |             | АТРИБУТИВНА АНАЛИЗА        |   |  |
|----|----------------------------------|--------------------|----------------------|-------------|----------------------------|---|--|
| ≔  | <ul> <li>ЛИЦА О НЕЗГО</li> </ul> | ОДЕ                |                      | ≣           | О ЛИЦА 💿 НЕЗГОДЕ           |   |  |
| ۲  | Полицијска управа                |                    |                      |             | Полицијска управа          |   |  |
| -Q | Све полицијске управе            |                    | ~                    | ~0          | Све полицијске управе      | ~ |  |
| ₿  | Општина                          |                    |                      | ⊖           | Општина                    |   |  |
|    | Све општине                      | ~                  |                      | Све општине | ~                          |   |  |
|    | Година                           |                    |                      |             | Година                     |   |  |
|    | 2021                             |                    | ~                    |             | 2021                       |   |  |
|    | Месец                            |                    |                      |             | Месец                      |   |  |
|    | Месеци                           |                    | ~                    |             | Месеци                     | ~ |  |
|    | Деца                             | Деца Бициклисти    |                      |             | Тип СН (од 2016)           |   |  |
|    | ПОГ ПОВ                          | ПОГ Г              | 10В                  |             | Сви типови                 | ~ |  |
|    | Млади                            | Моторизовани двото | оризовани двоточкаши |             | Утицајни фактори (од 2016) |   |  |
|    |                                  |                    |                      |             |                            |   |  |
|    | ПРИ                              | ІКАЖИ              |                      |             | ПРИКАЖИ                    |   |  |
|    | ПОН                              | ништи              |                      |             | ПОНИШТИ                    |   |  |
|    | ДЕТАЉН                           | ІА АНАЛИЗА         |                      |             | ДЕТАЉНА АНАЛИЗА            |   |  |

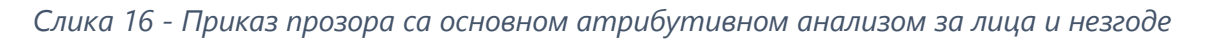

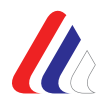

Спровођење анализе се врши избором жељених атрибута, односно, њиховим означавањем (чекирањем). Корисник може одабрати један или више атрибута истовремено, а означава их тако што у падајућем менију који се налази поред назива сваког атрибута, од понуђених вредности изабере једну или више жељених вредност атрибута (или унесе број у одговарајуће поље).

Када се спроводи основна анализа, кликом на дугме "ПРИКАЖИ", упоредо се приказују резултати жељене претраге и у табели и на мапи. Испод дугмета прикажи налази се дугме "ПОНИШТИ" којим се поништава претходна селекција атрибута и дугме "ДЕТАЉНА АНАЛИЗА" којим се приступа детаљнијој анализи са већим бројем доступних атрибута за филтрирање података.

Основна анализа података о лицима учесницима саобраћајних незгода, може се вршити према следећим параметрима:

- 1) Полицијска управа (све полицијске управе у Републици Србији),
- 2) Општине (све локалне самоуправе у Републици Србији),
- 3) **Године** (почев од 1997. године),
- 4) Месеци (сви месеци у години, јануар децембар),
- 5) **Категорија учесника у саобраћају** (издвојене ризичне категорије деца, бициклисти, млади, моторизовани двоточкаши, лица старија од 65 година и пешаци),
- 6) **Тежина последица** (погинули, повређени и настрадали истовременим селектовањем ПОГ и ПОВ).

У основној анализи није могуће вршити истовремену анализу за више категорија учесника у саобраћају.

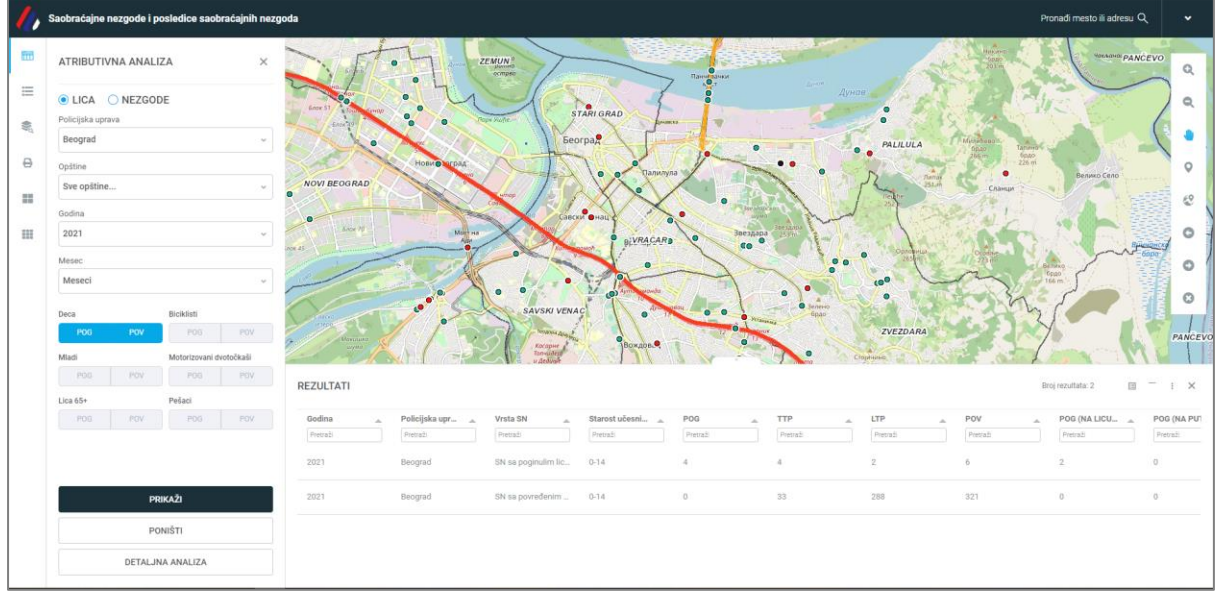

Слика 17 - Приказ основне анализе настрадале деце у 2021. години на територију ПУ за град Београд

Основна анализа података о лицима учесницима саобраћајних незгода, може се вршити према следећим параметрима:

- 1) Полицијска управа (све полицијске управе у Републици Србији),
- 2) Општине (све локалне самоуправе у Републици Србији),
- 3) Године (почев од 1997. године),
- 4) Месеци (сви месеци у години, јануар децембар),
- 5) Тип СН (омогућен избор свих типова СН),
- 6) Утицајни фактори (омогућен избор свих утицајних фактора),
- 7) **Врста СН** (СН ПОГ, СН ПОВ, и СН НАСТ истовременим селектовањем СН ПОГ и СН ПОВ).

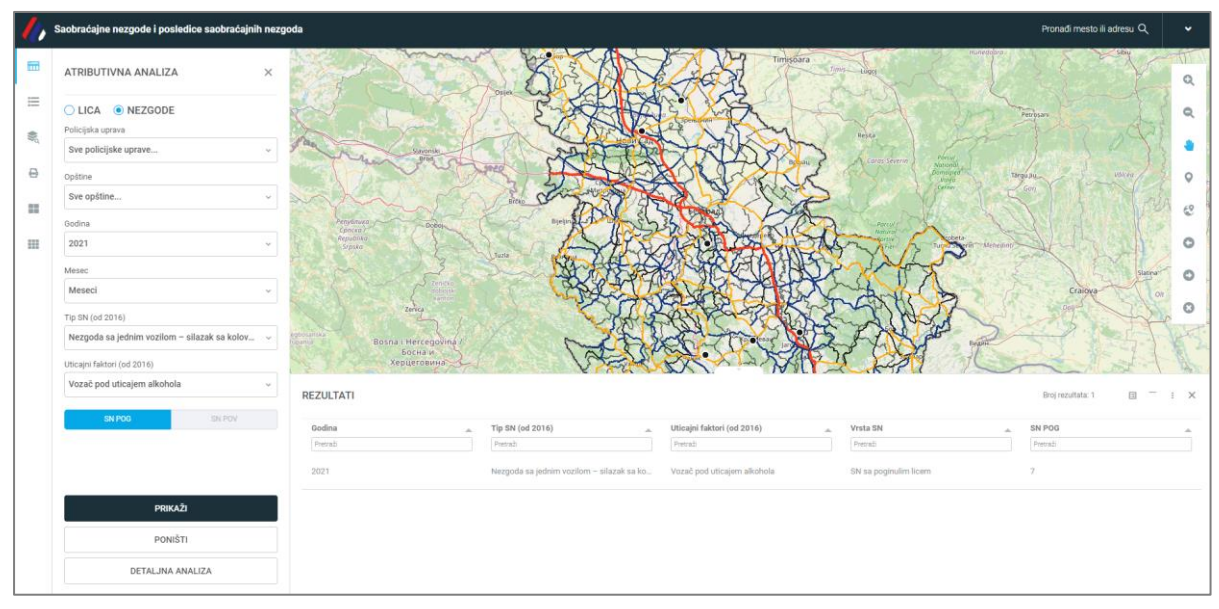

Слика 18 - Приказ основне анализе СН ПОГ у којима је дошло до силаска возила са коловоза у кривини а возач је био под дејством алкохола

Код **детаљне анализа лица** учесника саобраћајних незгода анализа постоје две посебне опције за приказивање резултата које могу бити и истовремено изабране, а то су "Прикажи у табели" и "Прикажи на мапи". У детаљној анализи филтрирање података о саобраћајним незгодама може се вршити путем следећих атрибута:

- полицијска управа,
- општине,
- година,
- месец,
- дан,
- час,
- врста СН,
- специфично место,
- насеље,

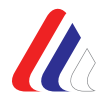

- категорија возила,
- лица у СН са одређеним категоријама возила (могуће филтрирање само уколико се прво изабере вредност за категорију возила),
- старост учесника (ручни унос броја година од до),
- старост возача (ручни унос броја година од до),
- пол (мушки, женски),
- пут,
- деоница пута,
- категорија пута,
- својство учесника,
- маневар пешака,
- пасивна заштита,
- сврха путовања,
- позиција седења,
- врста места,
- тип раскрснице,
- начин регулисања раскрснице,
- позиција СН у раскрсници,
- стање површине коовоза,
- особине површине коловоза,
- осветљеност,
- временске прилике,
- улична расвета,
- постојање препрека,
- присуство дима,
- групе типова СН,
- тип СН,
- групе утицајних фактора, и
- утицајни фактори.

Код **детаљне анализе саобраћајних незгода**, параметри који се могу користити за анализу обухватају исте параметре као и код детаљне анализе лица, осим података који се односе на старост возача, својство учесника у незгоди, маневар пешака, пасивну заштиту, сврху путовања и позицију седења, пол учесника, као и лица у СН са одређеним категоријама возила и последице саобраћајне незгоде.

**Напомена**: Када се изабере жељена категорија возила, отвара се аутоматски и прозор у коме је могуће изабрати параметар који се односи на лица у саобраћајним незгодама са одређеним категоријама возила (посебно она настрадала у незгодама са тракторима, теретним возилима, итд.).

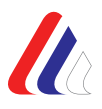

У загради поред назива појединих атрибута уписана је година као податак о томе када су дати подаци почели да се прикупљају (на пример, Тип СН – од 2016. године, Утицајни фактори – од 2016. године, итд.).

Као што је већ поменуто, резултати претраге приказују се на мапи и у табели. Кликом на геообјекат на мапи, односно, у овом случају, на одабрани круг којим је приказана једна саобраћајна незгода, добијају се основне информације о незгоди које се приказују у картици која се том приликом отвара. Детаљније информације о селектованом геообјекту, односно у овом случају о саобраћајној

незгоди, могу се добити у Инфо прозору, кликом на иконицу . Детаљнији подаци о саобраћајним незгодама систематизовани су у неколико картица (основни подаци, утицајни фактор, тип СН, место, специфично место и лица).

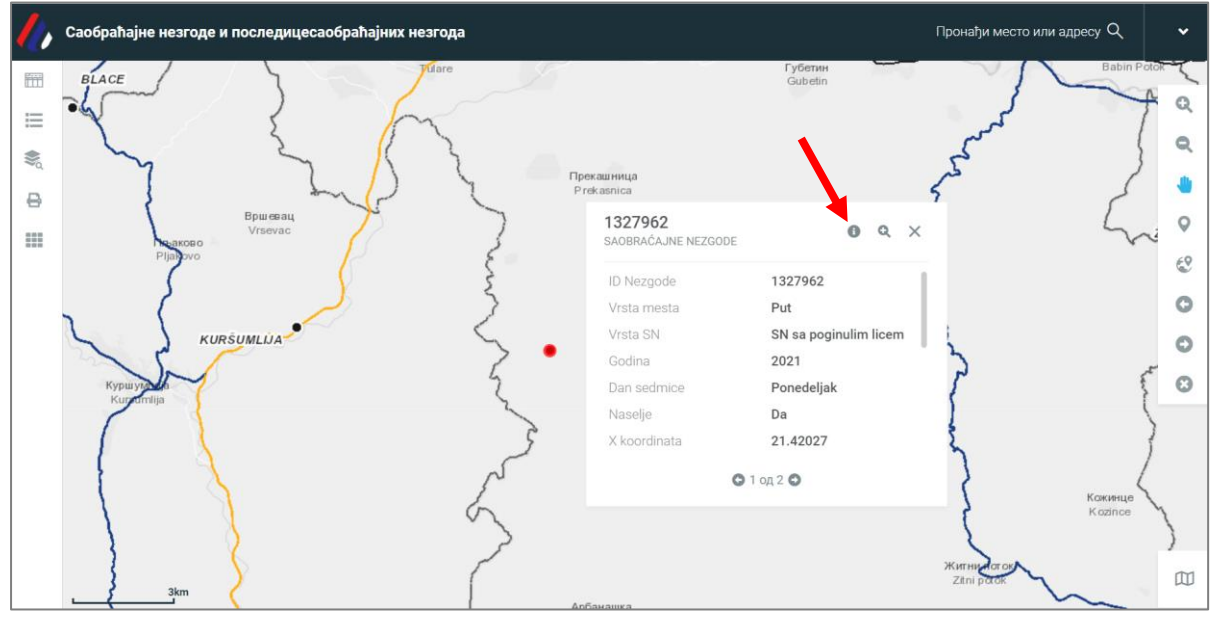

Слика 19 - Приказ картице са основним подацима о саобраћајној незгоди

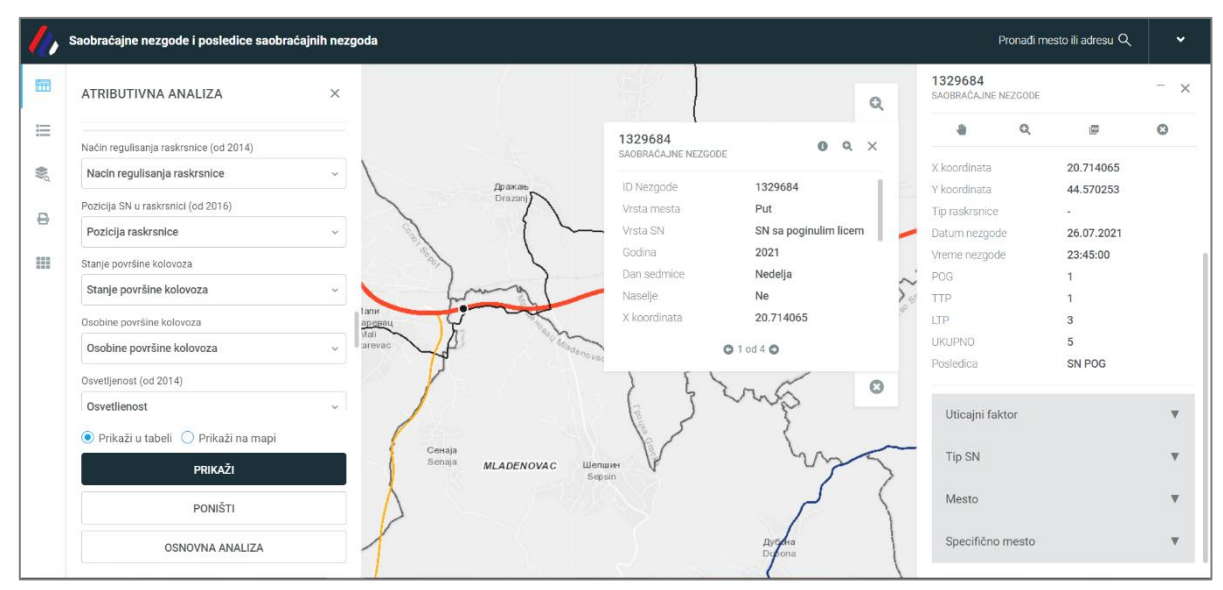

Слика 20 - Приказ прозора са детаљнијим информацијама о саобраћајној незгоди

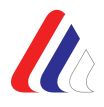

Табела у којој се приказују резултати састоји се од заглавља са називима колона, затим самих резултата, опције за сакривање/приказивање табеле, приказа укупног броја резултата, алата за рад са резултатима претраге који омогућавају опције:

- сакриј/додај колону,
- повећај прозор,
- више опција (за извоз података у жељени формат) и
- затвори.

| //   | Саобраћајне незгоде и последицесаобр                        | аћајних не | езгода    |                |           | Пронађи ме              | сто или адресу Q           | •                 |
|------|-------------------------------------------------------------|------------|-----------|----------------|-----------|-------------------------|----------------------------|-------------------|
|      | АТРИБУТИВНА АНАЛИЗА                                         | ×          | Szeged    | Arad           | /         | ROMANIA                 |                            | Q                 |
| ₩ď C | <ul> <li>ЛИЦА НЕЗГОДЕ</li> <li>Полицијска управа</li> </ul> |            | *         | Resita         |           | Br                      | asov                       | ີ <b>Q</b><br>ອີສ |
|      | Бор                                                         | ~          |           | The second     | Targu Jiu | Valcea<br>Pitorti Targo | viste <sup>p</sup> loiesti | 0                 |
|      | Општина                                                     |            | R. S.     | 2 Con          | Drobeta-  | ritesu                  |                            | 62                |
|      | KLADOVO, MAJDANPEK                                          |            |           |                |           |                         |                            |                   |
|      | Година                                                      |            | РЕЗУЛТАТИ |                |           | Број резулт             | ата: 7 🔲 —                 | : ×               |
|      | 2021, 2020, 2019                                            | ~          | Година 🔺  | Полицијска у 🜋 | Општина   | Врста СН 🗼              | Старост учес 🔺             | ПОГ               |
|      | Месец                                                       |            | Претражи  | Претражи       | Претражи  | Претражи                | Претражи                   | Претр             |
|      | Месеци                                                      | ~          | 2019      | Bor            | KLADOVO   | SN sa poginulim lic     | 0-14                       | 0                 |
|      | ПРИКАЖИ                                                     |            | 2019      | Bor            | KLADOVO   | SN sa povređenim        | 0-14                       | 0                 |
|      | поништи                                                     |            | 2019      | Bor            | MAJDANPEK | SN sa povređenim        | 0-14                       | 0                 |
|      | ДЕТАЉНА АНАЛИЗА                                             |            | 2020      | Bor            | KLADOVO   | SN sa povređenim        | 0-14                       | 0                 |

Слика 21 - Приказ табеле са резултатима основне атрибутивне анализе

|   | Саобраћајне незгод | е и последицесаобраł | ћајних незгода |                     |                |          | Пронађи место или адр | pecy Q 🗸 🗸 |
|---|--------------------|----------------------|----------------|---------------------|----------------|----------|-----------------------|------------|
|   | РЕЗУЛТАТИ          |                      |                |                     |                |          | Број резултата: 7     | ≣_:×       |
|   | Година 🔺           | Полицијска у 🗻       | Општина 🗻      | Врста СН 🗻          | Старост учес 🗻 | Претражи | Претражи              | лтп 🔺      |
| 8 | 2019               | Bor                  | KLADOVO        | SN sa poginulim lic | 0-14           | 0        | 0                     | 0          |
|   | 2019               | Bor                  | KLADOVO        | SN sa povređenim    | 0-14           | 0        | 0                     | 2          |
|   | 2019               | Bor                  | MAJDANPEK      | SN sa povređenim    | 0-14           | 0        | 0                     | 0          |
|   | 2020               | Bor                  | KLADOVO        | SN sa povređenim    | 0-14           | 0        | 0                     | 1          |
|   | 2021               | Bor                  | KLADOVO        | SN sa poginulim lic | 0-14           | 1        | 0                     | 1          |
|   | 2021               | Bor                  | KLADOVO        | SN sa povređenim    | 0-14           | 0        | 0                     | 3          |
|   | 2021               | Bor                  | MAJDANPEK      | SN sa povređenim    | 0-14           | 0        | 1                     | 3          |
|   |                    |                      |                |                     |                |          |                       |            |

Слика 22 - Табеларни приказ резултата претраге, коришћењем опције Повећај прозор

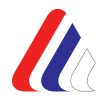

Извоз добијених резултата може се извршити на неколико начина, односно у неколико формата: PDF, XLSX, CSV и JSON, у зависности од анализе која се даље врши.

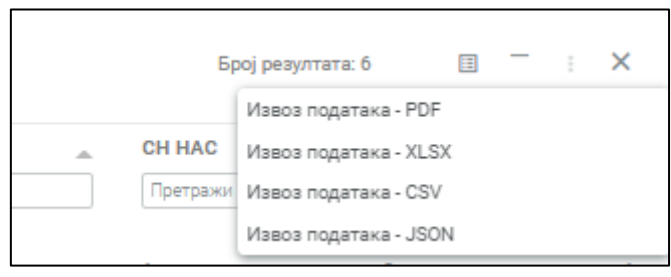

Слика 23 - Изглед алата за извоз података у жељени формат

| ŀ         | <b>ئ ∙ ر</b> ∃                               | ~ <del>.</del> |                           |            |                       |              |          |                            | Result                 | s - Excel      |                       |                                         |                   |
|-----------|----------------------------------------------|----------------|---------------------------|------------|-----------------------|--------------|----------|----------------------------|------------------------|----------------|-----------------------|-----------------------------------------|-------------------|
| Fi        | ile Hom                                      | e Insert       | Page Layo                 | ut Formu   | las Data              | Review       | View H   | Help ACR                   | obat Q ·               | Tell me what y | ou want to do         | D                                       |                   |
| as<br>Pas | Le Cut<br>Le Copy<br>te ≪ Forma<br>Clipboard | t Painter      | Calibri<br>B I <u>U</u> → | • 12 •     | ▲ ▲ =<br>▲ ↓ =<br>↓ ↓ | = = <b>%</b> | ک ب eb w | /rap Text<br>lerge & Cente | General<br>er - \$ - 9 | l<br>%         | Condition<br>Formatti | onal Format a<br>ng • Table •<br>Styles | as Cell<br>Styles |
| 17        | $7    \vdots  \times  \checkmark  f_x$       |                |                           |            |                       |              |          |                            |                        |                |                       |                                         |                   |
|           | А                                            | В              | С                         | D          | E                     | F            | G        | н                          | 1                      | J              | к                     | L                                       | м                 |
| L         |                                              | Општина        | Тип СН (о                 | Утицајни ( | СН ПОГ                | СН ПОВ       | CH HAC   | CH MC                      | СН УК                  |                |                       |                                         |                   |
| 2         | 2019                                         | BUJANOVA       | Najmanje                  | Saobraćajn | 0                     | 0            | 0        | 1                          | 1                      |                |                       |                                         |                   |
| 3         | 2019                                         | ČUKARICA       | Nezgoda s                 | Saobraćajn | 0                     | 0            | 0        | 1                          | 1                      |                |                       |                                         |                   |
| ł         | 2019                                         | NOVI PAZA      | Sudar sa p                | Saobraćajn | 0                     | 0            | 0        | 1                          | 1                      |                |                       |                                         |                   |
| 5         | 2019                                         | OBRENOV        | Ostali suda               | Saobraćajn | 0                     | 0            | 0        | 1                          | 1                      |                |                       |                                         |                   |
| 5         | 2019                                         | SMEDEREV       | Nezgoda s                 | Saobraćajn | 0                     | 0            | 0        | 1                          | 1                      |                |                       |                                         |                   |
| 7         | 2019                                         | SMEDEREV       | Nezgoda s                 | Saobraćajn | 0                     | 0            | 0        | 1                          | 1                      |                |                       |                                         |                   |
| 3         | 2019                                         | VALJEVO        | Nezgoda s                 | Saobraćajn | 0                     | 0            | 0        | 1                          | 1                      |                |                       |                                         |                   |
| )         | 2019                                         | VLADIMIR       | Nezgoda s                 | Saobraćajn | 0                     | 0            | 0        | 1                          | 1                      |                |                       |                                         |                   |
| 0         | 2020                                         | ADA            | Nezgoda s                 | Saobraćajn | 0                     | 0            | 0        | 1                          | 1                      |                |                       |                                         |                   |
| 1         | 2020                                         | ČUKARICA       | Najmanje                  | Saobraćajn | 0                     | 0            | 0        | 1                          | 1                      |                |                       |                                         |                   |
| 2         | 2020                                         | NOVI PAZA      | Najmanje                  | Saobraćajn | 0                     | 0            | 0        | 1                          | 1                      |                |                       |                                         |                   |
| 3         | 2020                                         | PEĆINCI        | Nezgoda s                 | Saobraćajn | 0                     | 1            | 1        | 0                          | 1                      |                |                       |                                         |                   |
| 4         | 2020                                         | SMEDEREV       | Nezgoda s                 | Saobraćajn | 0                     | 0            | 0        | 1                          | 1                      |                |                       |                                         |                   |
| 5         | 2020                                         | ZEMUN          | Sudar sa p                | Saobraćajn | 0                     | 0            | 0        | 1                          | 1                      |                |                       |                                         |                   |
| 6         | 2021                                         | BEOČIN         | Najmanje                  | Saobraćajn | 0                     | 1            | 1        | 0                          | 1                      |                |                       |                                         |                   |
| 7         | 2021                                         | BOGATIĆ        | Nezgoda s                 | Saobraćajr | 0                     | 0            | 0        | 1                          | 1                      |                |                       |                                         |                   |
| 8         | 2021                                         | ČAJETINA       | Najmanje                  | Saobraćajn | 0                     | 0            | 0        | 1                          | 1                      |                |                       |                                         |                   |
| 9         | 2021                                         | ĆUPRIJA        | Nezgoda s                 | Saobraćajn | 0                     | 0            | 0        | 1                          | 1                      |                |                       |                                         |                   |
| 0         | 2021                                         | GROCKA         | Ostale nez                | Saobraćain | 0                     | 1            | 1        | 0                          | 1                      |                |                       |                                         |                   |

Слика 24 - Приказ прозора са резултатима у XLSX формату, извезених из табеле, погодних за даљу анализу

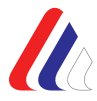

У модулу *Caoбраћајне незгоде,* у оквиру посебног слоја који се може укључити у садржају мапе, увезан је и геореференцирани референтни систем државних путева. Путем посебне опције *Предефинисана претрага*, којој се може приступити из траке са алатима са леве стране екрана, могуће је вршити претрагу путне мреже према следећим атрибутима: категорија пута, број пута, ознака деонице, ознака почетног чвора и ознака завршног чвора.

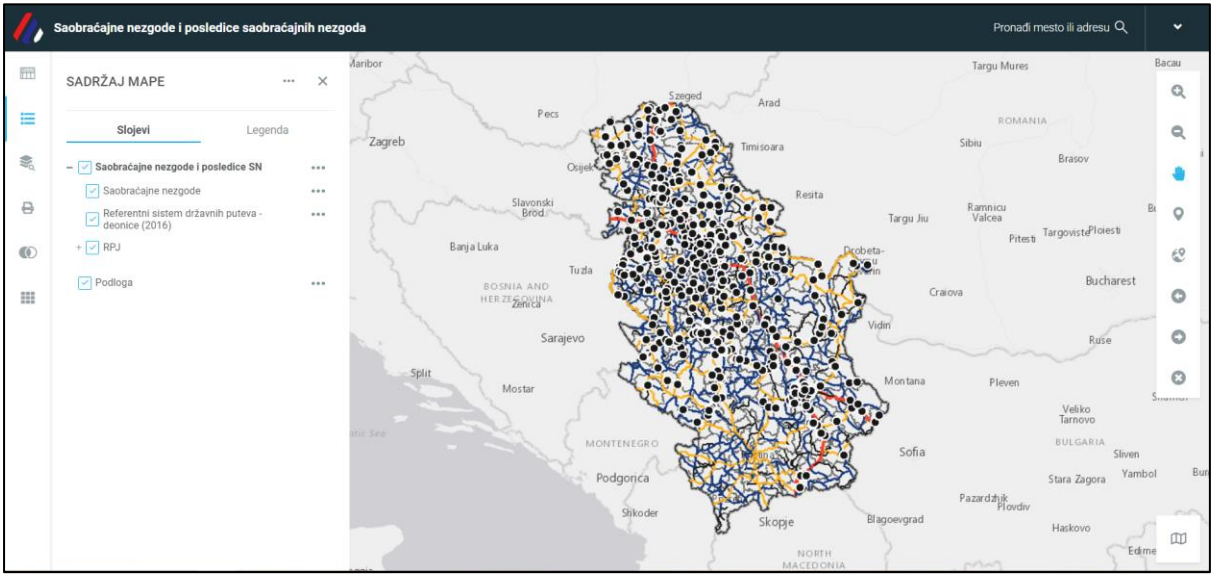

Слика 25 - Приказ доступних слојева у Садржају мапе

| 1 | Саобраћајне незгоде и последицесаобраћајних не                         | згода                                                              |                             |                | Пронађи ме             | сто или адресу Q | *                  |
|---|------------------------------------------------------------------------|--------------------------------------------------------------------|-----------------------------|----------------|------------------------|------------------|--------------------|
|   | ПРЕДЕФИНИСАНА ПРЕТРАГА ···· ×                                          | Steped                                                             | Arad<br>Timisoara<br>Resita | ~              | ROMANIA<br>Sibiu<br>Br | asov Fo          | <b>م</b><br>ه<br>ه |
|   | Cnoj sa nperpary<br>Referentni sistem državnih puteva - deonice (201 🕞 | Ramnicu Buzau<br>Valcea<br>Pitesti Targoviste <sup>Pl</sup> oiesti |                             | 0<br>@         |                        |                  |                    |
|   | Kategorija puta<br>IB ~                                                | РЕЗУЛТАТИ                                                          |                             |                | Број резултата: 35     | ; 🗘 🖩 —          | : ×                |
|   | Broj puta                                                              | Kategorija_puta 🔺                                                  | Broj_puta 🔺                 | Oznaka_deoni 🔺 | Smer 🔺                 | Oznaka_pocet 🗻   | Oznak              |
|   | 23                                                                     | Претражи                                                           | Претражи                    | Претражи       | Претражи               | Претражи         | Претр              |
|   | Oznaka deonice                                                         | IB                                                                 | 23                          | 02301          | 0                      | 144              | 2301               |
|   |                                                                        | IB                                                                 | 23                          | 02302          | 0                      | 2301             | 2302               |
|   | ПРЕТРАЖИ                                                               | IB                                                                 | 23                          | 02303          | 0                      | 2302             | 2303               |
|   | уклони                                                                 | IB                                                                 | 23                          | 02304          | 0                      | 2303             | 2304               |

Слика 26 - Приказ резултата добијених помоћу предефинисане претраге, односно слоја референтног система државних путева – деоница (2016)

Добијени графички приказ резултата може се одштампати, односно извести у .jpg или .pdf формат, с тим што се претходно могу унети жељени параметри, укључујући и наслов, легенду, итд.

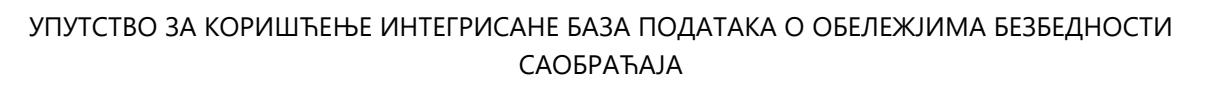

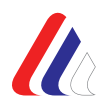

|    | PRIPREMA ZA ŠTAMPU X                      |                                                  |
|----|-------------------------------------------|--------------------------------------------------|
| ≡  | Izaberite šablon za štampu:               | Energi RAKOVICA                                  |
| 80 | ABS A4 Pertrait                           | ·                                                |
| ₽  | JPG -                                     | CUKARICA Primer                                  |
| 0  | Naslov:                                   | 40 Generata<br>2 Bin Wite                        |
|    | Izaberite rezoluciju:                     | Vozbowe                                          |
|    | 96 dpi -                                  |                                                  |
|    | Koordinantni sistem:<br>Geographic WGS 84 | BARAJEVO                                         |
|    | Razmera 1:                                | Pression<br>Pression                             |
|    | Prikaži legendu                           | Анум 20 95 2022                                  |
|    | ŠTAMPAJ                                   | Persina Cialiti<br>Accougi seletikaser contentia |

Слика 27 - Опција штампања резултата претраге

У оквиру модула *Caoбpaћajне незгоде* омогућена је опција пресека података из различитих слојева. Тако на пример, могуће је извршити селекцију неке деонице и извршити пресек са подацима из слоја саобраћајне незгоде, чиме би се добио графички и табеларни приказ свих саобраћајних незгода које су се догодиле на селектованој деоници државног пута.

| aobraćajne nezgode i posledice saob                                                                                                  | racajilili nezgoda                            |                             |                                                                |                                                                    |                           |                                                | Pronadi n                                      |                                                   |
|----------------------------------------------------------------------------------------------------|-----------------------------------------------|-----------------------------|----------------------------------------------------------------|--------------------------------------------------------------------|---------------------------|------------------------------------------------|------------------------------------------------|---------------------------------------------------|
| PRESEK                                                                                                    | ×                                             |                             |                                                                | The RA                                                             |                           |                                                | Пиногада<br>Pinesava                           |                                                   |
| Izaberi objekte iz sloja                                                                                                    |                                               |                             |                                                                | 1 >                                                                | ~ 5                       |                                                | 1                                              |                                                   |
| Saobraćajne nezgode                                                                                                    | • ( )                                         |                             |                                                                |                                                                    | 1 de                      | 2                                              | Sh.                                            |                                                   |
| 🗿 Koji se seku sa objektima iz sloja                                                                                                 |                                               |                             |                                                                | Rusan                                                              |                           | and and                                        | 5                                              | m                                                 |
| Referentni sistem državnih puteva - deon                                                                                             | nice (20 -                                    | ĊUKA                        | RICA                                                           |                                                                    |                           | 5                                              | )                                              |                                                   |
|                                                                                                    |                                               |                             |                                                                | 111                                                                |                           |                                                | 1                                              |                                                   |
| Koristi selektovane objekte 0                                                                                                    | 0 selektovanih                                |                             | Сремчица<br>Sremcica                                           |                                                                    |                           | C                                              | /                                              |                                                   |
| Koristi selektovane objekte                                                                                                    | 0 selektovanih                                |                             | Сремчица<br>Sremcica                                           |                                                                    |                           | 5                                              | (                                              |                                                   |
| Koristi selektovane objekte     Koji se sekven orgfikama iz alata     Presek                                                         | 0 selektovanih REZU                           | ULTATI                      | Cpear-sita<br>Sremcica                                         |                                                                    |                           | 5                                              | Broj rezultata: 3                              | () ≠ 8 -                                          |
| Koristi selektovane objekte     Koji se shu ovaříkama iz alata     Prosek  Primeni bafer                                             | 0 selektovanih<br>REZU                        | ULTATI<br>Vezgode           | Creeneuua<br>Sremcica<br>Vrsta mesta                           | Vrsta SN                                                           | Godina                    | Dan sedmice                                    | Broj rezultata: 3<br>Naselje                   |                                                   |
| Koristi selektovane objekte     Koji se shu orafikama iz alata     Prosek  Primeni bafer 100 Metara                                  | 0 selektovanih<br>REZL<br>ID N<br>Pret        | ULTATI<br>Nezgode           | Creeneruua<br>Sreemica<br>Vrsta mesta<br>Pretraži              | Vrsta SN<br>Pretraži                                               | Godina 💼                  | Dan sedmice<br>Pretraži                        | Broj rezultata: 3<br>Naselje<br>Pretraži       | X koordinata                                      |
| Koristi selektovane objekte     Koji se zonav profikama iz alata     Presek  Primeni bafer 100 Metara O dd geometrije Od geometrije  | 0 selektovanih<br>REZU<br>ID N<br>Pret<br>133 | ULTATI<br>Nezgode<br>tiraži | Ulica                                                          | Vrsta SN<br>Pretrazi<br>SN sa poginulim lic.,                      | Godina<br>Pretrab<br>2021 | Dan sedmice<br>Pretrazi<br>Ponedeljak          | Broj rezultata: 3<br>Naselje<br>Pretraži<br>Ne | X koordinata<br>Pretraž<br>20.426975              |
| Koristi selektovane objekte     Koji se stor vordíkama iz alata     Prosek  Primeni bafer 100 Metara  O dd geometrije O dd centrolda | 0 selektovanih<br>REZU<br>ID N<br>133         | ULTATI<br>Nezgode 36585     | Cresenue<br>Sremica<br>Vrsta mesta<br>Pretraži<br>Ulica<br>Put | Vrsta SN<br>Pretrazi<br>SN sa poginulim lic<br>SN sa poginulim lic | Godina                    | Dan sedmice<br>Pretradi<br>Ponedeljak<br>Petak | Broj rezultata: 3 Naselje Pietraži Ne Da       | X koordinata<br>Pretrab<br>20.426975<br>20.421358 |

Слика 28 - Приказ резултата добијених помоћу пресека података из два слоја (саобраћајне незгоде и референтни систем)

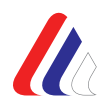

# 5. Модул Локалне базе података о обележјима безбедности саобраћаја

Модулу Локалне базе података приступа се са почетног приказа Интегрисане базе података о обележјима безбедности саобраћаја кликом на прозор "ЛОКАЛНЕ БАЗЕ ПОДАТАКА.

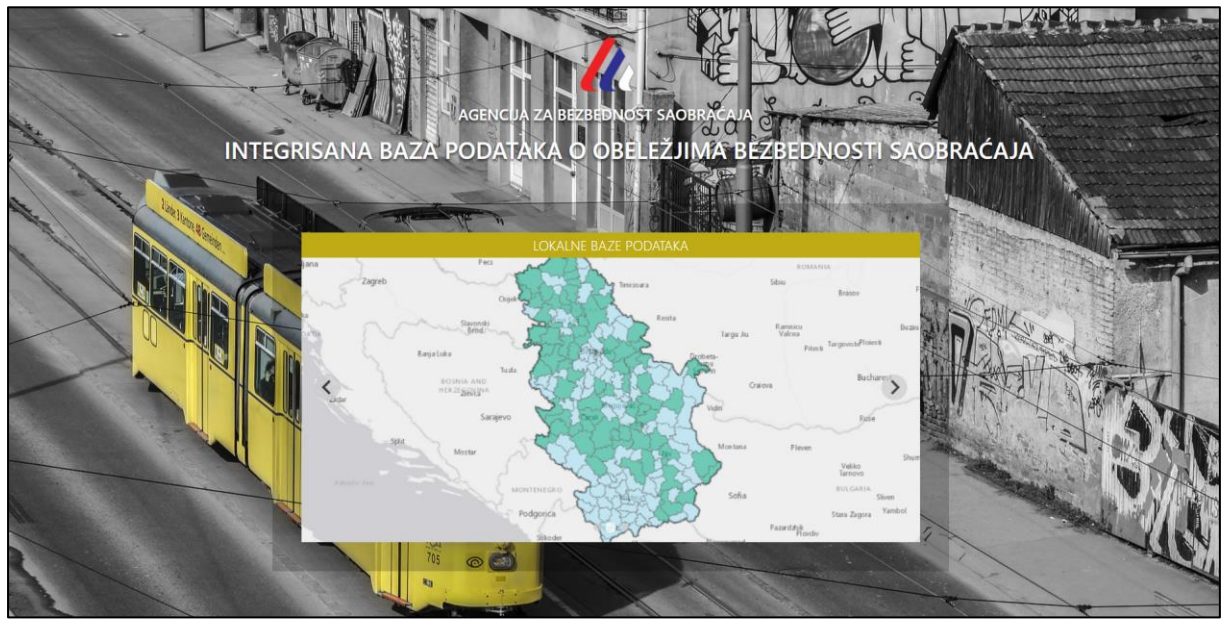

Слика 29 - Приступ модулу Локалне базе података

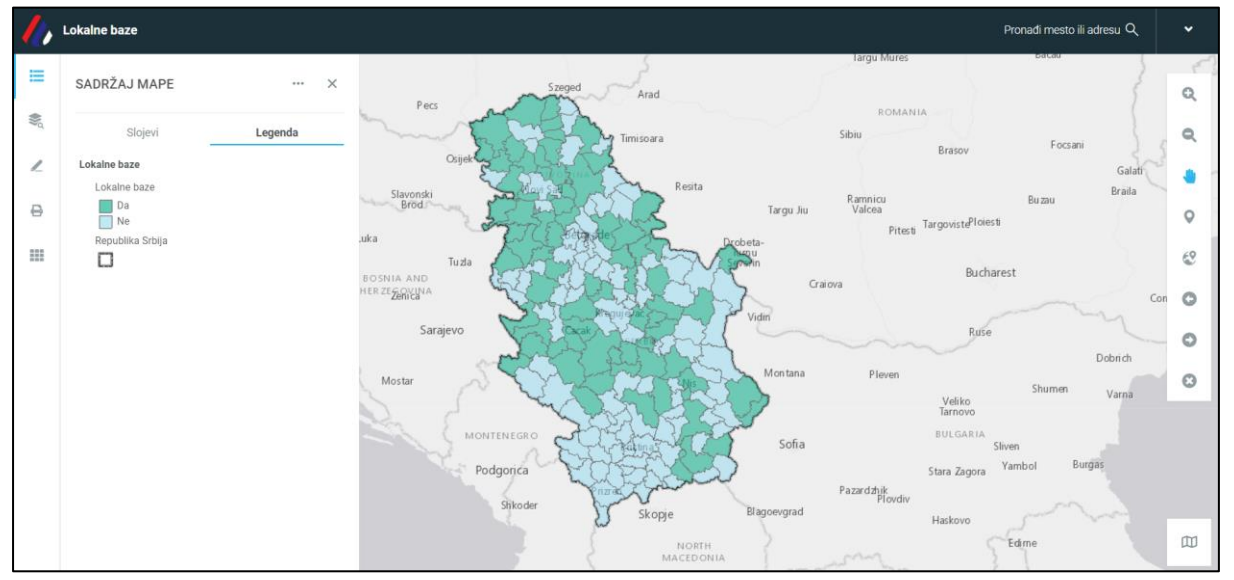

Слика 30 - Почетни приказ модула Локалне базе података

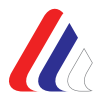

На почетном приказу, приказане су све локалне самоуправе у Републици Србији чије су територије приказане у две нијансе зелене боје. Локалне самоуправе које су на мапи приказане тамнијом бојом поседују локалну базу података о обележјима безбедности саобраћаја, док локалне самоуправе приказане на мапи светлијом бојом не поседују локалну базу података.

Кликом на територију жељене локалне самоуправе, отвара се картица са називом локалне самоуправе, линком који води ка локалној бази података те локалне самоуправе и корисничко име и лозинка за приступ локалној бази података.

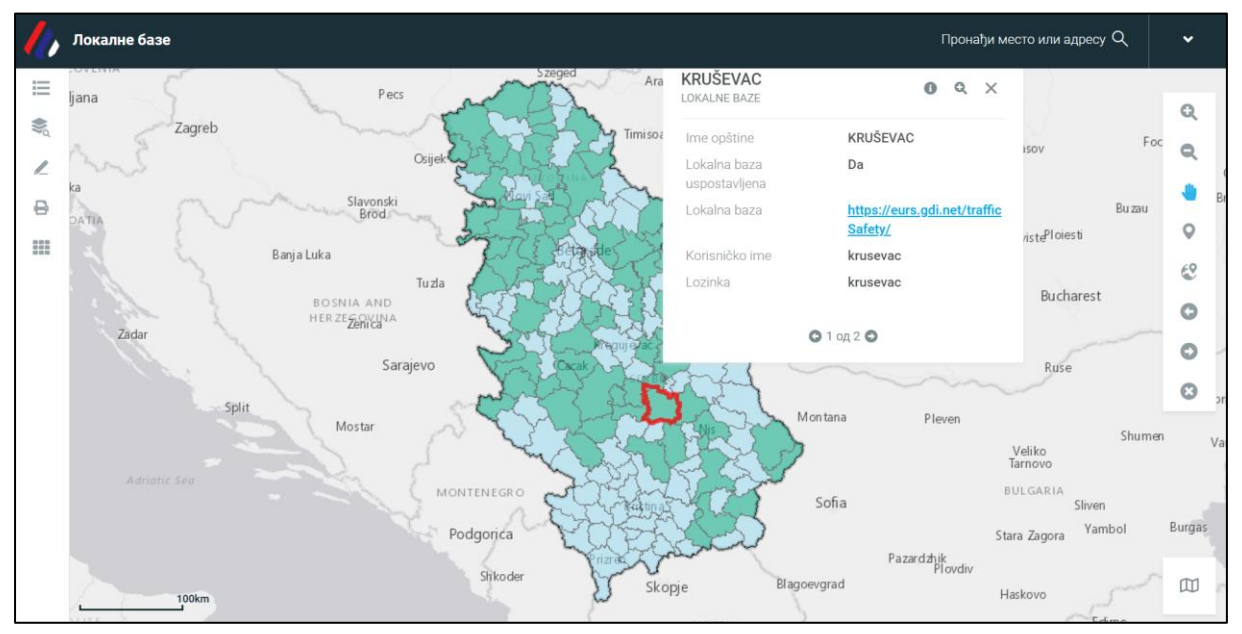

Слика 31 - Пример локалне самоуправе која има успостављену Локалну базу података

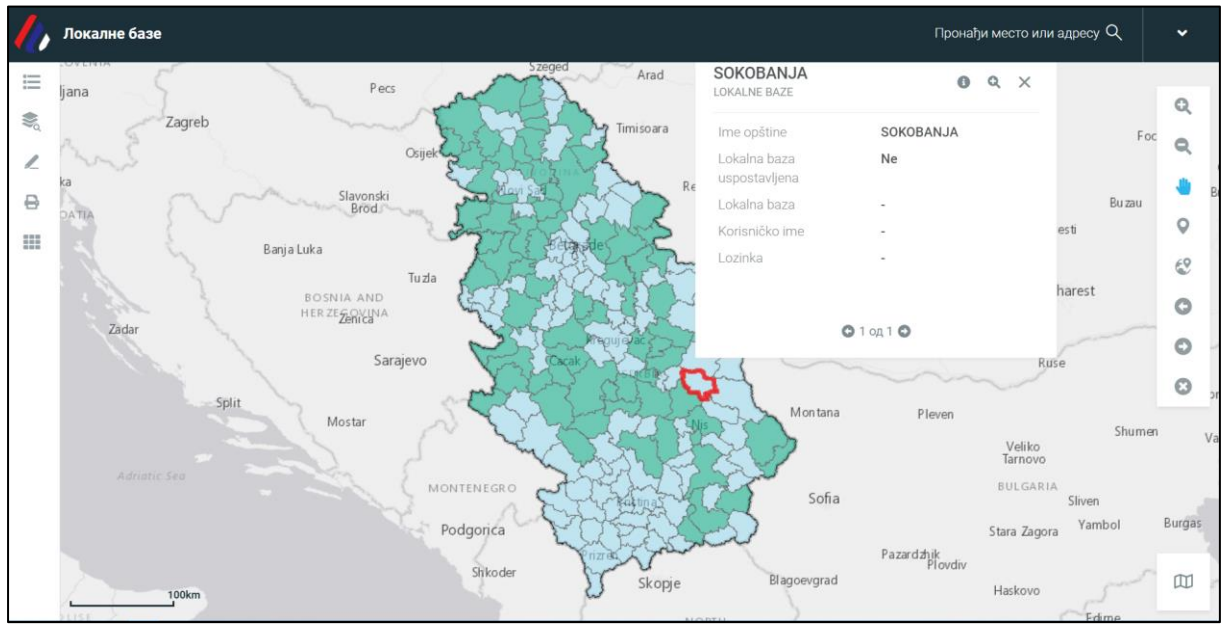

Слика 32 - Пример локалне самоуправе која нема успостављену Локалну базу података

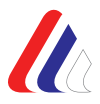

Списак свих локалних самоуправа које имају успостављену локалну базу података о обележјима безбедности саобраћаја могуће је добити коришћењем алата *Предефинисана претрага*. Коришћењем поменутог алата могуће је филтрирање података о локалним базама путем атрибута: име општине и локална база успостављена. У оквиру табеле у којој се приказују резултати претраге приказан је укупан број резултата, односно број успостављених локалних база података о обележјима безбедности саобраћаја.

| //,                                         | Локалне базе                                               |               |                   |                        | Пронађи место или                                                             | адресу Q 🗸 🗸  |    |
|---------------------------------------------|------------------------------------------------------------|---------------|-------------------|------------------------|-------------------------------------------------------------------------------|---------------|----|
| III 🌒                                       | ПРЕДЕФИНИСАНА ПРЕТРАГА … ×                                 | Lizeged       | Arad<br>Timisoara | Sib                    | ROMANIA                                                                       | C.            |    |
| <ul> <li>∠</li> <li>⊕</li> <li>Ⅲ</li> </ul> | Претрага Резултати и<br>Слој за претрагу<br>Lokalne baze - |               | Resita            | Targu Jiu<br>robeta-   | Brasov<br>Kannicu<br>Valcea<br>Pitesti <sup>T</sup> argoviste <sup>p</sup> lo | Buzau         | Bi |
|                                             | Ime opštine                                                | РЕЗУЛТАТИ     |                   | Бр                     | ој резултата: 77 🖸                                                            | ■             |    |
|                                             | Lokalna baza uspostavljena                                 | Ime opštine 🔔 | Lokalna baza us 🔺 | Lokalna baza 🔺         | Korisničko ime 🔔                                                              | Lozinka       |    |
|                                             | Da ·                                                       | Претражи      | Претражи          | Претражи               | Претражи                                                                      | Претражи      |    |
|                                             |                                                            | ADA           | Da                | https://eurs.gdi.net/t | ada                                                                           | ada           |    |
|                                             |                                                            | ALEKSANDROVAC | Da                | https://eurs.gdi.net/t | aleksandrovac                                                                 | aleksandrovac |    |
|                                             | ПРЕТРАЖИ                                                   | ALEKSINAC     | Da                | http://cloud.gdi.net/  | aleksinac                                                                     | aleksinac     |    |
|                                             | уклони                                                     | APATIN        | Da                | https://eurs.gdi.net/t | apatin                                                                        | apatin        |    |

Слика 33 - Приказ резултата предефинисане претраге, према задатом критеријуму

Кликом на дати линк за жељену локалну базу података, долази се до почетног приказа успостављене Локалне базе података о обележјима безбедности саобраћаја.

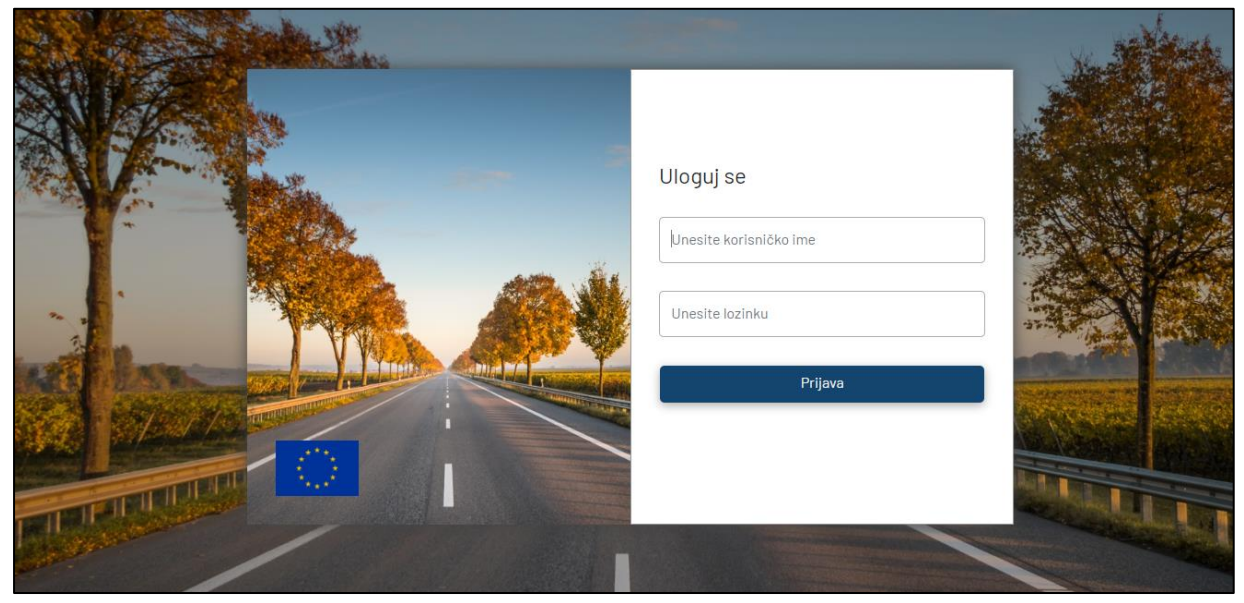

Слика 34 - Почетни приказ успостављене Локалне базе података о обележјима безбедности саобраћаја

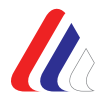

Када се унесу дати приступни параметри, отвара се прозор са локалном базом података о обележјима безбедности саобраћаја за дату локалну самоуправу, са постојећим модулима.

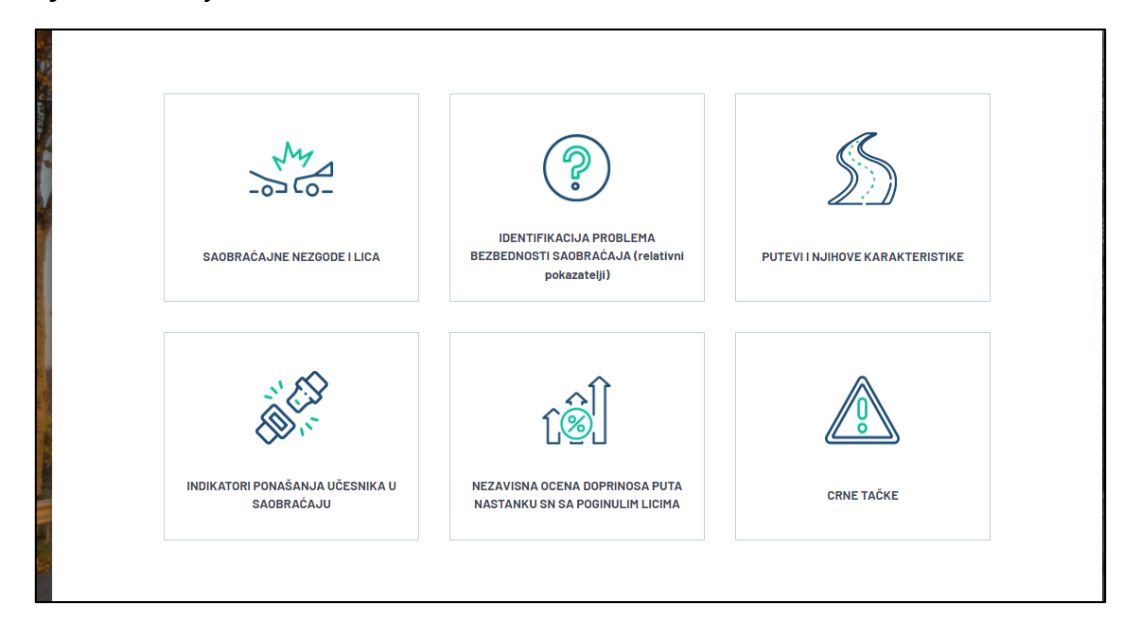

Слика 35 - Приказ модула у оквиру Локалне базе података о обележјима безбедности саобраћаја

Када се отвори било који од шест модула, у горњем десном углу заглавља, налази се постојеће корисничко упутство за даље коришћење локалне базе података о обележјима безбедности саобраћаја.

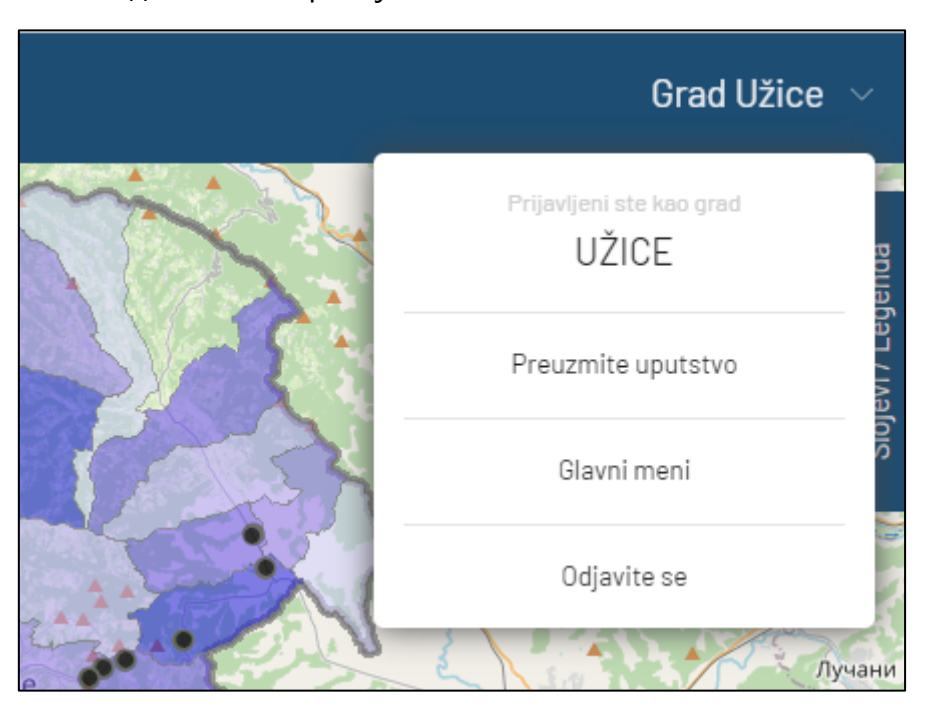

Слика 36 - Картица у којој је могуће преузети Упутство за коришћење локалне базе података о обележјима безбедности саобраћаја

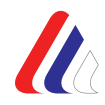

У прилогу је дат списак локалних самоуправа у Републици Србији, по азбучном реду, у којима је успостављена локална база података о обележјима безбедности саобраћаја (Прилог 1).

# 6. Модул Индикатори безбедности саобраћаја

Праћење стања безбедности саобраћаја може се вршити и на основу индикатора перформанси безбедности саобраћаја, што представља савремени приступ концепту квалитетног и одрживог управљања безбедношћу саобраћаја. Индикатори безбедности саобраћаја, као што је, на пример, проценат употребе сигурносних појасева, проценат употребе мобилних телефона у току вожње, проценат возача под утицајем алкохола у току вожње, итд., само су неки од индикатора који се мере у циљу утврђивања нивоа небезбедног понашања у саобраћају, пре настанка саобраћајних незгода и њихових последица, и предлагања адекватних мера за елиминисање идентификованих небезбедних облика понашања. Подаци о индикаторима безбедности саобраћаја у Републици Србији прикупљају се на нивоу полицијских управа, почев од 2013. године, а у 2020. години, Агенција за безбедност саобраћаја извршила је мерење индикатора на нивоу локалних самоуправа.

Модул са индикаторима безбедности саобраћаја у интегрисаној бази података о обележјима безбедности саобраћаја обухвата следеће групе индикаторе:

- Заштитни системи (сигурносни појасеви и заштитне кациге),
- Пешаци,
- Брзина,
- Алкохол,
- Хитне службе,
- Заштитни системи за децу,
- Возила.

**Напомена**: Детаљни списак индикатора безбедности саобраћаја, према типу индикатора, који се налазе у свакој од поменутих група индикатора дат је у виду Прилогу 2 овог Упутства.

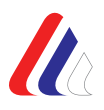

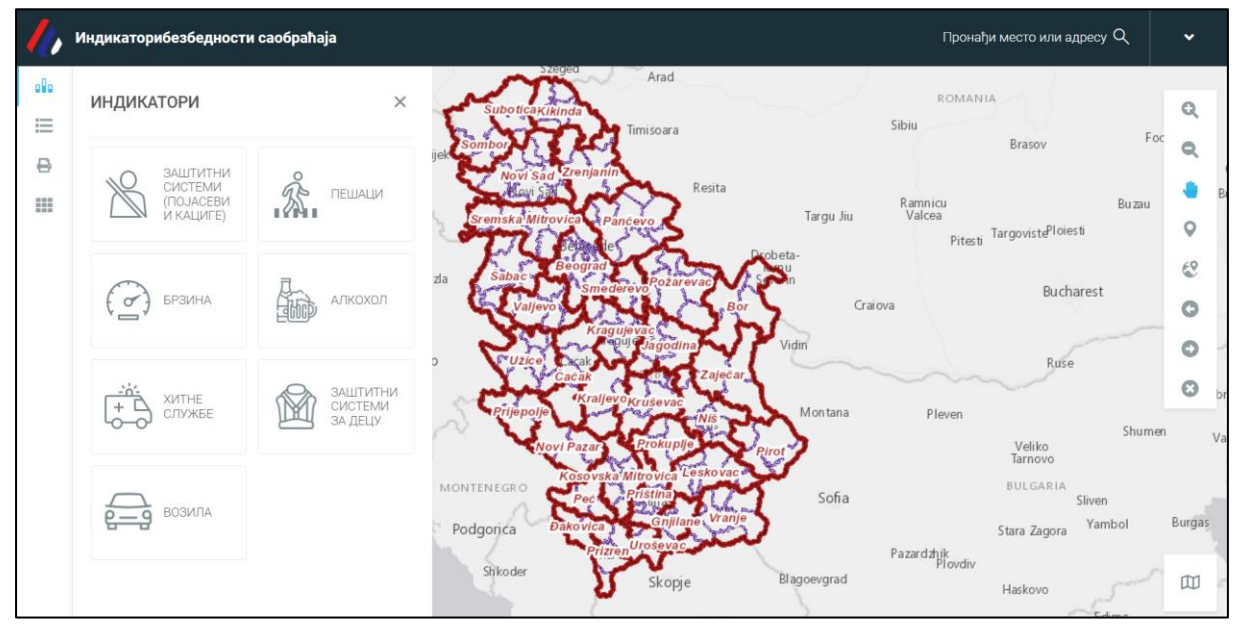

Слика 37 - Приказ почетног прозора модула са индикаторима безбедности саобраћаја

У оквиру сваке групе индикатора омогућено је даље филтрирање индикатора путем следећих променљивих: полицијска управа, општина, тип индикатора, возило (избор жељене врсте возила), година и класификација (насеље, ван насеља и сл.).

Резултати претраге се приказују упоредо у табели и на мапи, а могу се извести из табеле, у жељени формат, за потребе даље обраде, анализе или извештавања. Графички приказ индикатора је такође могуће извести у .jpg или .pdf формат.

| /, | Индикаторибезбедности саобраћаја           |                            |        |                             |                     |                |       | Прон           | ађи мес  | сто или адресу С          | م            | ~     |
|----|--------------------------------------------|----------------------------|--------|-----------------------------|---------------------|----------------|-------|----------------|----------|---------------------------|--------------|-------|
|    | индикатори                                 | Munie<br>Zurich<br>ZERLAND | AUSTRI | Bratislava<br>Budap<br>HUNG | est<br>ARY          |                | MOL   | DOVA<br>shinev | Dni      | pro<br>Donetsk<br>Rostov- | )<br>-on-Don | Q     |
| 0  | Општина                                    | Milan                      | SLOVE  | NIA<br>Zagreb               | lanin               | ROMANIA        |       | Odesa          |          |                           |              | Q     |
|    | Одаберите вредност                         | rin                        | CRO S  | BOSNIA AS                   | -                   | Bucha          | arest |                |          |                           |              | ٠     |
|    | Тип индикатора                             | Cigurian<br>Seo            |        | Prijepolje<br>Novi Paz      | 1                   | Zaječar        |       |                |          |                           |              | 0     |
|    | Pojas vozač                                | R                          | ome    | Poder                       | Pecret<br>Prizren U | noševar v      |       |                |          |                           |              | 3     |
|    | Возило РЕЗУЛТАТИ Борі резилтата: 27 В Г. : |                            |        |                             |                     |                |       |                |          |                           |              |       |
|    | Putnički automobili                        | РЕЗУЛТАТ                   | И      |                             |                     |                |       | ьрој резул     | тата: 27 | = =                       |              | X     |
|    | Година                                     | PU_Name                    |        | Godina                      |                     | Vozilo         |       | Indikator      |          | Naselje                   |              | Klasa |
|    | 2020                                       | Претражи                   |        | Претражи                    |                     | Претражи       |       | Претражи       |          | Претражи                  |              | Претр |
|    | Класификација                              | Beograd                    |        | 2020                        |                     | Putnički autom | obili | Pojas vozač    |          | 85.75487411               |              | 3     |
|    | Naselje                                    | Kragujevac                 |        | 2020                        |                     | Putnički autom | obili | Pojas vozač    |          | 77.16666667               |              | 4     |
|    | ПРИКАЖИ                                    | Jagodina                   |        | 2020                        |                     | Putnički autom | obili | Pojas vozač    |          | 73.79411765               |              | 4     |
|    | НАЗАД                                      | Niš                        |        | 2020                        |                     | Putnički autom | obili | Pojas vozač    |          | 85.93429158               |              | 3     |

Слика 38 - Приказ резултата претраге о употреби сигурносних појасева од стране возача у путничким аутомобилима, у свим полицијским управама, у насељу, у 2020. години

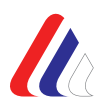

| 1          | Индикаторибезбедности саобраћаја                                  |   | ubliana                                                            |                                            |                                                                                         | Пронађи ме                                                                                                    | сто или адресу Q                                                                  | *                          |
|------------|-------------------------------------------------------------------|---|--------------------------------------------------------------------|--------------------------------------------|-----------------------------------------------------------------------------------------|----------------------------------------------------------------------------------------------------|-----------------------------------------------------------------------------------|----------------------------|
| <b>0</b> 0 | ИНДИКАТОРИ                                                        | × | Zagreb                                                             | Subon Ukinda<br>Sombor Vila<br>VZrer       | lanin                                                                                   | Brasov                                                                                                    | Galati<br>Braila                                                                  | Q                          |
| P.         | Општина                                                           |   | Banja L                                                            | uka Saba                                   | cevo                                                                                    |                                                                                                    |                                                                                   | ٩                          |
|            | Одаберите вредност                                                | ~ | HER                                                                |                                            | Craiov                                                                                  | a Bucharest                                                                                                    |                                                                                   |                            |
|            | Тип индикатора                                                    |   |                                                                    | Prijepol/                                  | Lear Niecar                                                                             |                                                                                                    |                                                                                   | 0                          |
|            | Dečiji zaštitni sistemi 4-12                                      | ~ |                                                                    | Novi Pazar Krus<br>MONTENEGR               | Evace Prof                                                                              | BULGARIA                                                                                                    | Vama                                                                              | e                          |
|            | Возило                                                            |   |                                                                    | peop -                                     |                                                                                         |                                                                                                    |                                                                                   |                            |
|            |                                                                   |   | DECKIPTING.                                                        |                                            |                                                                                         |                                                                                                    |                                                                                   |                            |
|            | Putnički automobili                                               | ÷ | РЕЗУЛТАТИ                                                          |                                            |                                                                                         | Број резултата: 27                                                                                                    | 7 ■ □ -                                                                           | : ×                        |
|            | Putnički automobili<br>Година                                     | • | РЕЗУЛТАТИ<br>РU_Name                                               | Godina 🔿                                   | Vozilo 🔺                                                                                | Број резултата: 27<br>Indikator 🗻                                                                                      | 7                                                                                 | : ×<br>Klasa               |
|            | Putnički automobili<br>Година<br>2018                             | • | РЕЗУЛТАТИ РU_Name                                                  | Godina 🔺                                   | Vozilo 🔉                                                                                | Број резултата: 27<br>Indikator                                                                                        | 7 📄 🗐 🦳                                                                           | : ×<br>Klasa               |
|            | Putnički automobili<br>Година<br>2018<br>Класификација            | ~ | РЕЗУЛТАТИ<br>РU_Name<br>Претражи<br>Вeograd                        | Godina<br>Претраки<br>2018                 | Vozilo<br>Претражи<br>Putnički automobili                                               | Број резултата: 27<br>Indikator<br>Претражи<br>Dečiji zaštitni siste                                                   | 7 III III III III III III IIII IIII II                                            | Klasa<br>Riasa<br>5        |
|            | Putnički automobili<br>Година<br>2018<br>Класификација<br>Autoput | • | PU_Name<br>PU_Name<br>PU_Palacot<br>Beograd<br>Kragujevac          | Godina<br>Претражи<br>2018<br>2018         | Vozilo<br>Претраки<br>Putnički automobili<br>Putnički automobili                        | Број резултата: 27<br>Indikator<br>Прегранов<br>Deĉiji zaštitni siste<br>Deĉiji zaštitni siste                         | 7                                                                                 | : ×<br>Кlasa<br>Претр<br>5 |
|            | Putnički automobili<br>Година<br>2018<br>Класификација<br>Autoput |   | PU_Name<br>PU_Name<br>PU_Name<br>Beograd<br>Kragujevac<br>Jagodina | Godina<br>Претражи<br>2018<br>2018<br>2018 | Vozilo<br>Претраки<br>Putnički automobili<br>Putnički automobili<br>Putnički automobili | Број резултата: 27<br>Indikator<br>Претражи<br>Dečiji zaštitni siste<br>Dečiji zaštitni siste<br>Dečiji zaštitni siste | 7 <b>≡ ⊡</b> -<br>Аиtoput <b>■</b><br>Прегражи<br>69.84126984<br>50<br>42.3076923 | Klasa<br>Rlasa<br>5<br>5   |

Слика 39 - Приказ резултата претраге о употреби дечијих заштитних система у току вожње, у путничким аутомобилима, на ауто-путу, у 2018. години

| 1. | Индикаторибезбедности саобраћаја               |   |                    |                    |      |                |      | Пронађи       | место ил        | пи адресу Q | •       |
|----|------------------------------------------------|---|--------------------|--------------------|------|----------------|------|---------------|-----------------|-------------|---------|
|    | ИНДИКАТОРИ                                     | × | jubljana<br>Zagreb | Sut Siemska        | lian | in             | ROMA | Brasov        | Galat<br>Braila |             | Q       |
| 0  | Полицијска управа                              |   | Banja Luka         | AAND               |      |                |      | Bucharest     |                 |             | ٩       |
|    | Beograd, Bor, Čačak, Đakovica, Gnjilane, Jagod | ~ | HERZEG             | Sovina<br>Saraievo |      | Cra<br>Cra     | iova |               |                 |             |         |
|    | Општина                                        |   |                    | Prije              | 3    |                |      |               | Vama            |             | 0       |
|    | Одаберите вредност                             | ~ |                    | MONTENEGROPEO      |      | A series       |      | BULGARIA      | , and           |             | C       |
|    | Тип индикатора                                 |   | РЕЗУЛТАТИ          |                    |      |                |      | Број резултат | a: 27           | = -         | : ×     |
|    | Prosečno vreme odziva HMP                      | • | LEODINATI          |                    |      |                |      |               |                 |             |         |
|    | Година                                         |   | Naziv PU           | Godina             | -    | INDIKATOR      |      | Vrednost      |                 | Klasa       | <b></b> |
|    | 2015                                           | ~ | Претражи           | Претражи           |      | Претражи       |      | Претражи      |                 | Претражи    |         |
|    | Класификација                                  |   | Beograd            | 2015               |      | Prosečno vreme | odz  |               |                 | 4           | 1       |
|    | Klasa (ukupno)                                 | • | Kragujevac         | 2015               |      | Prosečno vreme | odz  |               |                 | 3           |         |
|    | ПРИКАЖИ                                        |   | Jagodina           | 2015               |      | Prosečno vreme | odz  |               |                 | 3           |         |
|    | НАЗАД                                          |   | Niš                | 2015               |      | Prosečno vreme | odz  |               |                 | 1           |         |

Слика 40 -Приказ резултата претраге о просечном одзиву хитне медицинске помоћи, по полицијским управама, у 2018. години,

У картици са слојевима налазе се и оцене ставова учесника у саобраћају за 2014. и 2017. годину, па је могуће вршити претрагу и према тим параметрима. Резултат дат у табели заправо представља оцену на скали од 1 до 5, где је 5 највиша оцена, односно бољи став. Ова оцена односи се на одређени индикатор, односно фактор ризика, са аспекта безбедности саобраћаја, која одражава став, на пример, према кажњавању у саобраћају, коришћењу сигурносних појасева, брзој вожњи, итд. Ставови учесника за 2014. годину обухватају ставове који се односе на брзину, алкохол, употребу сигурносних појасева и казне за саобраћајне прекршаје.

Ставови учесника из 2017. године на основу којих се може вршити претрага, односно анализа, поред ставова који се односе на брзину, вожњу под утицајем алкохола и сигурносне појасеве, обухватају већи број области, као што су, на пример: заштитни системи, ометана вожња, заштитна кацига, перцепција ризика, принуда, употреба мобилних телефона при вожњи, итд.

Графички приказ жељених ставова добија се селектовањем, односно укључивањем жељеног слоја у садржају мапе. Табеларни приказ добија се на следећи начин:

У садржају мапе, у прозору са Слојевима, врши се избор оцена ставова за које се захтева претрага и анализа. Кликом на иконицу 🛄, отвара се картица са иконицама. Ако се изабере, на пример, иконица Отвори атрибутну табелу, у њој се налазе подаци о оценама ставова, у растућем опадајућем или низу, за дате јединице посматрања. У тој атрибутној табели дати су резултати са свим подацима који припадају одабраном слоју. Ова табела има сличне функционалности као и табела која се добија

|                         | ••• |
|-------------------------|-----|
| Kreiraj labele          | -A- |
| Filter                  | Т   |
| Otvori atributnu tabelu |     |
| Postavi mapu na obuh    | Q   |
| Postavi mapu na vidlji  | 0   |

помоћу других алата. Остале иконице се такође користе за жељени приказ резултата. Поред табеларног приказа, резултати се могу извести у неки од жељених формата, за потребе даље анализе и обраде.

| CAДРЖАЈ МАПЕ       ···· ×         Cnojesu       Легенда         ··· Øbicijške uprave       ····         Opiškina       ····         Opiškina       ····         Pojas       ····         Vizievo       Kazna, V         Pojas       ····         Ocene stavora učesnika u saobračaju-       ···         Opiškina       ····         Pojas       ····         Vizievo       Kazna, V         NazivLat       NazivCir       Kazna, O       Kazna, K         NazivLat       NazivLat       NazivCir       Kazna, O       Kazna, K         Vizievo       Kopitytestu       4.1       S         Ornetna vožu       ···       ····       ····       ····       ····         Ornetna vožu       ····       ····       ····       ····       ····       ····         Zištitna kaciga       ·····       ····       ····       ····       ····       ····         Ornetna vožu       Kacya       ·····       ·····       ·····       ·····       ·····         Zištitna kaciga       ······       ······       ······       ······       ······       ·······         Niš       <                                                                                                    | Индикаторибезбедн                   | ости саобраћаја        |          |            |                   |            |               |         | Пронађи г | место или ал | lpecy Q |
|----------------------------------------------------------------------------------------------------|-------------------------------------|------------------------|----------|------------|-------------------|------------|---------------|---------|-----------|--------------|---------|
| Спојеви         Легенда           - У АВЗ_Indikatori                                                                                                    | САДРЖАЈ МАПЕ                        |                        | X        | So See     | ograd             | Secura     | d<br>Smederev | · fu    | 2         | Požarevac    | Z       |
| -       ABS_Indikatori          Policijske uprave          Opština          -       Zočene stavova učesnika u saobračaju-         Drija          Brzina          Pojas          V kazna          V kazna          V kazna          V kazna          Ocene stavova učesnika u saobračaju-          V kazna          V kazna          V kazna          Ocene stavova učesnika u saobračaju-          V kazna          V kazna          V kazna          Oracene stavova učesnika u saobračaju-          Oracene stavova učesnika u saobračaju-          Ovažnja pod uti       MazivLat       NazivLat         Brza vožnja       Oracene stavova učesnika u saobračaju-          Oracene stavova učesnika u saobračaju-          Oracene stavova učesnika u saobračaju-          Oracene stavova učesnika u saobračaju-          Oracene stavova učesni naotene <td>Слојеви</td> <td>Легенда</td> <td>L</td> <td></td> <td>۲<sup>۳</sup> کر</td> <td>and the</td> <td>M.S.</td> <td></td> <td>- m</td> <td>-</td> <td></td>                                                                                                    | Слојеви                             | Легенда                | L        |            | ۲ <sup>۳</sup> کر | and the    | M.S.          |         | - m       | -            |         |
| Policijske uprave Opšina Ocene stavova učesnika u saobraćaju- Brzina Alkohol Pojas VazivLat NazivCir Beograd Ecorpad S.5 Kazna_K Kazna_K Beograd Ecorpad S.5 Kazna_K Marrep Orneopu arpus/opriny ra. Gradova uvćar ka usava uvća rapus/interperiode Vožnja pod uti Orneopu arpus/opriny ra. Gradova noviza Orneopu arpus/opriny ra. Gradova uvćar ka usava uvća rapus/interperiode Vožnja pod uti Orneopu arpus/opriny ra. Gradova noviza Orneopu arpus/opriny ra. Stitina kaciga Inocrasu Marry Ha Buža Inocrasu Marry Ha Buža Inocrasu Marry Ha                                                                                                    | – 🖂 ABS_Indikatori                  |                        | ····   🌱 | Te         |                   | Kra        | gujevac       | A.F     | L         | 4            | s~      |
| <ul> <li>✓ Opština</li> <li>✓ Ocene stavova učesnika u saobraćaju-</li> <li>✓ Brzina</li> <li>✓ Alkohol</li> <li>✓ Pojas</li> <li>✓ Kazna</li> <li>✓ Kazna stavora učesnika u saobraćaju-</li> <li>✓ Kazna</li> <li>✓ Kazna</li></ul> | Policijske uprave                   |                        | 6        | 2 .        | ~                 | 12         | Kragijevacij  | 2       | Car man   | 5            | m       |
| → Cocene stavova učesnika u saobraćaju-   Brzina   Alkohol   Pojas   ✓ Kazna Jaroduvi atvora učesnika u saobraćaju-   Pojas   ✓ Kazna Stavora učesnika u saobraćaju-   Pojas   ✓ Kazna Vature   NazivLat   Beograd   Beograd   Secorpad   3.5   Vožnja pod uti   Orneopu atpukýrhy ra.   Coreata vožní   Orneotana vožní   Постави малу на вид   Ornetana vožní   Постави малу на вид   Važititna kaciga                                                                                                    | 🗹 Opština                           |                        |          | S          | Sur               | 1          |               |         | Jagodina  | m            |         |
| Brzina                                                                                                    | - 🖂 Ocene stavova u<br>2014. godina | česnika u saobraćaju - |          |            |                   |            | Sec. 1        |         |           | مر           |         |
| Alkohol •••   Pojas •••   Pojas •••   Poja                                                                                                    | Brzina                              |                        | ··· KA   | AZNA       |                   |            |               |         |           | 25 од 34     |         |
| Pojas     e     Beograd     Београд     3.5     4       Kazna     Kragujevac     Крекирај лабеле     А.     Кладијеvac     Крадијевац     4.1     5       Окоѓар од чин     Филтер     Т     Јадоdina     Јагодина     3.8     4       Отвори атрибутну та.     Ф     Мактер     Мактер     А.     5       Отвори атрибутну та.     Ф     Мактер     А.     3.8     4       Отвори атрибутну та.     Ф.     Мактер     А.     А.     5       Отвори атрибутну та.     Ф.     Мактер     А.     А.     5       Отвори атрибутну та.     Ф.     Мактер     А.     А.     А.       Отвори атрибутну та.     Ф.     Мактер     А.     А.     А.       Отвори атрибутну та.     Ф.     Мактер     А.     А.     А.       Отвори атрибутну та.     Ф.     Мактер     А.     А.     А.       Отвори атрибутну та.     Ф.     Мактер     А.     А.     А.       Отвори атрибутну та.     Ф.     Мактер     А.     А.     А.       Отвори атрибутну та.     Ф.     Мактер     А.     А.     А.       Отвори атрибутну та.     Ф.     Мактер     А.     А.     А. <td>Alkohol</td> <td></td> <td></td> <td>NazivLat</td> <td></td> <td>NazivCir</td> <td></td> <td>Kazna O</td> <td></td> <td>Kazna K</td> <td></td>                                                                                                    | Alkohol                             |                        |          | NazivLat   |                   | NazivCir   |               | Kazna O |           | Kazna K      |         |
| Казла     Кремрај лабеле     А.       Ocene stavova uč     Кремрај лабеле     А.       Ovorija pod uti:     Онитер     Т       Disza vožnja     Отвори атрибутну та.     Виза vožni       Dortasi wany на обу.     Q.       Ometana vožn.     Постави мапу на вид.       Zaštitink skaciga     ••••                                                                                                    | Pojas                               |                        |          | Beograd    |                   | Београд    |               | 3.5     |           | 4            |         |
| Cocene stavova uč<br>2017. godina     Креирај лабеле<br>инитер     А.     Кладијечас     Крагујевац     4.1     5       Vožnja pod uti<br>Brza vožnja     Отвори атрибутну та.     ਵ.     Jagodina     Јагодина     3.8     4       Отвори атрибутну та.     е.     Niš     Ниш     3.7     4       Отвери атрибутну та.     е.                                                                                                    | 🗹 Kazna                             | -                      |          |            |                   |            |               |         |           |              |         |
| Филтер         Т           Укоžnja pod til         Филер         Т           Втла vožnja         Отвори атрибутну та.         Щ           Втла vožnja         Отвори атрибутну та.         Щ           Постави мапу на обу.         Q           Отевана vožn.         Постави мапу на вид.         Miš           Zaštitna kaciga         ••••         постави мапу на вид.         •••                                                                                                    | - Ocene stavova u<br>2017. godina   | č Креирај лабеле       | -A-      | Kragujevac |                   | Крагујевац |               | 4.1     |           | 5            |         |
| Вгза vožnja     Отвори атрибутну та.     Цадоdina     Загодина     3.8     4       Zaštitni sistem     Постави мапу на обу.     Q     Niš     Ниш     3.7     4       Zaštitna kaciga     •••     •••     •••     •••     •••     •••     •••     •••     •••     •••     •••     •••     •••     •••     •••     •••     •••     •••     •••     •••     •••     •••     •••     •••     •••     •••     •••     •••     •••     •••     •••     •••     •••     •••     •••     •••     •••     •••     •••     •••     •••     •••     •••     •••     •••     •••     •••     •••     •••     •••     •••     •••     •••     •••     •••     •••     •••     •••     •••     •••     •••     •••     •••     •••     •••     •••     •••     •••     •••     •••     •••     •••     •••     •••     •••     •••     •••     •••     •••     •••     •••     •••     •••     •••     •••     •••     •••     •••     •••     •••     •••     •••     •••     •••     •••     •••     •••     •••     •••     ••• <td>Vožnia pod u</td> <td>Филтер</td> <td>T</td> <td></td> <td></td> <td></td> <td></td> <td></td> <td></td> <td></td> <td></td>                                                                                                    | Vožnia pod u                        | Филтер                 | T        |            |                   |            |               |         |           |              |         |
| Zaštitni sistem         Постави малу на обу_         Q         Niš         Ниш         3.7         4           Отлева коѓал         Постави малу на вид_         Image: Constant wany на вид_         Image: Constant wany на вид_         Image: Constant                                                                                             | Brza vožnia                         | Отвори атрибутну та    | 8        | Jagodina   |                   | Јагодина   |               | 3.8     |           | 4            |         |
| Оmetana vožn Постави малу на вид<br>Zaštitna kaciga ····                                                                                                    | Zaštitni siste                      | т Постави мапу на обу  | Q        | 117 ×117   |                   | 11         |               | 0.7     |           |              |         |
| Zaštitna kaciga                                                                                                    | Ometana vož                         | n Постави мапу на вид  | 0        | NIS        |                   | ниш        |               | 3.7     |           | 4            |         |
|                                                                                                    | Zaštitna kaci                       | ja                     |          | TT: 10     |                   |            |               |         |           |              |         |

Слика 41 - Приказ резултата претраге оцене ставова који се односе на казне, употребом алата из Слојева

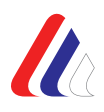

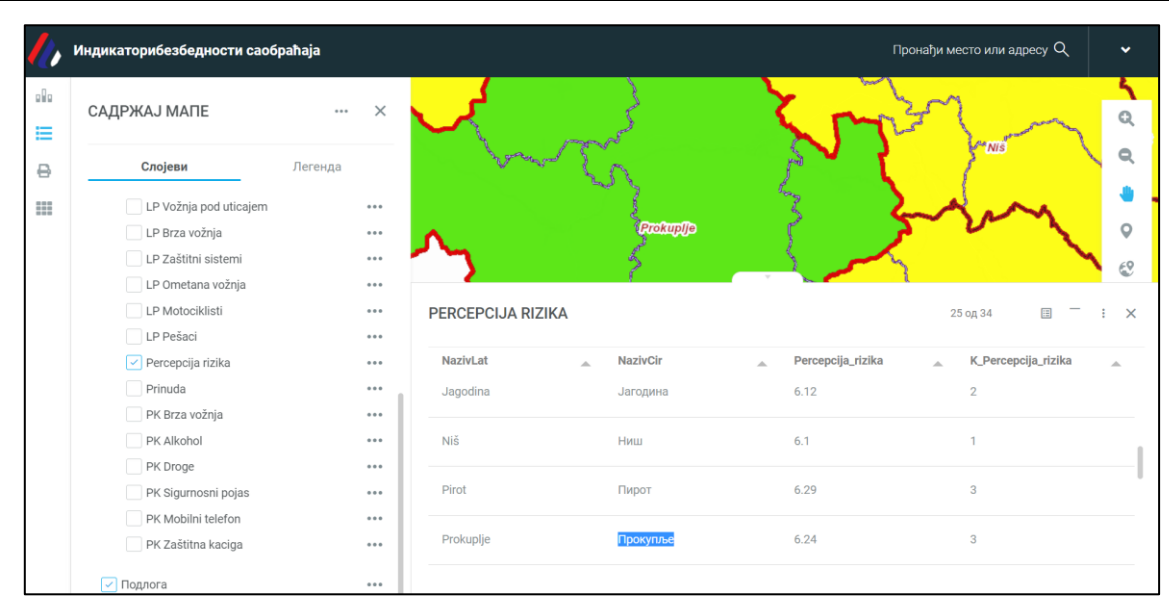

Слика 42 -Приказ резултата претраге оцене ставова који се односе на ометану вожњу, употребом алата из Слојева

На доњој слици, у оквиру садржаја мапе, приказана је Легенда која садржи опис оцена ставова датих од стране учесника у саобраћају и одговарајућу боју која одговара тој оцени (на пример, црна – веома ниска, зелена – веома висока), а на приказу на мапи, отворена је картица са основним подацима који се односе на јединицу посматрања, односно оцену датог става.

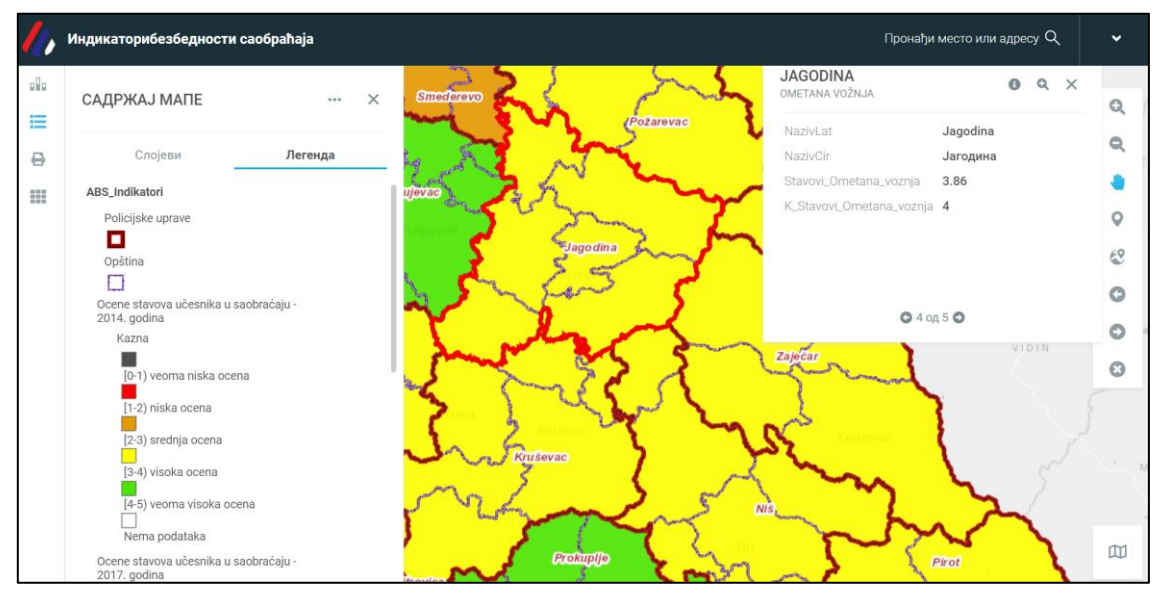

Слика 43 -Приказ садржаја Легенде са подацима о оценама ставова и одговарајућој боји којом се они означавају

На датом примеру, види се да оцена става учесника у саобраћају у погледу индикатора који се односи на ометану вожњу, за дату јединицу посматрања (Јагодина, означена жутом бојом на мапи), износи 3,86 (вредност из табеле), што одговара вредностима датим у Легенди (висока оцена – (3-4), која се представља жутом бојом на мапи).

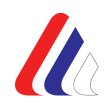

# 7. Модул Путеви и безбедносне карактеристике путева

Модул *Путеви и безбедносне карактеристике путева* омогућава преглед и анализу података који се односе на путну мрежу на територији Републике Србије, на којој се и догађају саобраћајне незгоде. Основа овог алата је актуелни Референтни систем државних путева – деоница (од 2016. године) који омогућава да се анализа саобраћајних незгода, у простором смислу, врши по државним путевима и деоницама државних путева, категорији пута, општини, полицијској управи, специфичном месту настанка СН, итд. Мапирање ризика је такође део претрага и анализа које се могу вршити у оквиру овог модула. Претрага по овим параметрима врши се задавањем параметара у менију са главним алатима, односно у делу који садржи слојеве и предефинисану претрагу, као и коришћењем осталих алата (пресек, подлога, итд.).

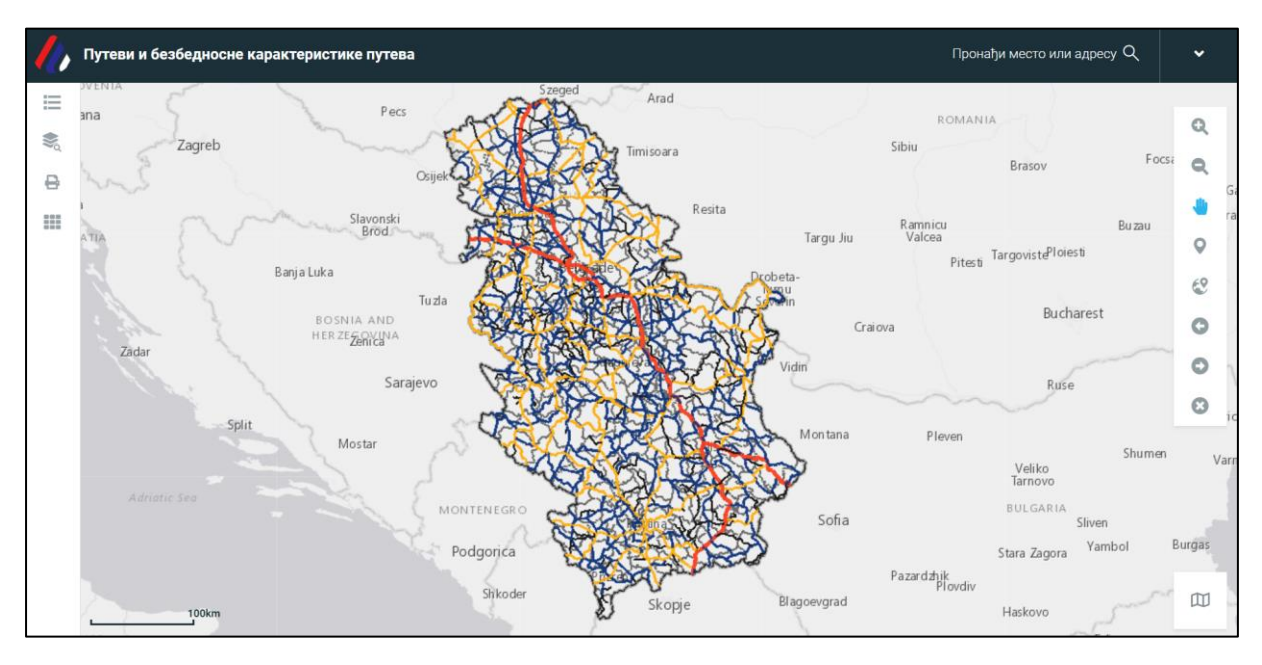

Слика 44 -Приказ почетног прозора модула Путеви и безбедносне карактеристике путева

Кликом на мапу, односно на пут на мапи, отвара се картица са подацима о општини на чијој се територији дати пут налази и подацима који се односе на пут, и то: категорија пута, број пута, ознака деонице, смер, ознака почетног и завршног чвора, дужина деонице, стационажа, назив почетног и завршног чвора и координате (X, Y, Z) почетног и завршног чвора.

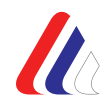

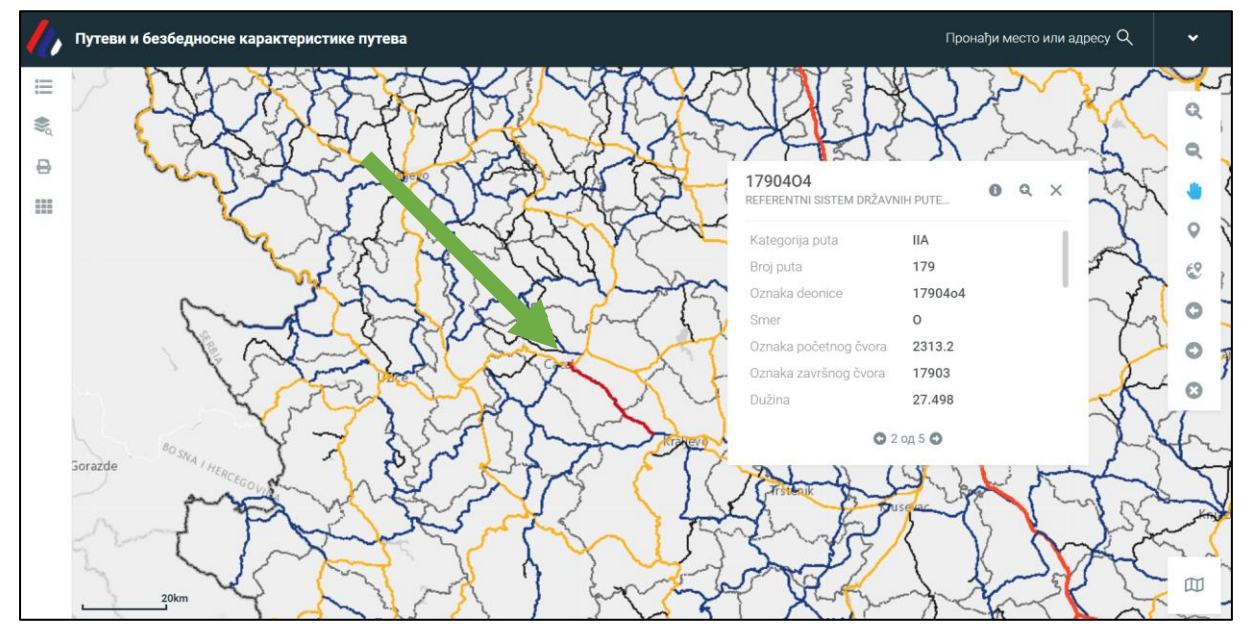

Слика 45 - Приказ одабраног пута на мапи и картица са подацима о том путу

На самој картици могуће је кликом на иконицу 🛄 добити детаљне информације о селектованој деоници, а такође и извести те податке у PDF формат, за даљу анализу и извештавање.

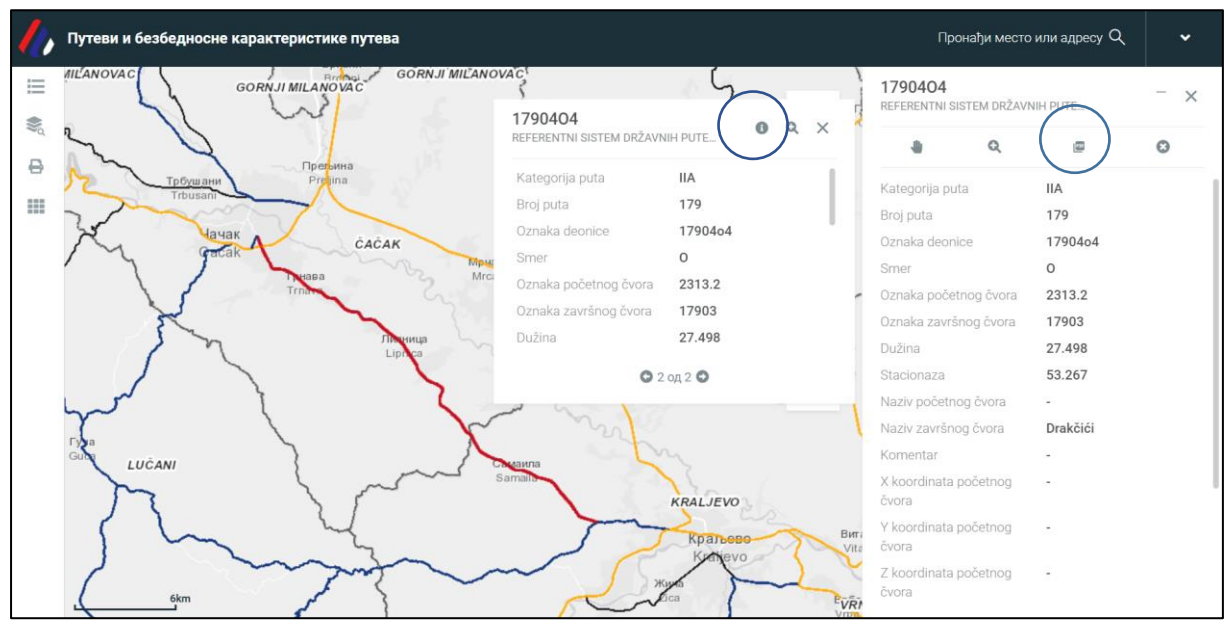

Слика 46 - Приказ података о путу на картици

Алатом Предефинисана претрага може се вршити претрага и анализа путева и деоница путева референтног система државних путева по следећим атрибутима: категорији пута (IA, IIA, IB, IIB), броју пута, ознаци деонице, ознаци почетног и завршног чвора. Тако добијени резултати приказују се на мапи и у табели и могу се извести из у одговарајући формат.

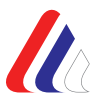

Резултати у табели и мапа су интерактивни, одабиром било које деонице из табеле, односно било ког реда табеле, исти се приказује детаљније на мапи увеличаним приказом.

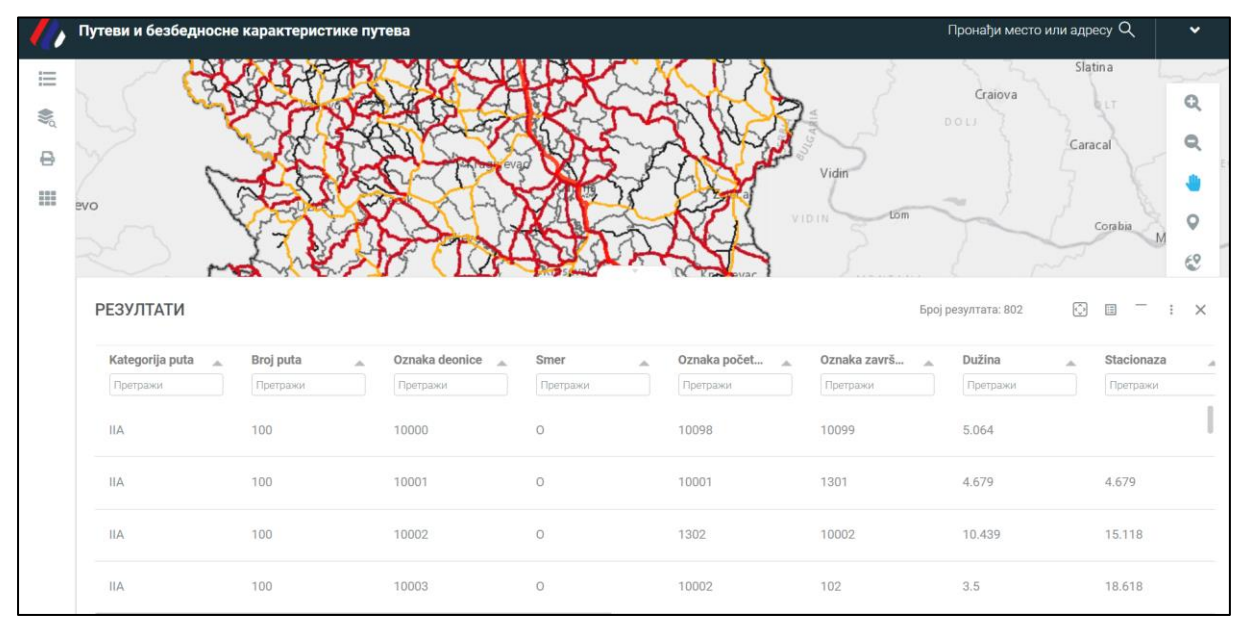

Слика 47 -Пример предефинисане претраге по категорији пута и табела и мапа са резултатима

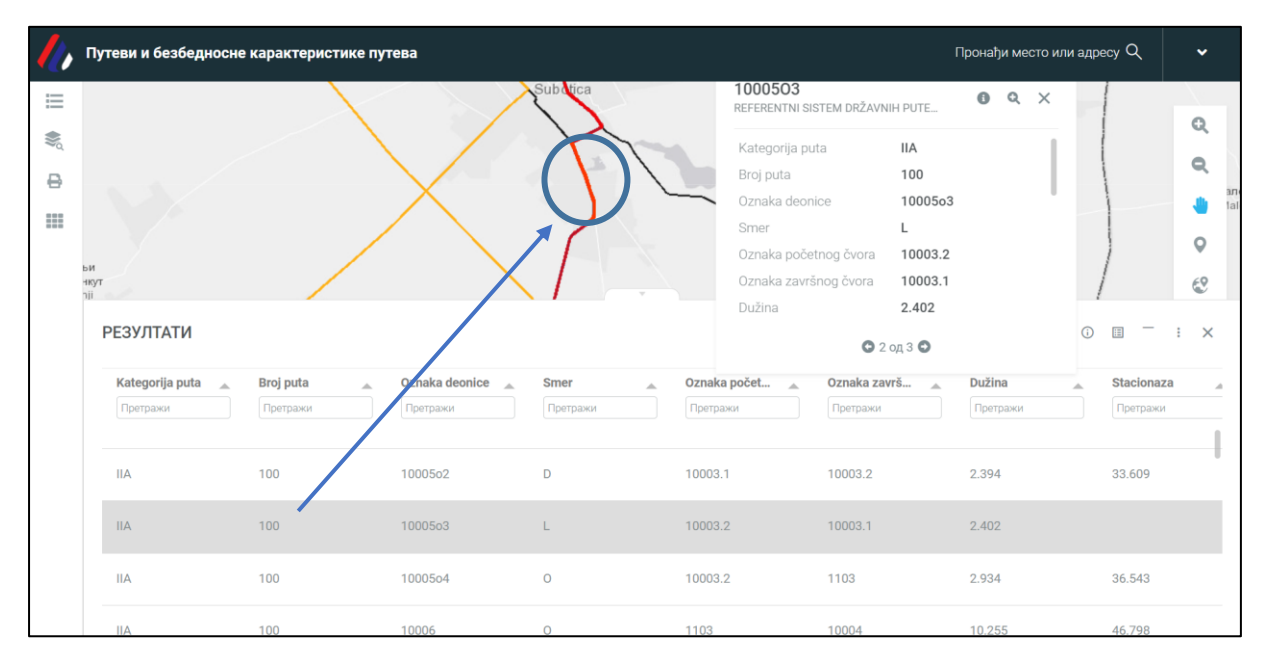

Слика 48 - Пример претраге по категорији пута и приказ одабране деонице пута (из табеле) на мапи

У оквиру модула са путевима и безбедносним карактеристикама путева, могуће је видети резултате примене појединих алата за унапређење безбедности путне мреже и вршити претрагу према резултатима мапирања ризика.

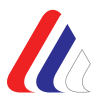

У оквиру модула Путеви и безбедносне карактеристике путева омогућено је и приказивање резултата Мапирање ризика, и то следећих врста ризика и модела класирања ризика:

- индивидуални ризик СМV модел класирања (2018-2020),
- индивидуални ризик EuroRAP модел класирања (2018-2020),
- колективни ризик CMV модел класирања (2018-2020),
- колективни ризик EuroRAP модел класирања (2018-2020).

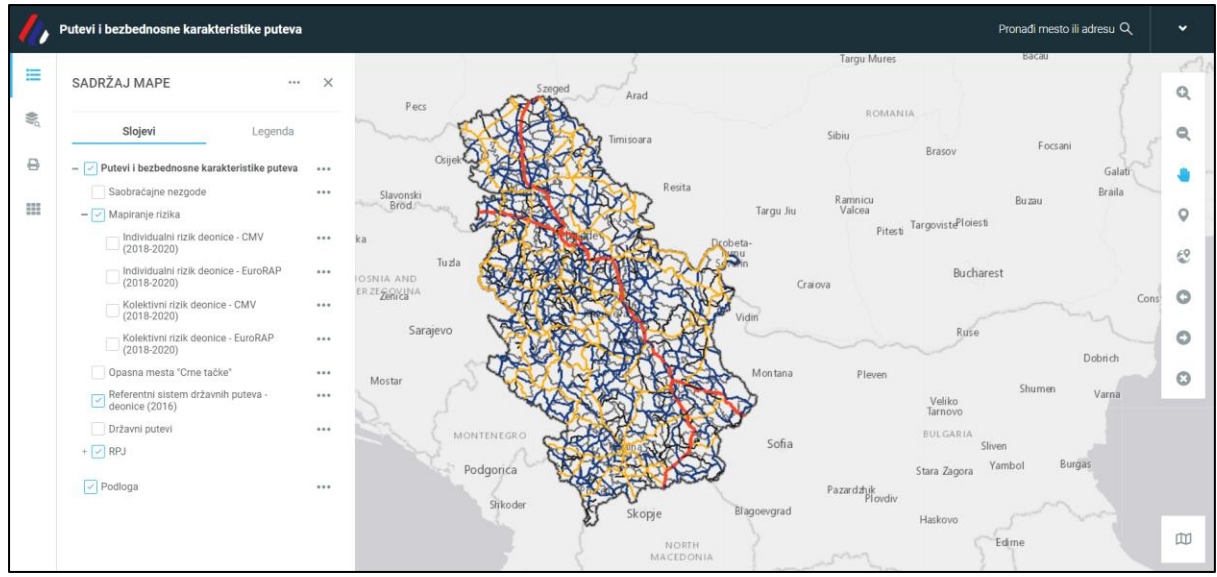

Слика 49 - Садржај мапе са Слојевима у оквиру кога се налази параметар за избор резултата мапирања ризика

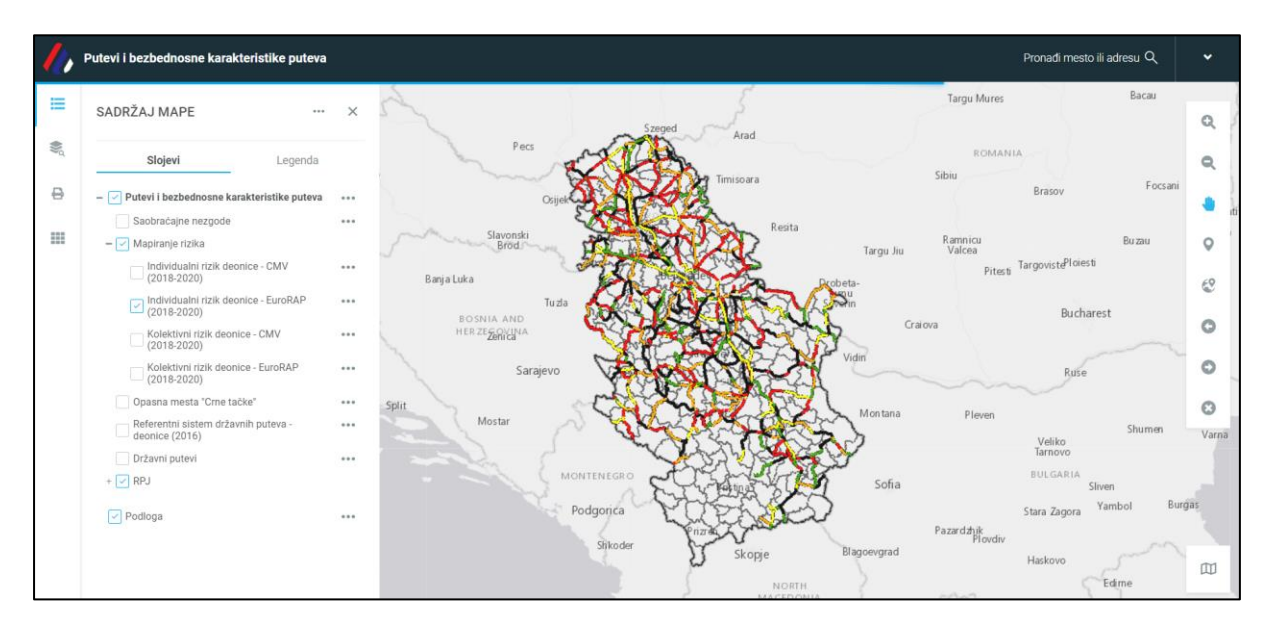

Слика 50 – Графички приказ мапе индивидуалног ризика према EuroRAP моделу класирања

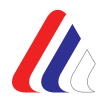

Табеларном приказу резултата мапирања ризика приступа се путем опције *Отвори атрибутивну табелу*. У табели су приказани следећи подаци: категорија пута, број пута, ознака деонице, назив почетног чвора, назив завршног чвора, дужина деонице, ознака почетног чвора, ознака завршног чвора, СНПОГ, СНТП, ПОГ, ТТП, ЛТП, вредност ризика и корекциони фактор. Резултате приказане у табели и на мапи, могуће је извести у различитим форматима.

| Pronadi mesto ili adresu Q |                                                       |     |                   |                    |                  |                                       |                             |                                      |              |          |  |
|----------------------------|-------------------------------------------------------|-----|-------------------|--------------------|------------------|---------------------------------------|-----------------------------|--------------------------------------|--------------|----------|--|
| ≡                          | SADRŽAJ MAPE ···                                      | ×   | A                 | - F                | Szeged           |                                       | Targu M                     | tures                                | Bacau        | Q        |  |
| ₩ď                         | Slojevi Legenda                                       |     | Jan Star          | Pecs               |                  | ara                                   | R                           | OMANIA                               | 120          | ٩        |  |
| ₽                          | – 🕑 Putevi i bezbednosne karakteristike puteva        |     |                   | Osijek             | SHO A            |                                       |                             | Brasov                               | Focsani      |          |  |
|                            | Saobraćajne nezgode                                   |     |                   | 500                | Ska Man          | Resita                                |                             |                                      |              | iti      |  |
| 111                        | – 🗹 Mapiranje rizika                                  |     | Slavo             | onski<br>od - na m | -1×11/2          | 2                                     | Ramnicu<br>Targu Jiu Valcea |                                      | Bu zau       | 0        |  |
|                            | Individualni rizik deonice - CMV<br>(2018-2020)       |     | Banja Luka        | China              | CASS?            | Dcobeta-                              |                             | Pitesti Targoviste <sup>Ploies</sup> | ti           | 69       |  |
|                            | Individualni rizik deonice - EuroRAP<br>(2018-2020)   |     | ROSNIA AL         | Tuzla              | CYSY IT          | A A A A A A A A A A A A A A A A A A A |                             | Bucha                                | rest         | -        |  |
|                            | Kolektivni rizik deonice - CMV<br>(2018-2020)         | ••• | INDIVIDUALNI RIZI | K DEONICE - EURO   | ORAP (2018-2020) |                                       |                             | 25 od 837                            |              | ×        |  |
|                            | Colektivni rizik deonice - EuroRAP (2018-2020)        | ••• |                   |                    |                  |                                       |                             | wall of                              |              |          |  |
|                            | Opasna mesta "Crne tačke"                             |     | Kategorija_puta 🔔 | Broj_puta "        | Oznaka_deoni 🗻   | Naziv_pocetn                          | Naziv_zavrsno 🚕             | Duzina                               | Oznaka_pocet | <b>^</b> |  |
|                            | Referentni sistem državnih puteva -<br>deonice (2016) |     | IB                | 10                 | 01001            | Beograd (štamparij                    | petlja Pančevo              | 5.22                                 | 1001         |          |  |
|                            | Državni putevi                                        |     | IB                | 10                 | 01002            | petija Pančevo                        | Beograd (štamparij          | 5.22                                 | 1002         |          |  |
|                            | + 🔽 RPJ                                               |     |                   |                    |                  |                                       |                             |                                      |              |          |  |
|                            | Portlage                                              |     | IB                | 10                 | 01003            | petija Pančevo                        | granica APV (Panč           | 2.99                                 | 1002         |          |  |
|                            | r                                                     |     | IB                | 10                 | 01004            | granica APV (Panč                     | petlja Pančevo              | 2.99                                 | 1003         |          |  |
|                            |                                                       |     |                   |                    |                  |                                       |                             |                                      |              |          |  |

Слика 51 -Табеларни приказ резултата мапирања ризика

Употребом алата Предефинисана претрага могуће је филтрирати резултате мапирања ризика путем следећих променљивих: категорија пута, број пута, ознака деонице и вредност ризика (од-до). Резултати се приказују упоредо у табели и на мапи.

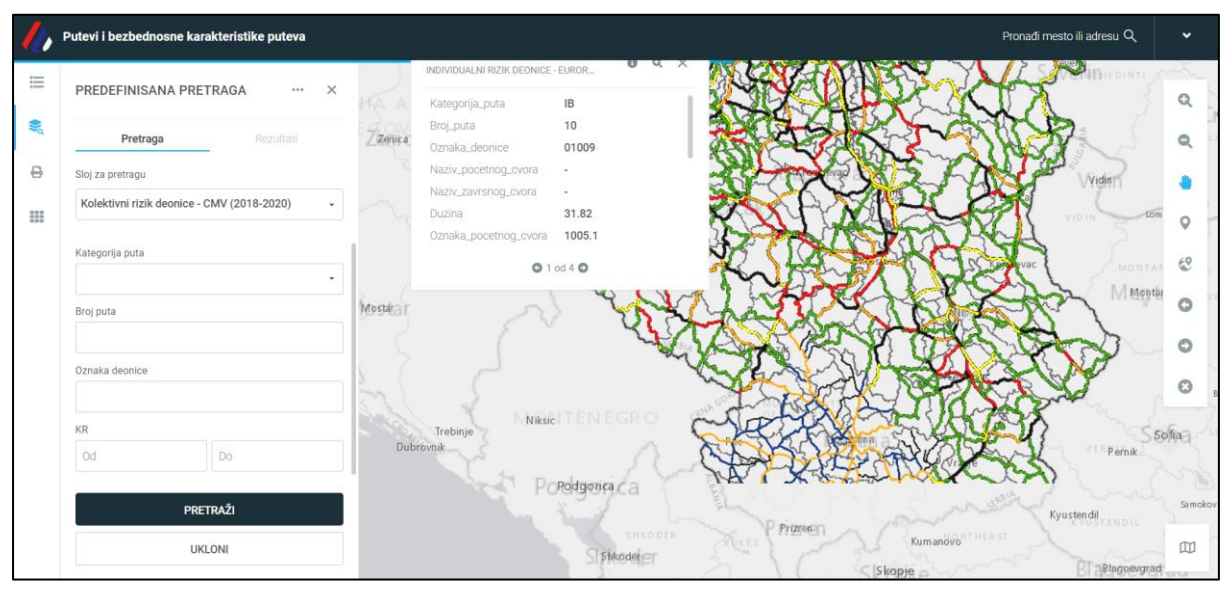

Слика 52 - Приказ алата Предефинисана претрага

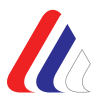

У оквиру модула Путеви и безбедносне карактеристике путева алатом *Пресек* могуће је извршити пресек података из различитих слојева података. На следећој слици приказан је пример пресека резултата из слојева Референтни систем и саобраћајне незгоде а као резултат пресека добијен је број саобраћајних незгода на селектованој деоници државног пута. Резултати пресека се приказују упоредо у табели и на мапи. Резултате је алата Пресек је могуће извести у различитим форматима.

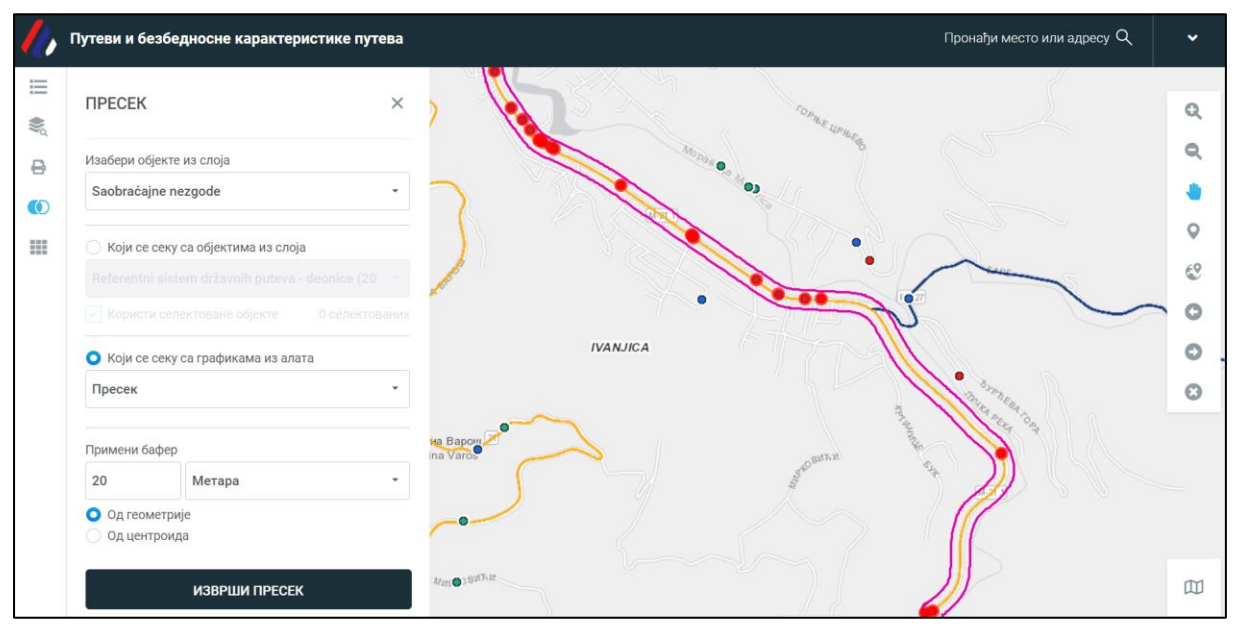

Слика 53 - Приказ пресека слоја са саобраћајним незгодама и слоја са референтним системом државних путева – деоница (2016), односно са графикама из алата

| File | Home               | Insert Page Lays             | out Formulas  | Data Review  | v View H  | elp ACROBAT    | V Tell me w | nat you want to do | 8             |           |               |          |             |            |       |            |                                       |             | -       |
|------|--------------------|------------------------------|---------------|--------------|-----------|----------------|-------------|--------------------|---------------|-----------|---------------|----------|-------------|------------|-------|------------|---------------------------------------|-------------|---------|
| 1    | <mark>Ж</mark> Сиt | Calibri                      | • 12 • A      | A* = =       | ₽- 8 W    | ap Text        | General     | - 10               |               | lormal    | Bad           | Good     | Neutral     | Calculatio | n -   |            | × 💼                                   | ∑ AutoSum → | AT      |
| aste | Copy -             | в <i>г</i> ц.                | A             |              | • • •     | rge & Center * | 5 - % ,     | S S Conditio       | nal Format as | heck Cell | Explanatory   | Input    | Linked Cell | Note       | -     | Insert Del | ete Format                            | Fill -      | Sort &  |
| •    | Dipboard           | G                            | Font          | 6            | Alignment |                | Number      | Formattir          | ig * Table *  |           | Styl          | es       |             |            |       | · cr       | e e e e e e e e e e e e e e e e e e e | Edit        | Filter* |
| 1.   | * 3                | × 2 6                        | ID Nezzode    |              |           |                |             |                    |               |           |               |          |             |            |       |            |                                       |             |         |
|      |                    |                              | in the should |              |           |                |             |                    |               |           |               |          |             |            |       |            |                                       |             |         |
|      |                    |                              |               |              |           |                |             |                    |               |           |               |          |             |            |       |            |                                       |             |         |
| 4    | А                  | В                            | С             | D            | E         | F              | G           | Н                  | 1             | J         | К             | L        | М           | N          | 0     | )          | Р                                     | Q           |         |
|      | D Nezgo            | lme nase                     | Vrsta me - V  | /rsta SN 🚽 🕻 | Godina 🖃  | Dan sed        | Naselje 🖃   | X koordi -         | Y koordi -    | Tip rask  | r - Datum n - | Vreme n  | POG         | TTP        | - LTP | - U        | KUPNO                                 | - Posledic  | x       |
|      | 114858             | B DRAGOBR.                   | 1             | 2            | 2016      | 4              | 1           | 20.83447           | 43.98387      |           | 15.09.2010    | 20:30:00 |             |            |       | 1          |                                       | 1 SN LTP    |         |
| 4    | 128488             | 1 MILAVČIĆI                  | 3             | 1            | 2020      | 6              |             | 20.80508           | 43.75657      |           | 2 04.04.2020  | 10:40:00 |             | 1          | 1     |            |                                       | 2 SN POG    |         |
| )    | 114190             | 7 KRAGUJEV                   | 1             | 2            | 2016      | 7              | 1           | 20.91264           | 44.02639      |           | 24.07.201     | 20:15:00 |             |            | 1     |            |                                       | 1 SN TTP    |         |
| L    | 130384             | 9 KRAGUJEV                   | 3             | 2            | 2020      | 3              | 1           | 20.89096           | 44.00297      |           | 2 04.11.2020  | 17:49:00 |             |            |       | 1          |                                       | 1 SN LTP    |         |
|      | 119906             | <b>B KRAGUJEV</b>            | 1             | 2            | 2017      | 4              | 1           | 20.85656           | 43.99041      |           | 23.11.201     | 20:15:00 |             |            |       | 1          |                                       | 1 SN LTP    |         |
|      | 113911             | 2 BATOČINA                   | 1             | 2            | 2016      | 7              | 1           | 21.05586           | 44.14719      |           | 03.07.2010    | 15:00:00 |             |            | 1     |            |                                       | 1 SN TTP    |         |
| 5    | 119386-            | 4 KRAGUJEV                   | 1             | 2            | 2017      | 5              | 1           | 20.88556           | 43.99856      |           | 06.10.201     | 18:50:00 |             |            |       | 1          |                                       | 1 SN LTP    |         |
|      | 116836             | 5 KRAGUJEV                   | 3             | 2            | 2017      | 2              | 1           | 20.91279           | 44.03003      |           | 2 21.02.201   | 00:00:00 |             |            |       | 4          | 5                                     | 4 SN LTP    |         |
| 3    | 124885             | 4 KRAGUJEV                   | 3             | 2            | 2019      | 7              | 1           | 20.92836           | 44.02458      |           | 1 31.03.2019  | 20:55:00 |             |            | 1     |            |                                       | 1 SN TTP    |         |
| 5    | 118592             | 9 VUČKOVIC                   | 3             | 2            | 2017      | 1              | 1           | 20.77623           | 43.9338       |           | 2 24.07.201   | 11:50:00 |             |            | 1     | 1          |                                       | 2 SN TTP    |         |
| 5    | 118796             | 5 KRAGUJEV                   | 3             | 2            | 2017      | 5              | 1           | 20.87661           | 43.99527      |           | 2 11.08.201   | 17:35:00 |             |            |       | 1          |                                       | 1 SN LTP    |         |
| ł    | 122421             | 3 VITANOVA                   | 2             | 2            | 2018      | 7              |             | 20.79661           | 43.71889      |           | 29.07.2018    | 17:45:00 |             |            | 1     |            |                                       | 1 SN TTP    |         |
|      | 112755             | 7 KRAGUJEV                   | 3             | 2            | 2016      | 4              | 1           | 20.91164           | 44.02423      |           | 2 07.04.2010  | 16:15:00 |             |            |       | 1          |                                       | 1 SN LTP    |         |
| )    | 119618             | B GOLOČELC                   | 2             | 1            | 2017      | 6              | 1           | 20.80227           | 43.9488       |           | 28.10.201     | 11:10:00 | 3           | 1          | 3     |            | 8                                     | 4 SN POG    |         |
| 1    | 124961             | <b>KRAGUJEV</b>              | 3             | 2            | 2019      | 1              | 1           | 20.89754           | 44.00915      |           | 1 08.04.2019  | 03:45:00 |             |            |       | 2          |                                       | 2 SN LTP    |         |
| 1    | 127826             | 2 BALOSAVE                   | 2             | 2            | 2020      | 1              |             | 20.77546           | 43.85693      |           | 14.01.2020    | 23:10:00 |             |            | 1     |            |                                       | 1 SN TTP    |         |
|      | 121980             | 9 KRAGUJEV                   | 1             | 1            | 2018      | 3              | 1           | 20.85201           | 43.98924      |           | 14.06.2018    | 23:05:00 | 1           | 1          | 1     | 1          |                                       | 3 SN POG    |         |
|      | 119408             | 9 KRAGUJEV                   | 1             | 2            | 2017      | 7              | 1           | 20.88485           | 43.99862      |           | 08.10.201     | 20:00:00 |             |            | 1     | 1          |                                       | 2 SN TTP    |         |
|      | 119948             | B DRAGOBR.                   | 3             | 2            | 2017      | 1              | 1           | 20.82508           | 43.97661      |           | 1 27.11.201   | 07:20:00 |             |            | 1     |            |                                       | 1 SN TTP    |         |
|      | 121080             | 5 KRAGUJEV                   | 3             | 2            | 2018      | 5              | 1           | 20.85709           | 43.99054      |           | 1 16.03.2018  | 12:55:00 |             |            |       | 1          |                                       | 1 SN LTP    |         |
|      | 125541             | KRAGUJEV                     | 1             | 2            | 2019      | 4              | 1           | 20.90966           | 44.02115      |           | 06.06.2019    | 16:15:00 |             |            |       | 1          |                                       | 1 SN LTP    |         |
|      | 129925             | 5 KRAGUJEV                   | 1             | 2            | 2020      | 4              | 1           | 20.87545           | 43.99491      |           | 24.09.2020    | 12:45:00 |             |            |       | 2          |                                       | 2 SN LTP    |         |
| 5    | 119098             | 4 KRAGUJEV                   | 1             | 2            | 2017      | 1              | 1           | 20.86209           | 43.99222      |           | 11.09.201     | 15:15:00 |             |            |       | 1          |                                       | 1 SN LTP    |         |
|      | 1228304<br>Sa      | 4 BRZAN<br>obraćajne nezgode | 2             | 2            | 2018      | 5              |             | 21.09119           | 44.14276      |           | 07.09.201     | 14:20:00 |             |            |       | 3          | 3                                     | 3 SN LTP    |         |
| 2    | 454 of 1053 re     | cords found                  |               |              |           |                |             |                    |               |           |               |          |             |            |       |            | Coun                                  | t 17 BB 0   | 11 P    |

Слика 54 - Приказ добијених података у XLSX формату

# 8. Модул Анализа ризика

Модул Анализа ризика омогућава анализу података о релативним показатељима, односно ризицима страдања којима су изложени учесници у саобраћају, на територији Републике Србије. Овај скуп података је од великог значаја за идентификовање и разумевање проблема безбедности саобраћаја на некој територији, као и за предузимање одређених мера којима се ти проблеми могу елиминисати. Њима се врши мерење и утврђивање оцене стања и нивоа безбедности саобраћаја на дефинисаним јединицама посматрања (општине/полицијске управе), као и поређење тих територијалних јединица у погледу нивоа безбедности саобраћаја

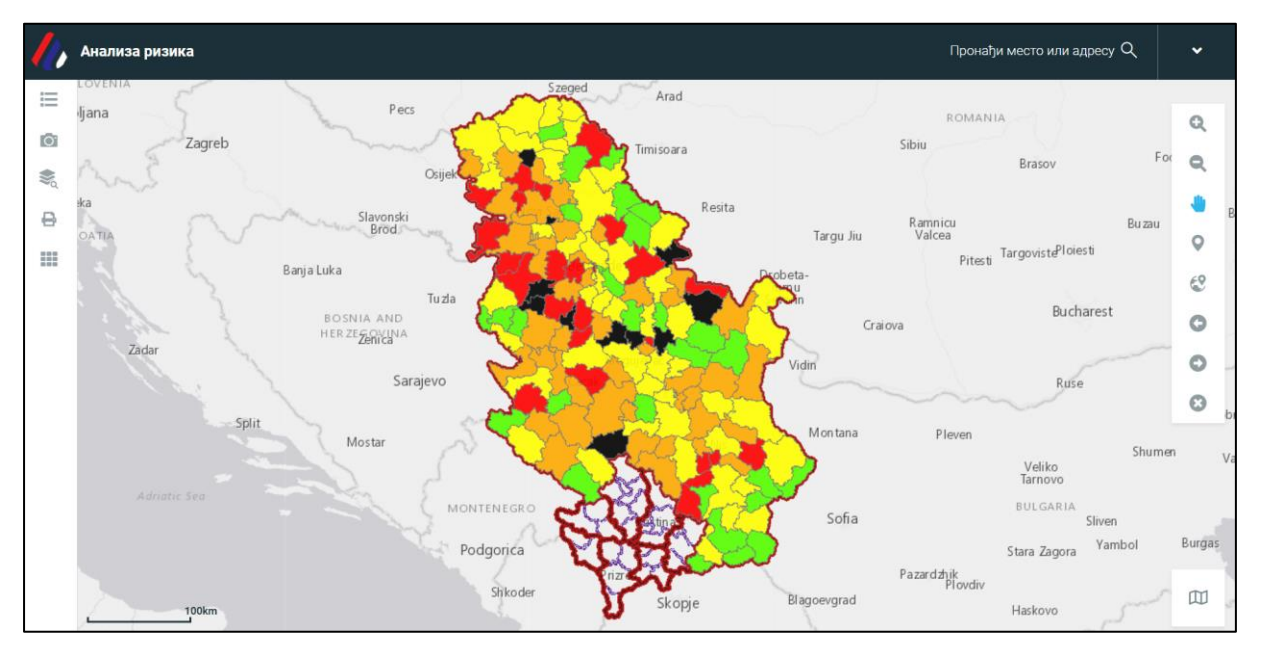

Слика 55 - Приказ почетног прозора модула са показатељима ризика страдања

У овом модулу могуће је вршити претрагу и анализу јавног и саобраћајног ризика по полицијским управама и општинама. Јавни ризик је релативни (коначни) показатељ безбедности саобраћаја и представља број погинулих лица у саобраћајним незгодама, најчешће на 100.000 становника, на посматраном подручју, док је саобраћајни ризик број погинулих лица на 10.000 регистрованих моторних возила.

У картицама Слојеви и Легенда, приказане су врсте ризика и опсег класа који показује величину ризика, односно да ли је нека полицијска управа/локална самоуправа у великој мери изложена ризику.

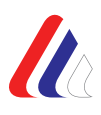

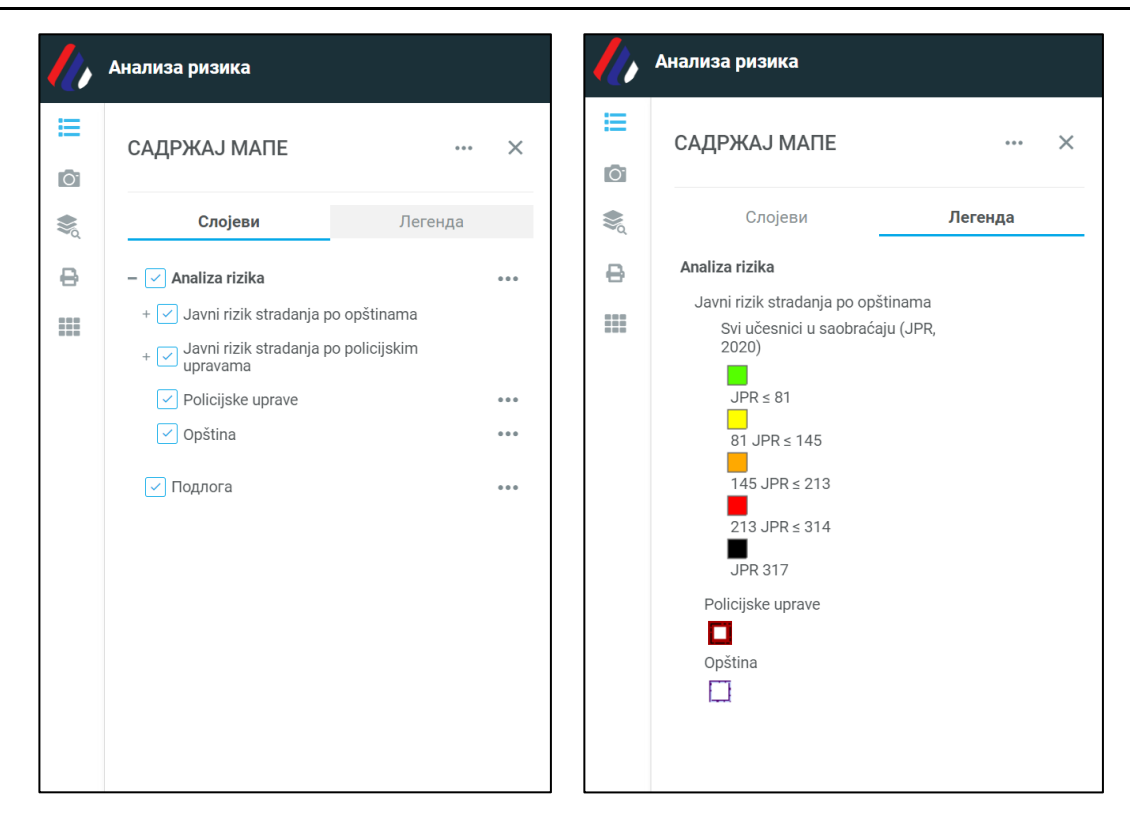

Слика 56 -Приказ Слојева и Легенде са описом ризика и вредности/ опсега ризика страдања

На почетном приказу мапе означен је јавни ризик по локалним самоуправама, и кликом на жељену полицијску управу/локалну самоуправу отвара се прозор са детаљнијим подацима. Поред податка о називу општине, односно шифри полицијске управе, на картици се налазе подаци о броју погинулих, броју тешко и лако повређених лица, за одређену годину, затим број становника и број регистрованих возила, као и ранг локалне самоуправе у односу на све локалне самоуправе.

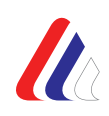

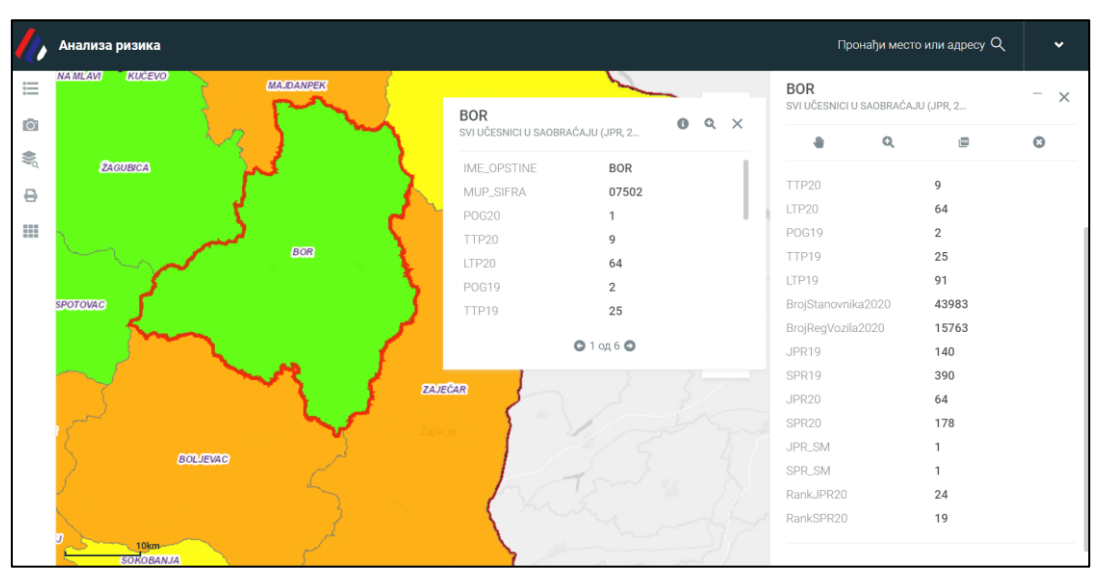

Слика 57 - Приказ вредности ризика страдања за изабрану општину, са детаљним вредностима ризика на картици

Жељене вредности ризика могу се добити тако што се у делу са Слојевима бира одговарајући јавни ризик страдања по општинама или по полицијским управама. Претрага и анализа се врши за период 2019-2021. година, за наведене категорије учесника у саобраћају:

- Сви учесници у саобраћају
- Деца до 14 година
- Деца путници до 14 година
- Деца пешаци до 14 година
- Млади старости 15-30 година
- Лица преко 65 година
- Бициклисти преко 65 година
- Пешаци
- Бициклисти
- Лица у саобраћајним незгодама са теретним возилима и аутобусима
- Лица у саобраћајним незгодама са тракторима
- Возачи и путници у путничким аутомобилима
- Мотоциклисти
- Мопедисти

Наведене категорије су исте по општинама и по полицијским управама, а вредности представљају јавни пондерисани ризик страдања.

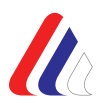

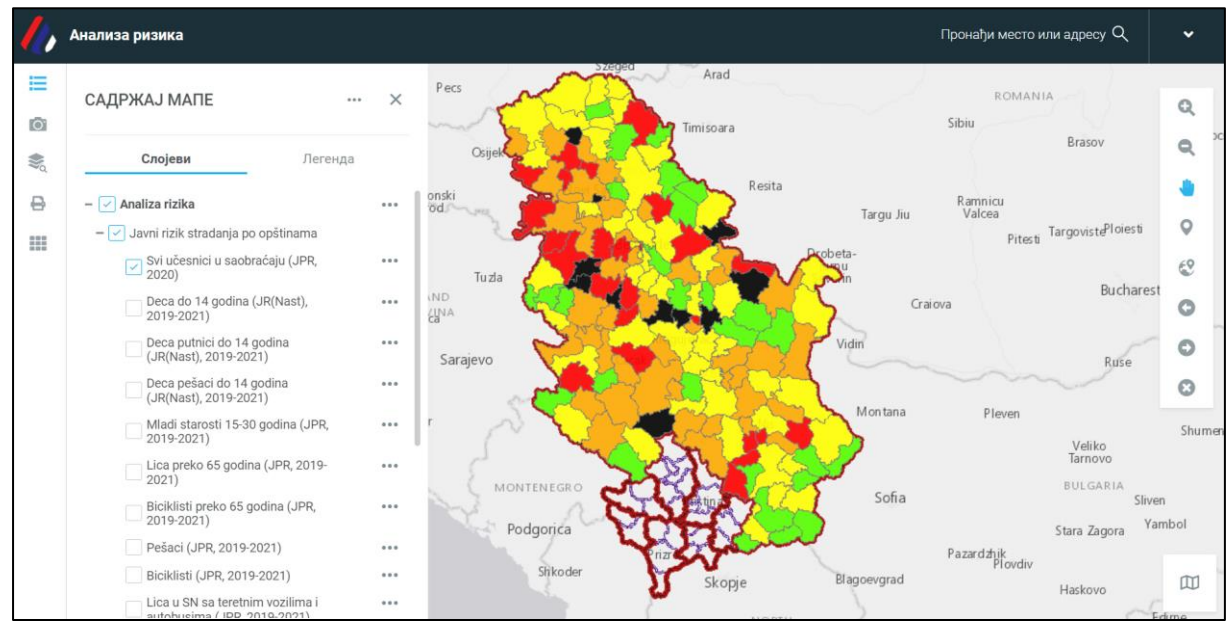

Слика 58 -Приказ категорија учесника у саобраћају за које се врши анализа ризика (по општинама и по полицијским управама)

У оквиру алата Предефинисана претрага могу се филтрирати подаци о свим горе наведеним ризицима. Услов за филтрирање података о неком ризику је да слој жељеног ризика буде укључен у садржају мапе. У предефинисаној претрази вредности изабраног ризика се могу филтрирати путе следећих атрибута: број погинулих лица, број тешко повређених лица, број лако повређених лица, или број становника, број регистрованих возила, јавни или саобраћајни пондерисани ризик и ранг. За ове параметре вредности се у распону од – до. Резултати се приказују упоредо у табели и на мапи, а такође и извести у жељени формат, погодан за даљу обраду.

| /// | Анализа ризика                                    |           |             |                          | Прона    | ђи место или адресу Q | *     |
|-----|---------------------------------------------------|-----------|-------------|--------------------------|----------|-----------------------|-------|
|     | ПРЕДЕФИНИСАНА ПРЕТРАГА … ×                        | ARILIE    | OR JECTID   | 14 GODINA (JR(NA         | 0 Q X    | 42ANJ<br>SOKOBANJA    |       |
| 2   | Претрага Резултати                                |           | IME_OPSTINE | IVANJICA                 |          |                       | Q     |
| 0   | Слој за претрагу                                  |           | MUP_SIFRA   | 07906                    |          |                       | < • 1 |
|     | Deca putnici do 14 godina (JR(Nast), 2019-2021) 👻 | <u> </u>  | TTP         | 0                        |          | MS NS                 | 0     |
|     |                                                   |           | POV         | 8                        |          | MEROSINA              | e e   |
|     | IVANJICA ~                                        | РЕЗУЛТАТИ |             | <b>О</b> 2 од 5 <b>О</b> |          | © ш н. —              | : ×   |
|     | POG                                               | OBJECTID  | IME_OPSTINE | MUP_SIFRA                | POG      | ≜ TTP ▲               | LTP   |
|     | Од До                                             | Претражи  | Претражи    | Претражи                 | Претражи | Претражи              | Претр |
|     | ТТР                                               | 112       | IVANJICA    | 07906                    | 0        | 0                     | 8     |
|     | Од До                                             |           |             |                          |          |                       |       |
|     | ПРЕТРАЖИ                                          |           |             |                          |          |                       |       |
|     | уклони                                            |           |             |                          |          |                       |       |

Слика 59 -Приказ резултата анализе ризика за жељену категорију учесника у саобраћају (деца путници до 14 година)

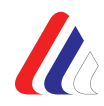

# 9. Модул Апликација за генерисање извештаја

Модул Апликација за генерисање извештаја служи за креирање извештаја о стању безбедности саобраћаја, за дату општину/ полицијску управу, на основу анализе извршене помоћу алата доступних у Интегрисаној бази података о обележјима безбедности саобраћаја. Овај модул је тренутно у фази израде а упутство ће бити допуњено по окончању израде модула.

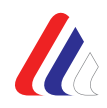

# ПРИЛОГ 1 – СПИСАК ЛОКАЛНИХ САМОУПРАВА У КОЈИМА СУ УСПОСТАВЉЕНЕ ЛОКАЛНЕ БАЗЕ ПОДАТАКА О ОБЕЛЕЖЈИМА БЕЗБЕДНОСТИ САОБРАЋАЈА

| Ρ.  | Назив локалне | Врста      | Линк до интернет странице           | Корисничко    |
|-----|---------------|------------|-------------------------------------|---------------|
| бр. | самоуправе    | локалне    |                                     | име/ лозинка  |
| -   |               | самоуправе |                                     |               |
| 1.  | Ада           | Општина    | https://eurs.gdi.net/trafficSafety/ | ada           |
|     |               |            |                                     | ada           |
| 2.  |               | Општина    | https://eurs.gdi.net/trafficSafety/ | aleksandrovac |
|     | лисксандровац |            |                                     | aleksandrovac |
| 3.  | Алексинац     | Општина    | http://cloud.gdi.net/cmv/           | aleksinac     |
|     | Алексипац     |            |                                     | aleksinac     |
| 4.  | Δпатин        | Општина    | https://eurs.gdi.net/trafficSafety/ | apatin        |
|     |               |            |                                     | apatin        |
| 5.  |               | Општина    | https://eurs.gdi.net/trafficSafety/ | arandjelovac  |
|     | Араніјеловац  |            |                                     | arandjelovac  |
| 6.  | Лриље         | Општина    | https://eurs.gdi.net/trafficSafety/ | arilje        |
|     | Ариве         |            |                                     | arilje        |
| 7.  |               | Општина    | https://eurs.gdi.net/trafficSafety/ | bajina.basta  |
|     | Бајина Башта  |            |                                     | basta         |
| 8.  | Бацка Паланка | Општина    | https://eurs.gdi.net/trafficSafety/ | backa.palanka |
|     |               |            |                                     | palanka       |
| 9.  | Eogo Lloveo   | Општина    | https://eurs.gdi.net/trafficSafety/ | bela.crkva    |
|     | вела црква    |            |                                     | crkva         |
| 10. | Борциц        | Општина    | https://eurs.gdi.net/trafficSafety/ | beocin        |
|     | Беочин        |            |                                     | beocin        |
| 11. | Беџеј         | Општина    | https://eurs.gdi.net/trafficSafety/ | becej         |
|     |               |            |                                     | becej         |

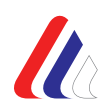

| 12. |                                                | Општина | http://cloud.adi.net/cmv/           | bogatic        |
|-----|------------------------------------------------|---------|-------------------------------------|----------------|
|     | Богатић                                        |         |                                     | bogatic        |
| 13. |                                                | Град    | https://eurs.gdi.net/trafficSafety/ | bor            |
|     | Бор                                            |         |                                     | bor            |
| 14. | Evieueeeu                                      | Општина | https://eurs.gdi.net/trafficSafety/ | bujanovac      |
|     | бујановац                                      |         |                                     | bujanovac      |
| 15. |                                                | Град    | http://cloud.gdi.net/cmv/           | valjevo        |
|     | Darbebo                                        |         |                                     | valjevo        |
| 16. | Варварин                                       | Општина | https://eurs.gdi.net/trafficSafety/ | varvarin       |
|     | Барварин                                       |         |                                     | varvarin       |
| 17. | Велико Градиште                                | Општина | https://eurs.gdi.net/trafficSafety/ | v.gradiste     |
|     | радиште                                        |         |                                     | gradiste       |
| 18. | Велика Плана                                   | Општина | https://eurs.gdi.net/trafficSafety/ | velika.plana   |
|     |                                                |         |                                     | plana          |
| 19. | Владимирци                                     | Општина | https://eurs.gdi.net/trafficSafety/ | vladimirci     |
|     | Бладимирци                                     |         |                                     | vladimirci     |
| 20. | Врање                                          | Град    | https://eurs.gdi.net/trafficSafety/ | vranje         |
|     |                                                |         |                                     | vranje         |
| 21. | Врбас                                          | Општина | http://cloud.gdi.net/cmv/           | vrbas          |
|     | bpoac                                          |         |                                     | vrbas          |
| 22. | Врњачка Бања                                   | Општина | http://cloud.gdi.net/cmv/           | vrnjacka.banja |
|     |                                                |         |                                     | vrnjacka.banja |
| 23. | Вршац                                          | Општина | http://cloud.gdi.net/cmv/           | vrsac          |
|     |                                                |         |                                     | vrsac          |
| 24. | Горњи                                          | Општина | https://eurs.gdi.net/trafficSafety/ | g.milanovac    |
|     | Милановац                                      |         |                                     | milanovac      |
| 25. | Деспотовац                                     | Општина | https://eurs.gdi.net/trafficSafety/ | despotovac     |
|     |                                                |         |                                     | despotovac     |
| 26. | Димитровград                                   | Општина | https://eurs.gdi.net/trafficSafety/ | dimitrovgrad   |
|     | ран (р. т. т. т. т. т. т. т. т. т. т. т. т. т. |         |                                     | dimitrovgrad   |
|     |                                                |         |                                     |                |

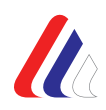

| 27. | Лољевац       | Општина | https://eurs.gdi.net/trafficSafety/ | doljevac   |
|-----|---------------|---------|-------------------------------------|------------|
|     |               |         |                                     | doljevac   |
| 28. | Жабаљ         | Општина | https://eurs.gdi.net/trafficSafety/ | zabalj     |
|     |               |         |                                     | zabalj     |
| 29. | Житиште       | Општина | https://eurs.gdi.net/trafficSafety/ | zitiste    |
|     | житиште       |         |                                     | zitiste    |
| 30. | Зрењанин      | Општина | http://cloud.gdi.net/cmv/           | zrenjanin  |
|     | Sperbarium    |         |                                     | zrenjanin  |
| 31. | Ирањица       | Општина | https://eurs.gdi.net/trafficSafety/ | ivanjica   |
|     | ивањица       |         |                                     | ivanjica   |
| 32. | Инђија        | Општина | https://eurs.gdi.net/trafficSafety/ | indjija    |
|     | инђија        |         |                                     | indjija    |
| 33. | Тагодина      | Град    | https://eurs.gdi.net/trafficSafety/ | jagodina   |
|     | загодина      |         |                                     | jagodina   |
| 34. | Канижа        | Општина | https://eurs.gdi.net/trafficSafety/ | kanjiza    |
|     | ∩ањижа        |         |                                     | kanjiza    |
| 35. | Кикинда       | Општина | http://cloud.gdi.net/cmv/           | kikinda    |
|     | i viivii i du |         |                                     | kikinda    |
| 36. | Кладово       | Општина | https://eurs.gdi.net/trafficSafety/ | kladovo    |
|     | Ющдово        |         |                                     | kladovo    |
| 37. | Корин         | Општина | https://eurs.gdi.net/trafficSafety/ | kovin      |
|     |               |         |                                     | kovin      |
| 38. | Краљево       | Град    | http://cloud.gdi.net/cmv/           | kraljevo   |
|     | Кразвево      |         |                                     | kraljevo   |
| 39. | Крушевац      | Општина | https://eurs.gdi.net/trafficSafety/ | krusevac   |
|     | крушевац      |         |                                     | krusevac   |
| 40. | Кула          | Општина | http://cloud.gdi.net/cmv/           | kula       |
|     |               |         |                                     | kula       |
| 41. | Куршумлија    | Општина | https://eurs.gdi.net/trafficSafety/ | kursumlija |
|     |               |         |                                     | kursumlija |
| L   |               | 1       | 1                                   | 1          |

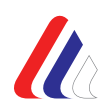

| 42. | Лесковац    | Град    | https://eurs.gdi.net/trafficSafety/ | leskovac   |
|-----|-------------|---------|-------------------------------------|------------|
|     |             |         |                                     | leskovac   |
| 43. | Лозница     | Град    | https://eurs.gdi.net/trafficSafety/ | loznica    |
|     | Лозница     |         |                                     | loznica    |
| 44. |             | Општина | https://eurs.gdi.net/trafficSafety/ | lucani     |
|     | Лучани      |         |                                     | lucani     |
|     |             |         |                                     |            |
| 45. | Hum         | Град    | http://cloud.gdi.net/cmv/           | nis        |
|     | пиш         |         |                                     | nis        |
| 46. | Нови Пазар  | Град    | https://eurs.gdi.net/trafficSafety/ | novi.pazar |
|     | Пови Пазар  |         |                                     | pazar      |
| 47. |             | Општина | https://eurs.gdi.net/trafficSafety/ | odzaci     |
|     | Оџаци       |         |                                     | odzaci     |
| 48. | Панчево     | Општина | http://cloud.gdi.net/cmv/           | pancevo    |
|     |             |         |                                     | pancevo    |
| 49. | Парађин     | Општина | https://eurs.gdi.net/trafficSafety/ | paracin    |
|     | napanini    |         |                                     | paracin    |
| 50. | Петровац на | Општина | https://eurs.gdi.net/trafficSafety/ | petrovac   |
|     | Млави       |         |                                     | petrovac   |
| 51. | Пориции     | Општина | https://eurs.gdi.net/trafficSafety/ | pecinci    |
|     | пенинци     |         |                                     | pecinci    |
| 52. | Пирот       | Град    | https://eurs.gdi.net/trafficSafety/ | pirot      |
|     |             |         |                                     | pirot      |
| 53. | Пожарован   | Град    | https://eurs.gdi.net/trafficSafety/ | pozarevac  |
|     | пожаревац   |         |                                     | pozarevac  |
| 54. | Прибој      | Општина | https://eurs.gdi.net/trafficSafety/ | priboj     |
|     | приоој      |         |                                     | priboj     |
| 55. |             | Општина | https://eurs.gdi.net/trafficSafety/ | prokuplje  |
|     | прокупле    |         |                                     | prokuplje  |
| 56. | Рашка       | Општина | https://eurs.gdi.net/trafficSafety/ | raska      |

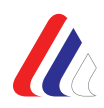

|     |              |         |                                     | raska       |
|-----|--------------|---------|-------------------------------------|-------------|
| 57. | Pywa 2       | Општина | https://eurs.gdi.net/trafficSafety/ | ruma        |
|     | Тума         |         |                                     | ruma        |
| 58. | Сента        | Општина | https://eurs.gdi.net/trafficSafety/ | senta       |
|     |              |         |                                     | senta       |
| 59. | Смедерево    | Град    | http://cloud.gdi.net/cmv/           | smederevo   |
|     |              |         |                                     | smederevo   |
| 60. | Сомбор       | Град    | https://eurs.gdi.net/trafficSafety/ | sombor      |
|     | Comoop       |         |                                     | sombor      |
| 61. | Србобран     | Општина | https://eurs.gdi.net/trafficSafety/ | srbobran    |
|     | cpooopan     |         |                                     | srbobran    |
| 62. | Сремска      | Општина | https://eurs.gdi.net/trafficSafety/ | s.mitrovica |
|     | Митровица    |         |                                     | mitrovica   |
| 63. | Сремски      | Општина | https://eurs.gdi.net/trafficSafety/ | karlovci    |
|     | Карловци     |         |                                     | karlovci    |
| 64. | Стара Пазова | Општина | https://eurs.gdi.net/trafficSafety/ | s.pazova    |
|     |              |         |                                     | pazova      |
| 65. |              | Општина | https://eurs.gdi.net/trafficSafety/ | subotica    |
|     | суботица     |         |                                     | subotica    |
| 66. |              | Општина | http://cloud.gdi.net/cmv/           | surdulica   |
|     | Сурдулица    |         |                                     | surdulica   |
| 67. | Темерин      | Општина | http://cloud.gdi.net/cmv/           | temerin     |
|     |              |         |                                     | temerin     |
| 68. | Титол        | Општина | https://eurs.gdi.net/trafficSafety/ | titel       |
|     | тител        |         |                                     | titel       |
| 69. |              | Општина | https://eurs.gdi.net/trafficSafety/ | topola      |
|     | Топола       |         |                                     | topola      |
|     |              |         |                                     |             |
| 70. | Тратонии     | Општина | https://eurs.gdi.net/trafficSafety/ | trstenik    |
|     | трстеник     |         |                                     | trstenik    |

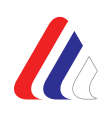

| 71. | Будрија   | Општина | https://eurs.gdi.net/trafficSafety/ | cuprija  |
|-----|-----------|---------|-------------------------------------|----------|
|     | пуприја   |         |                                     | cuprija  |
| 72. | 72.<br>Уб | Општина | https://eurs.gdi.net/trafficSafety/ | ub       |
|     |           |         |                                     | ub       |
| 73. | Vxuuo     | Град    | https://eurs.gdi.net/trafficSafety/ | Uzice    |
|     | Ужице     |         |                                     | uzice    |
| 74. | Изіотица  | Општина | http://cloud.gdi.net/cmv/           | cajetina |
|     | ајстина   |         |                                     | cajetina |
| 75. | Чачак     | Град    | http://cloud.gdi.net/cmv/           | cacak    |
|     |           |         |                                     | cacak    |
| 76. | Шабац     | Град    | https://eurs.gdi.net/trafficSafety/ | sabac    |
|     |           |         |                                     | sabac    |
| 77. |           | Општина | https://eurs.gdi.net/trafficSafety/ | sid      |
|     | шид       |         |                                     | sid      |

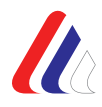

# ПРИЛОГ 2 – СПИСАК ТИПОВА ИНДИКАТОРА БЕЗБЕДНОСТИ САОБРАЋАЈА У МОДУЛУ СА ИНДИКАТОРИМА БЕЗБЕДНОСТИ САОБРАЋАЈА

- Заштитни системи (појасеви и кациге) (од 2013. до 2020.г.)
- 🖊 дневна светла
- </u> мобилни телефон
- \rm појас возач
- \rm појас сувозач
- 🖊 појас напред, возач и сувозач
- 4 појас назад
- 🖊 кацига путник
- 🖊 кацига возач и путник
- 🖊 кацига возач

### - Пешаци (од 2016. до 2020.г.)

- проценат пешака који прелазе семафоризовани пешачки прелаз "на црвено светло"
- проценат пешака који непрописно прелазе коловоз ван обележеног пешачког прелаза
- проценат пешака којима је употребом уређаја ометена пажња, при преласку пешачког прелаза
- проценат деце-пешака основношколског узраста који непрописно прелазе коловоз, ван обележеног пешачког прелаза, у зони школе
- проценат пешака који се крећу уз леву ивицу коловоза у смеру свог кретања
- проценат пешака који у ноћним условима користе одећу са ретрорефлектујућим материјалом

# - Брзина (од 2013. до 2019.г.)

- </u> просечна брзина
- </u> 85-ти перцентил
- 🖊 стандардно одступање
- 🖊 % прекорачења брзине
- 븆 % прекорачења брзине за најмање 10 km/h
- 🖊 Просечна брзина возила која су прекорачила ограничење брзине

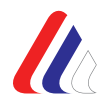

# - Алкохол (од 2013. до 2021.г.)

- 🖊 возачи под утицајем алкохола преко 0,2 mg/ml радним данима (%)
- 🖊 возачи под утицајем алкохола преко 0,2 mg/ml викендом (%)
- 🖊 возачи под утицајем алкохола преко 0,2 mg/ml у току дана (%)
- 🖊 возачи под утицајем алкохола преко 0,2 mg/ml у току ноћи (%)
- 🖊 возачи под утицајем алкохола преко 0,2 mg/ml у насељу (%)
- 🖊 возачи под утицајем алкохола преко 0,2 mg/ml ван насеља (%)
- 븆 укупно возача под утицајем алкохола преко 0,2 mg/ml (%)
- 🖊 возачи под утицајем алкохола преко 0,3 mg/ml радним данима (%)
- 🖊 возачи под утицајем алкохола преко 0,3 mg/ml викендом (%)
- 🖊 возачи под утицајем алкохола преко 0,3 mg/ml у току дана (%)
- 🖊 возачи под утицајем алкохола преко 0,3 mg/ml у току ноћи (%)
- 🖊 возачи под утицајем алкохола преко 0,3 mg/ml у насељу (%)
- 🖊 возачи под утицајем алкохола преко 0,3 mg/ml ван насеља (%)
- 븆 укупно возача под утицајем алкохола преко 0,3 mg/ml (%)
- Хитне службе (подаци доступни за 2015. и 2018.г.)
- </u> активационо време
- </u> реакционо време
- </u> време прехоспиталне интервенције
- 🖊 укупно време прехоспиталне интервенције
- 🖊 просечно време одзива ХМП
- </u> број ХМП на 10.000 становника
- 🖊 број медицинског особља у XMC на 10.000 становника
- 🖊 % одзива ХМП који су испунили задатке у захтеваном времену одзива
- </u> број ХМС на 100 km путева

# - Заштитни системи за децу (од 2014. до 2020.г.)

- 🖊 дечији заштитни системи 0-3
- 🖊 дечији заштитни системи 4-12
- 🖊 дечији заштитни системи 0-12

# - Возила (подаци доступни за 2018. и 2019.г.)

- 🖊 просечна старост возила возног парка
- 🖊 просечна старост путничких аутомобила
- </u> % ПА млађих од 6 година
- </u> % ПА старијих од 10 година
- 🖊 % комерцијалних возила у возном парку

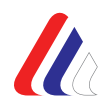

- 🖊 % мотоцикала и мопеда у возном парку
- 🖊 безбедносне карактеристике возног парка

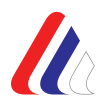

# ПРИЛОГ 3 – СПИСАК ПОЛИЦИЈСКИХ УПРАВА НА ТЕРИТОРИЈИ РЕПУБЛИКЕ СРБИЈЕ

- 1. ПУ ЗА ГРАД БЕОГРАД
- 2. **ПУ БОР**
- 3. ПУ ВАЉЕВО
- 4. ПУ ВРАЊЕ
- 5. ПУ ЗАЈЕЧАР
- 6. **ПУ ЗРЕЊАНИН**
- 7. ПУ ЈАГОДИНА
- 8. ПУ КИКИНДА
- 9. ПУ КРАГУЈЕВАЦ
- 10. **ПУ КРАЉЕВО**
- 11. ПУ КРУШЕВАЦ
- 12. ПУ ЛЕСКОВАЦ
- 13. **ПУ НИШ**
- 14. ПУ НОВИ ПАЗАР
- 15. **ПУ НОВИ САД**
- 16. **ПУ ПАНЧЕВО**
- 17. **ПУ ПИРОТ**
- 18. **ПУ ПОЖАРЕВАЦ**
- 19. **ПУ ПРИЈЕПОЉЕ**
- 20. **ПУ ПРОКУПЉЕ**
- 21. ПУ СМЕДЕРЕВО
- 22. **ПУ СОМБОР**
- 23. ПУ СРЕМСКА МИТРОВИЦА
- 24. **ПУ СУБОТИЦА**
- 25. **ПУ УЖИЦЕ**
- 26. **ПУ ЧАЧАК**
- 27. **ПУ ШАБАЦ**